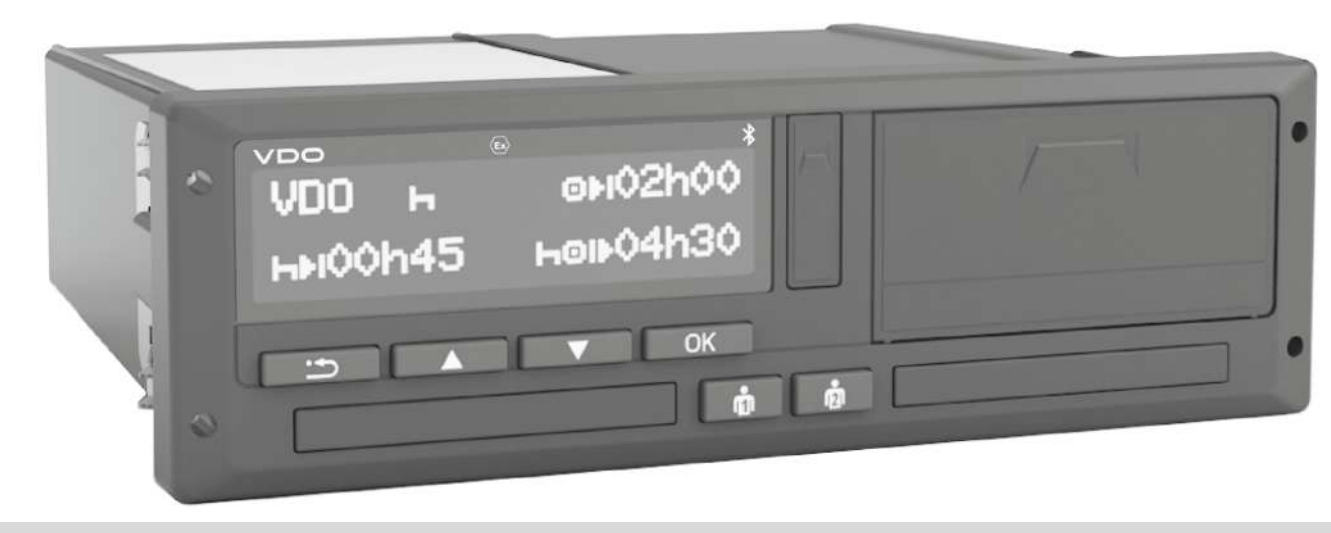

www.fleet.vdo.com

# Dijital Takograf – DTCO<sup>®</sup> 4.1 ... 4.1b

Şirketler ve Sürücüler için Kullanma Kılavuzu

TR

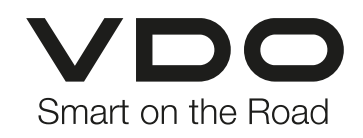

#### Künye

# Künye

0

#### Tarif edilen ürün

 Dijital Takograf DTCO 1381 Sürüm DTCO 4.1, DTCO 4.1a ve DTCO 4.1b

#### Geçerlilik kapsamı

Bu belge, 4.1, 4.1a ve 4.1b sürümündeki (bundan sonra 4.1x olarak anılacaktır) tüm DTCO'lar için geçerlidir.

Sadece belirli bir sürümü ilgilendiren içerikler, buna mukabil bir sürüm açıklamasıyla donatılmıştır.

### Üretici

Continental Automotive Technologies GmbH P.O. Box 1640 78006 Villingen-Schwenningen Germany www.fleet.vdo.com

#### Orijinal Kullanma Kılavuzu

© 2025 Continental Automotive Technologies GmbH

Bu eser telif hakları kanununca korunmaktadır. Bundan doğan her türlü hak Continental Automotive Technologies GmbH firmasına aittir.

Üreticinin yazılı izin olmaksızın yeniden basılması, tercüme edilmesi ve çoğaltılması yasaktır.

Elinizdeki Continental Automotive Technologies GmbH firmasına ait orijinal bir dokümandır.

#### Markalar ve tescilli ticari markalar

- VDO<sup>®</sup>, Continental Automotive Technologies GmbH firmasının tescilli ticari markasıdır.
- DTCO<sup>®</sup> ve KITAS<sup>®</sup>, Continental Automotive Technologies GmbH firmasının tescilli ticari markalarıdır.
- Bluetooth<sup>®</sup>, Bluetooth SIG, Inc. firmasının tescilli bir ticari markasıdır.

Bunun dışında tescil edilmiş marka ve ticari markalar, ilgili sahiplerine özel bir atıfta bulunmaya gerek kalmaksızın anılacaktır.

#### Künye

### Diğer bağlantılar

Aşağıdaki bağlantılar ilave bilgilerin yanı sıra sertifika ve uygunluk beyanlarına yönlendirmektedir:

https://www.fleet.vdo.com/

https://www.fleet.vdo.com/support/ce-certificates/

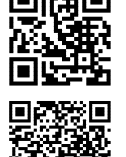

# İçindekiler

|   | Kün  | ye                                 |                                                                                                    | 2                    |
|---|------|------------------------------------|----------------------------------------------------------------------------------------------------|----------------------|
| 1 | Bu b | elge ha                            | ıkkında                                                                                                    | 10                   |
|   | 1.1  | Veri ko<br>1.1.1<br>1.1.2          | oruma<br>Kişisel ITS verileri<br>Kişisel VDO verileri                                                                 | 10<br>11<br>11       |
|   | 1.2  | Tanıml                             | ar                                                                                                    | 11                   |
|   | 1.3  | Bu bel                             | genin işlevi                                                                                                    | 12                   |
|   | 1.4  | Hedef<br>1.4.1<br>1.4.2            | kitle<br>Saklama<br>Yetkili kişiler                                                                                   | 12<br>12<br>12       |
|   | 1.5  | Simgel                             | er ve uyarı sözcükleri                                                                                                | 13                   |
|   | 1.6  | İleri dü<br>1.6.1<br>1.6.2         | zey bilgiler<br>Kısa kılavuz<br>İnternetteki bilgiler                                                                 | 13<br>13<br>13       |
| 2 | Güv  | enliğini                           | z için                                                                                                    | 15                   |
|   | 2.1  | Güven<br>2.1.1                     | likle ilgili temel bilgiler<br>DTCO 4.1x ADR (Ex varyantı)                                                            | 15<br>16             |
|   | 2.2  | Yasal I<br>2.2.1<br>2.2.2<br>2.2.3 | nükümler<br>Sürücü kartı: Sürücünün yükümlülükleri<br>Yasal hükümlerden farklı uygulamalar<br>Şirketin yükümlülükleri | 17<br>17<br>18<br>18 |

|   | 2.3  | 3 Amaca uygun kullanım                                                                                                    |  |  |  |  |
|---|------|----------------------------------------------------------------------------------------------------|--|--|--|--|
| 3 | Ciha | tanımı 21                                                                                                    |  |  |  |  |
|   | 3.1  | Gösterge ve kumanda elemanları 21                                                                                                    |  |  |  |  |
|   | 3.2  | Özellikler                                                                                                    |  |  |  |  |
|   | 3.3  | Gösterge ve kumanda elemanlarının ayrıntıları       25         3.3.1       Ekran (1)       25         3.3.2       Menü tuşları (2)       25         3.3.3       1. kart yuvası (3)       25         3.3.4       1. Sürücü kombine tuşu (4)       25         3.3.5       2. Sürücü kombine tuşu (5)       25         3.3.6       2. kart yuvası (6)       25         3.3.7       Kesici kenar (7)       26         3.3.8       Yazıcı çekmecesi (8)       26         3.3.9       Ön arayüz (9)       26 |  |  |  |  |
|   | 3.4  | Önemli ayarlar (genel bakış) 26                                                                                                    |  |  |  |  |
|   | 3.5  | Bluetooth 26                                                                                                    |  |  |  |  |
|   | 3.6  | Bekleme modu (ekran) 27<br>3.6.1 Bekleme modundan çıkılması 27                                                                                                    |  |  |  |  |
|   | 3.7  | ADR varyantı (Ex varyantı)                                                                                                    |  |  |  |  |
|   | 3.8  | Çalışma modları (genel bakış) 29                                                                                                    |  |  |  |  |
|   | 3.9  | Takograf kartları (genel bakış) 31                                                                                                    |  |  |  |  |

|   |       | 3.9.1<br>3.9.2<br>3.9.3                    | Sürücü kartı<br>Şirket kartı<br>Kontrol kartı                                                                                   | . 31<br>. 31<br>. 32                 |
|---|-------|--------------------------------------------|----------------------------------------------------------------------------------------------------|--------------------------------------|
|   |       | 3.9.4<br>3.9.5                             | Servis kartı<br>Takograf kartlarının erişim yetkileri                                                                           | . 32<br>. 32                         |
|   | 3.10  | Kayıtlı<br>3.10.1<br>3.10.2<br>3.10.3      | veriler<br>Sürücü kartı<br>Şirket kartı<br>Yığın bellek (cihaz içinde)                                                          | . 34<br>. 34<br>. 34<br>. 34         |
|   | 3.11  | Sinir ge                                   | eçişi                                                                                                    | . 35                                 |
|   | 3.12  | Zaman                                      | dilimleri                                                                                                    | . 36                                 |
|   | 3.13  | amlar (genel bakış)                        | . 37                                                                                                    |                                      |
|   | 3.14  | Ülke ko<br>3.14.1                          | odları<br>İspanya'nın bölgeleri                                                                                                 | . 41<br>. 42                         |
|   | 3.15  | Otoma                                      | tik aktiviteler (ön ayarlar)                                                                                                    | . 43                                 |
| 4 | Kulla | anım (ge                                   | ənel)                                                                                                    | . 45                                 |
|   | 4.1   | Göster<br>4.1.1<br>4.1.2<br>4.1.3<br>4.1.4 | geler<br>Kontak açıldıktan sonraki gösterge<br>Seyir halindeki göstergeler<br>Mesajlar<br>Kontak kapatıldıktan sonraki gösterge | . 45<br>. 45<br>. 45<br>. 47<br>. 47 |
|   | 4.2   | Menüle<br>4.2.1                            | r içinde gezinme<br>Araç park halindeyken gösterilen menüler                                                                    | . 47<br>. 47                         |
|   | 4.3   | Kartin                                     | akılması                                                                                                    | . 47                                 |

|      | 4.3.1                                        | Dil                                                                                                    |  |  |  |
|------|----------------------------------------------|----------------------------------------------------------------------------------------------------|--|--|--|
| 4.4  | Kartın çıkarılması                           |                                                                                                    |  |  |  |
| 4.5  | Kartlar                                      | ın kullanımı 50                                                                                                    |  |  |  |
| 4.6  | Veri in<br>4.6.1<br>4.6.2<br>4.6.3<br>4.6.4  | dirme                                                                                                    |  |  |  |
| Sürü | icü tara                                     | fından kullanım 54                                                                                                    |  |  |  |
| 5.1  | Sürüci                                       | i kartının işlevleri 54                                                                                                    |  |  |  |
| 5.2  | Vardiya<br>5.2.1<br>5.2.2<br>5.2.3<br>5.2.4  | a başlangıcı – Sürücü kartının takılması 54<br>1. Kartın takılması 54<br>2. Etkinliğin ayarlanması 58<br>Ülke girişi - manuel 58<br>Giriş prosedürünün iptal edilmesi 59 |  |  |  |
| 5.3  | Aktivite<br>5.3.1<br>5.3.2<br>5.3.3<br>5.3.4 | elerin ayarlanması                                                                                                    |  |  |  |
| 5.4  | Yüklen                                       | ne/ Boşaltma (kabotaj) 62                                                                                                    |  |  |  |
| 5.5  | Vardiy                                       | a sonu – Sürücü kartının çıkarılması 62                                                                                                    |  |  |  |
| 5.6  | Manue<br>5.6.1                               | el girişler (giriş/ekleme)                                                                                                    |  |  |  |

|   |       | 5.6.2<br>5.6.3<br>5.6.4              | Dinlenme süresi etkinliğinin eklenmesi<br>Aktivitelerin sürdürülmesi<br>Aktivitelerin sürdürülmesi ve aktivitelerin<br>başka aktivitelerin öncesine eklenmesi | 65<br>66<br>67       |
|---|-------|--------------------------------------|----------------------------------------------------------------------------------------------------|----------------------|
|   | 5.7   | Sürücü<br>5.7.1<br>5.7.2<br>5.7.3    | /araç değişimi<br>1. durum – Ekip halinde kullanım<br>2. durum – Vardiya sonu<br>3. durum - Karma kullanım                                                    | 68<br>68<br>68<br>68 |
|   | 5.8   | Sürücü<br>5.8.1<br>5.8.2             | kartının ilk kez takılması<br>Veri kullanımı<br>Kayıt olma işlemi                                                                                             | 69<br>69<br>69       |
| 6 | Şirke | et tarafı                            | ndan kullanım                                                                                                    | 72                   |
|   | 6.1   | Şirket k                             | artının fonksiyonları                                                                                                    | 72                   |
|   | 6.2   | Şirket r                             | nodunda menü fonksiyonları                                                                                                    | 73                   |
|   | 6.3   | Kayıt o                              | lma – Şirket kartının takılması                                                                                                    | 73                   |
|   | 6.4   | Üye de                               | vletin ve araç plakasının girilmesi                                                                                                    | 75                   |
|   | 6.5   | Şirket k                             | artının çıkarılması                                                                                                    | 77                   |
| 7 | Meni  | üler                                 |                                                                                                    | 80                   |
|   | 7.1   | Birinci ı<br>7.1.1<br>7.1.2<br>7.1.3 | menü seviyesi – Standart değerler<br>Araç park halindeyken gösterilen ekranlar .<br>Sürücü kartının sürelerinin<br>görüntülenmesi<br>Dilin Ayarlanması        | 80<br>80<br>81<br>82 |
|   |       |                                      |                                                                                                    |                      |

|      | 7.1.4                                                                                                    | VDO Counter (opsiyonel)                                                                                                    | . 82                                                                             |
|------|----------------------------------------------------------------------------------------------------|----------------------------------------------------------------------------------------------------|----------------------------------------------------------------------------------|
| 7.2  | İkinci n<br>7.2.1<br>7.2.2<br>7.2.3<br>7.2.4<br>7.2.5<br>7.2.6<br>7.2.7<br>7.2.8<br>7.2.9<br>7.2.10<br>7.2.11<br>7.2.12 | Menü seviyesi – Menü fonksiyonları<br>Menü yapısı (genel görünüm)<br>Menü fonksiyonları arasında gezinme<br>Menü erişiminin engellenmesi<br>Ana menüden çıkış<br>Yazdırma 1. Sürücü/ 2. Sürücü menüsü<br>Yazdırma Araç menüsü<br>Giriş 1. Sürücü/ 2. Sürücü menüsü<br>Görüntüle 1. Sürücü/ 2. Sürücü menüsü<br>Görüntüle Araç menüsü<br>Merkezi dil (opsiyonel)<br>Yol ücreti menü başlığı (opsiyonel) | . 88<br>. 90<br>. 91<br>. 91<br>. 92<br>. 93<br>. 96<br>100<br>105<br>106<br>107 |
| Mesa | ajlar                                                                                                    |                                                                                                    | 109                                                                              |
| 8.1  | Mesajla<br>8.1.1<br>8.1.2                                                                                               | arın anlamları<br>Mesajların özellikleri<br>Mesajların onaylanması                                                                                                    | 109<br>109<br>110                                                                |
| 8.2  | Özel m<br>8.2.1<br>8.2.2<br>8.2.3                                                                                       | nesajlar<br>Üretim durumu<br>OUT (geçerlilik alanından çıkılması)<br>Feribot/ tren seferi                                                                                                    | 110<br>110<br>111<br>111                                                         |
| 8.3  | Olası o                                                                                                    | ılaylara genel bakış                                                                                                    | 112                                                                              |
| 8.4  | Olasi a                                                                                                    | arizalara genel bakıs                                                                                                    | 116                                                                              |
|      |                                                                                                    | inzalara gener bakiş                                                                                                    |                                                                                  |
| 8.5  | Sürüş z                                                                                                    | zamanı uyarıları                                                                                                    | 118                                                                              |

İçindekiler

|    |      | 8.5.1                                                                                             | VDO Counter göstergesi (opsiyonel)                                                                                                    | 119                                                  |
|----|------|---------------------------------------------------------------------------------------------------|----------------------------------------------------------------------------------------------------|------------------------------------------------------|
|    | 8.6  | Olası k<br>8.6.1                                                                                  | ullanım uyarılarına genel bakış<br>Bilgi Niteliğindeki Kullanma Uyarıları                                                                                                    | 120<br>123                                           |
| 9  | Yazd | ırma                                                                                              |                                                                                                    | 126                                                  |
|    | 9.1  | Yazdırı                                                                                           | lmayla ilgili açıklamalar                                                                                                    | 126                                                  |
|    | 9.2  | Yazdırr                                                                                           | nayı başlat                                                                                                    | 126                                                  |
|    | 9.3  | Yazdırı                                                                                           | nayı iptal et                                                                                                    | 127                                                  |
|    | 9.4  | Yazıcı<br>9.4.1<br>9.4.2                                                                          | kağıdının değiştirilmesi<br>Kâğıt sonu<br>Kağıt rulosunun değiştirilmesi                                                                                                    | 127<br>127<br>127                                    |
|    | 9.5  | Kâğıt s                                                                                           | ıkışmasının giderilmesi                                                                                                    | 128                                                  |
| 10 | Rapo | orlar                                                                                             |                                                                                                    | 130                                                  |
|    | 10.1 | Raporla                                                                                           | arın saklanması                                                                                                    | 130                                                  |
|    | 10.2 | Raporla<br>10.2.1<br>10.2.2<br>10.2.3<br>10.2.4<br>10.2.5<br>10.2.6<br>10.2.7<br>10.2.8<br>10.2.9 | ar (örnekler)<br>Sürücü kartı günlük raporu<br>Sürücü kartındaki olaylar / arızalar<br>Araçtan günlük rapor<br>Araçtaki olaylar / arızalar<br>Hız aşımları<br>Teknik veriler<br>Sürücünün aktiviteleri<br>v grafiği | 130<br>132<br>132<br>134<br>135<br>135<br>136<br>136 |
|    |      | 10.2.9                                                                                            | u וע grafigi durumu (opsiyonel)                                                                                                    | 13                                                   |

|    |       | <ul> <li>10.2.10 Hız profilleri (opsiyonel)</li> <li>10.2.11 Devir frekansı profilleri (opsiyonel)</li> <li>10.2.12 Takılı olan takograf kartı</li> <li>10.2.13 Yerel saatle yazdırma</li> </ul> | 137<br>137<br>137<br>138 |
|----|-------|----------------------------------------------------------------------------------------------------|--------------------------|
|    | 10.3  | Raporlara ilişkin açıklama<br>10.3.1 Veri plaklarının açıklamaları                                                                                                    | 138<br>139               |
|    | 10.4  | Olaylar veya arızalar için veri seti<br>10.4.1 Veri seti amacı kodu<br>10.4.2 Ayrıntılı tanımlama için kodlama                                                                                   | 147<br>148<br>149        |
| 11 | Bakı  | m ve muayene yükümlülüğü                                                                                                    | 151                      |
|    | 11.1  | Temizlik                                                                                                    | 151<br>151<br>151        |
|    | 11.2  | Muayene yükümlülüğü<br>11.2.1 Tamponlama pili hakkında notlar                                                                                                    | 151<br>152               |
|    | 11.3  | Atık bertarafı                                                                                                    | 153                      |
| 12 | Arıza | ıların giderilmesi                                                                                                    | 155                      |
|    | 12.1  | Servis tarafından veri yedekleme                                                                                                    | 155                      |
|    | 12.2  | Aşırı/düşük gerilim<br>12.2.1 Gerilim kesintisi                                                                                                    | 155<br>156               |
|    | 12.3  | Kart iletişiminde hata                                                                                                    | 156                      |
|    | 12.4  | Yazıcı çekmecesi arızalı                                                                                                    | 157                      |
|    | 12.5  | Takograf kartının otomatik dışarı atılması                                                                                                    | 157                      |

### © Continental Automotive Technologies GmbH

|  | 0 |
|--|---|
|  | U |

| 13 Teknik veriler 159                                                                                                    |
|----------------------------------------------------------------------------------------------------|
| 13.1 DTCO 4.1x 159                                                                                                    |
| 13.2 Kâğıt rulo 161                                                                                                    |
| 14 Ekler 163                                                                                                    |
| 14.1 Uygunluk açıklaması/ İzinler 163                                                                                                    |
| 14.2       Opsiyonel aksesuarlar       173         14.2.1       DLK Smart Download Key       173         14.2.2       DLKPro Download Key S       173         14.2.3       DLKPro Compact S       173         14.2.4       Remote DL 4G       174         14.2.5       VDO Link       174         14.2.6       Temizlik kartları ve temizlik bezleri       175 |
| 14.3 VDO Online Shop 175                                                                                                    |
| 15 Revizyon tablosu 177                                                                                                    |
| 15.1 Sürümlere genel bakış 177                                                                                                    |
| Dizin 180                                                                                                    |

# Bu belge hakkında

Veri koruma Tanımlar Bu belgenin işlevi Hedef kitle Simgeler ve uyarı sözcükleri İleri düzey bilgiler

# Bu belge hakkında

### Veri koruma

Burada 165/2014 (AB) numaralı yönetmeliğin yanı sıra 2016/799 (AB) uygulama yönetmeliğinin güncel sürümü, veri koruma konusunda DTCO 4.1x'yu çok sayıda düzenlemeye tabi tutmaktadır. DTCO 4.1x bunlara ilave olarak 2016/679 (AB) numaralı Genel Veri Koruma Tüzüğü'nün güncel halindeki gereklilikleri yerine getirmektedir.

Bunlar özellikle aşağıdakileri kapsamaktadır:

- Sürücünün, kişisel ITS verilerinin işlenmesine ilişkin onayı→ Kişisel ITS verileri [▶ 11]
- Sürücünün, kişisel VDO verilerinin işlenmesine ilişkin onayı→ Kişisel VDO verileri [▶ 11]

Sürücü kartı ilk kez DTCO 4.1x içine yerleştirilirken, sürücünün kendi kişisel verilerinin işlenmesine onayı olup olmadığı sorgulanır.

#### UYARI

DTCO 4.1x, verileri sürücünün onayına ihtiyaç olmadan da işleyebilecek şekilde parametrelenmiş olabilir. Ne var ki, böyle bir ayara, ancak sürücü ile işveren/iş sahibi arasında kişisel verilerin korunmasına dair bir sözleşme imzalandıktan sonra izin verilebilir.

#### UYARI

Veri koruma, özellikle de toplanan verilerin kapsamı ve verilerin ne amaçla kullanıldığı hakkında ek bilgileri işvereninizden ve/veya müşterinizden öğrenebilirsiniz. Lütfen Continental Automotive Technologies GmbH'in sadece işvereninizin/müşterinizin talimatları doğrultusunda görev üstlendiğini dikkate alınız.

#### UYARI

Verilen bir rızanın herhangi bir zamanda geri alınabileceğini hatırlatırız. Rıza verdiğinizden dolayı, rızanızı geri almanıza kadar işlenmiş olan veriler bundan etkilenmez.

→ Kişisel ITS verilerine ait ayarların değiştirilmesi [> 98]

→ Kişisel VDO verilerine ait ayarların değiştirilmesi [▶ 98]

### UYARI

Veriler takografa kaydedilir ve azami veri miktarına ulaşıldığında, sistemden kaynaklı olarak sırayla en eski verilerin (en erken bir yıl sonra) üzerine yazılır.

Takografla iletişim kuran harici cihazlar, sürücü kaydedilmeleri için rıza vermişse, aşağıda açıklanan verilere erişebilirler.

### UYARI

Kişisel verilerin korunmasıyla ilgili diğer ilave bilgilere aşağıdaki bağlantıdan ulaşabilirsiniz https:// www.fleet.vdo.com/support/faq/.

### Kişisel ITS verileri

Kişisel ITS verileri (ITS: Akıllı Ulaşım Sistemleri) arasında şunlar yer alır:

- · Sürücünün adı ve soyadı
- Sürücü kartının numarası
- Doğum tarihi

Sürücü kartının ilk kez yerleştirilmesinde onay → Kayıt olma işlemi [▶ 69]

### Kişisel VDO verileri

Aşağıdaki kişisel nitelikteki ilave bilgiler kaydedilmektedir:

- D1/ D2 durumu girişleri
- Motorun devir sayısı profilleri
- Hız profilleri
- 4 Hz hız sinyali

Sürücü kartının ilk kez yerleştirilmesinde onay → Kayıt olma işlemi [▶ 69]

## UYARI

Veri toplamaya ilişkin ek bilgileri işvereninizden öğrenebilirsiniz.

# Tanımlar

Bu kullanım kılavuzunda aşağıdaki terimler kullanılmaktadır:

- DTCO 1381 Sürüm 4.1, 4.1a ve 4.1b cihazı bundan sonra DTCO 4.1x olarak adlandırılacaktır.
- Öndeki arayüz → Gösterge ve kumanda elemanları [▶ 21], DTCO 4.1x cihazının ön kısmında yer alır ve DTCO 4.1x üzerindeki verilerin ve parametrelerin indirilmesine yarar.
- AETR Anlaşması (Accord Européen sur les Transports Routiers) uluslararası kara yolu taşımacılığında çalışma ve dinlenme süreleri hakkındaki şartları belirler. Dolayısıyla bu kılavuzun bir parçasını teşkil eder.
- Karma kullanım analog ve dijital takograflı araçların karma kullanımını ifade eder.
- Ekip halinde kullanım 2 sürücüyle yapılan seferleri ifade eder.
  - 1. sürücü = Aracı süren kişidir.
  - 2. sürücü = Aracı sürmeyen kişidir.

1

- Yığın bellek cihaz içindeki veri belleğidir.
- Out (Kapsam Dışı) terimi bu kılavuzda bir yönetmeliğin geçerlilik kapsamından çıkıldığını göstermek için kullanılır.

# Bu belgenin işlevi

Bu belge bir kullanma kılavuzudur ve DTCO 4.1x **D**ijital **Tacho**grafının tekniğe ve 165/2014 (AB) yönetmeliğine uygun olarak kullanılmasını tarif eder.

Bu kullanım kılavuzu DTCO 4.1x ile ilişkili yasal gereklilikleri yerine getirmeniz için size yardım etme amacını taşır.

Elinizdeki bu belge, eski cihaz nesilleri için geçerli değildir.

# Hedef kitle

Bu kullanma kılavuzu sürücülere ve şirketlere yöneliktir.

Kılavuzu dikkatle okuyun, cihazı iyice tanıyın.

#### Saklama

Kılavuzu daima aracınızda, el altında bulundurun.

### ► Yetkili kişiler

Sorularınız ve istekleriniz olması halinde lütfen yetkili teknik servise ve servis ortağınıza başvurun.

1

# Simgeler ve uyarı sözcükleri

# 🖄 PATLAMA TEHLİKESİ

PATLAMA TEHLİKESİ uyarısı, patlamadan dolayı olabilecek **doğrudan** bir tehlikeyi ifade eder.

Buna uyulmaması halinde çok ağır yaralanmalar veya ölüm meydana gelebilir.

# 

UYARI uyarısı, olabilecek **muhtemel** bir tehlikeyi ifade eder.

Buna uyulmaması halinde ağır yaralanmalar veya ölüm meydana gelebilir.

# 

DİKKAT uyarısı hafif yaralanma tehlikesini ifade eder.

Buna uyulmaması halinde hafif yaralanmalar olabilir.

# 🛕 ikaz

İKAZ uyarısı veri kaybının önlenmesi, cihazın zarar görmesinin önlenmesi veya yasal gereklere uyulması bakımından önemli bilgiler içerir.

## UYARI

UYARI, dikkat edilmediği takdirde arızalara yol açabilecek önerilere veya bilgilere dikkat çeker.

# İleri düzey bilgiler

### Kısa kılavuz

 Sürücü için kısa kılavuz başlıca kullanım adımlarına hızlıca bir genel bakış sunar.

### İnternetteki bilgiler

İnternette www.fleet.vdo.com adresinde şunları bulabilirsiniz:

- DTCO 4.1x'ya ilişkin ilave bilgiler
- DTCO 4.1x'nun Bluetooth üzerinden kullanımı için uygulama
- Üçüncü taraf lisansları hakkında bilgiler
- Bu kullanma kılavuzunun PDF formatındaki sürümü
- İletişim adresleri
- DTCO 4.1x ile birlikte işletilmesi gereken harici GNSS antenleri için gerekli koşullar

# Güvenliğiniz için

Güvenlikle ilgili temel bilgiler

Yasal hükümler

Amaca uygun kullanım

# Güvenliğiniz için

Güvenlikle ilgili temel bilgiler

# 

# Cihaz bildirimleri nedeniyle dikkat dağınıklığı

Seyir halindeyken ekranda bildirimler gösterildiğinde veya kart otomatik olarak dışarı atıldığında sürücünün dikkatinin dağılması tehlikesi vardır.

 Bunların dikkatinizi dağıtmasına izin vermeyin, dikkatiniz trafikte olsun.

# **Δ** iκaz

## DTCO 4.1x eğitimi verilmesi

165/2014 (AB) sayılı yönetmelik uyarınca ulaştırma şirketleri kendi sürücülerini dijital takografın kullanılması konusunda eğitmek ve bu eğitimi belgelendirmekle yükümlüdürler.

Bunun yapılmaması halinde para cezası veya hasar durumunda daha geniş kapsamlı sorumluluklar söz konusu olabilir.

• Sürücülerinizin düzenli aralıklarla eğitim almalarını sağlayın.

# A ikaz

# DTCO 4.1x'nun hasar görmesinin önlenmesi

DTCO 4.1x'nun hasar görmesini önlemek için aşağıdaki noktalara dikkat edin:

- DTCO 4.1x, yetkili kişilerce monte edilmiştir ve mühürlenmiştir. DTCO 4.1x ve tesisatına herhangi bir müdahalede bulunmayın.
- Kart yuvasına yalnızca uygun olan takograf kartlarını yerleştirin.
- Sadece onaylı ve üretici tarafından tavsiye edilmiş, üzerinde onay simgesi bulunan kağıt rulolar kullanın (orijinal VDO yazıcı kağıdı).
   → Yazıcı kağıdının değiştirilmesi
   [▶ 127]
- Tuşlara keskin kenarlı veya sivri cisimlerle basmayın.

# 🛕 ΟΙΚΚΑΤ

## Kart yuvasında yaralanma tehlikesi

Kart yuvasının açık olması durumunda siz ve başka kişiler yaralanabilir.

 Kart yuvasını sadece takograf kartını takmak veya çıkarmak için açın. **Α** ίκαΖ

# 2

# Kurşun veya etiket mühürlere zarar vermeyin

Aksi halde DTCO 4.1x, onaylanmaya uygun olmayan bir durumda olur ve verileri güvenilir olmaktan çıkar.

# 🛦 ίκαΖ

#### Verileri manipüle etmeyin

Takograf kayıtlarını, takograf kartlarını ve yazdırılmış belgeleri tahrif etmek, engellemek veya tahrip etmek yasaktır.

# 

### DTCO 4.1x ve çevresini değiştirmeyin

 Takograf veya sinyal iletim yolu üzerinde, takografın kayıt ve saklama işlevlerini etkileyecek değişiklikleri yapanlar, özellikle de bunu yanıltıcı amaçla yapanlar, yasa hükümlerini ihlal ederler.

- 80 mm çevresinde, bilhassa manyetik ışımaya sahip cihazlarla (örneğim DVD oynatıcı) herhangi bir değişiklik yapılmamalıdır. Metal ya da elektrikli parçaların sabitlenmesi yasaktır.
- Aracın seri donanımına dahil olmayan cihazların işletiminde, bunların takografın fonksiyonunu (bilhassa GNSS alımını) bozmadığından emin olunmalıdır. Bu durum hata belleğinde (takograf/ sürücü kartı) mukabil kayıtlara sebep olabilir.

# 🛕 ίκαΖ

### DTCO 4.1x'da olası hasar

Tamponlama pilinin değişimi sadece yetkili serviste ve uygun eğitim almış personel tarafından yapılabilir.

#### DTCO 4.1x ADR (Ex varyantı)

Ex varyantı olan ADR ile ilgili tüm bilgiler (kullanımıyla ilgili özellikler ve güvenlikle ilgili önemli uyarılar) derli toplu olması açısından tek bir bölüm altında toplanmıştır.

# 🖄 PATLAMA TEHLİKESİ

# Artık gerilimler ve açık arayüzler nedeniyle patlama tehlikesi

Patlama tehlikesi olan alanlarda, DTCO 4.1x'nun butonlarına basılması, kartın yerleştirilmesi, yazıcı yerinin açılması ya da öndeki arayüzün açılması, patlama tehlikesi anlamına gelir.

 Patlama tehlikesi olan ortamlarda tehlikeli maddelerle ilgili işlere ilişkin talimatlara dikkat edin.

→ ADR varyantı (Ex varyantı) [▶ 27]

# Yasal hükümler

# 

### Başka ülkelerdeki yasal hükümler

Münferit ülkelerin yasal hükümlere yer verilmemektedir ve bunlar ayrıca dikkate alınmalıdır.

Takografların kullanımı aşağıdaki tüzükler ve yönetmeliklerle düzenlenmektedir:

- 165/2014 (AB) sayılı tüzük
- 561/2006 (AT) sayılı tüzük
- 2006/22/AT sayılı yönetmelik

Her birinin yürürlükteki şekli geçerlidir.

Avrupa parlamentosu bu tüzükler aracılığıyla sürücüye ve taşıt sahibine (şirkete) bir dizi yükümlülük ve sorumluluk verir.

Bunlardan başka, yürürlükteki ulusal yasalar dikkate alınmalıdır.

Aşağıdaki başlıca hususlar öne çıkarılabilir, ancak bunlar eksiksiz değildir veya halen yürürlükte oldukları garanti edilemez:

### Sürücü kartı: Sürücünün yükümlülükleri

- Sürücü, sürücü kartı ve takografın amacına uygun şekilde kullanılmasından sorumludur.
- Takograf arızalarında nasıl davranılmalıdır:
  - İstisnai durumlarda sürüşe devam etmek mümkündür.
     Sürücü ayrı bir kağıda ya da basılmış kağıdın arka yüzüne, takografın baskı işlemi sırasında uygun şekilde kaydedilmemiş ya da doğru yazdırılamamış veriler hakkındaki verileri elle not etmelidir.

→ Aktivitelerin el yazısıyla kaydedilmesi [▶ 61]

- Şirketin bulunduğu yere 1 hafta içinde geri dönmenin mümkün olmadığı durumlarda, takograf yolda bulunan yetkili bir servis tarafından tamir edilmelidir.
- Karma kullanımda (araçların kağıtlı ve dijital takografla kullanılması) araçta bulundurulacak belgeler:
  - Sürücü kartı
  - Günlük raporlar
  - Takograf kağıtları
  - El yazısıyla tutulan notlar
     → Sürücü/araç değişimi [▶ 68]

# UYARI

Formun yazdırmaya hazır halini internette bulabilirsiniz.

 Sürücü kartı kaybolduğunda, çalındığında, hasar gördüğünde veya bozulduğunda:

Sürücü sürüşün başında ve sonunda bir günlük baskı almalı ve üzerine kişisel verilerini yazmalıdır. Gerekiyorsa nöbet süreleri ve diğer 2

çalışma süreleri el yazısıyla eklenmelidir.

→ Aktivitelerin el yazısıyla kaydedilmesi [▶ 61]

- Sürücü kartı çalındığında buna ilave olarak polis karakolunda şikayet dilekçesi doldurmak gerekmektedir. Ancak bunun ardından, emniyete yapılan bildirimin ibraz edilmesiyle yeni bir kart talep edilebilir.
- Sürücü kartı kaybolduğunda yeni bir kart alabilmek için resmi bir açıklama belgesi almak gerekmektedir. Eski kart sonradan bulunacak olursa bunun teslim edilmesi gerekir.
- Sürücü kartı hasar gördüğünde veya bozulduğunda:
   Sürücü kartı yetkili kuruma teslim edilmelidir.

Yedek kart 7 takvim günü içinde talep edilmelidir.

 Eğer aracın şirket merkezine dönmesi gerekiyorsa, sürücü kartı olmadan 15 takvim günü sefere devam edilebilir.

- Sürücü kartı yabancı bir üye devletin kurumu tarafından değiştirildiğinde: Gerekçesi derhal bağlı olduğunuz yetkili makama bildirilmelidir.
- Sürücü kartı 5 yıl boyunca geçerlidir. Sürücü kartının geçerlilik süresinin dolmasının ardından sürücü bu kartı en az 56 takvim günü boyunca araç içinde bulundurmalıdır.
- Sürücü kartı, ancak sahte olduğu anlaşıldığı, başka bir sürücü tarafından kullanıldığı ya da kullanılmış olduğu durumlarda geri alınır. Bir diğer ihtimal de sürücü kartının yanlış bilgiler ve/ya da sahte belgeler ibraz edilerek alındığı durumlar için geçerlidir. Yani, sürücü izninin iptali ya da sürüş yasağı durumlarında dahi kart sürücüde kalabilir.

### Yasal hükümlerden farklı uygulamalar

Kişilerin, aracın ve taşınan yükün güvenliğini sağlamak için yürürlükteki yasal hükümlerden farklı uygulamalar gerekli olabilir. Böyle durumlarda sürücü, en geç uygun bir durak yerine ulaştıktan sonra söz konusu farklı uygulamayı el yazısıyla not etmelidir. Örneğin:

- Takograf kağıdı üzerine
- DTCO 4.1x'dan alınan bir rapor üzerine
- Çalışma planına
- Şirketin yükümlülükleri

DTCO 4.1x üzerinde yapılacak kalibrasyon ve tamir çalışmaları sadece yetkili bir servis tarafından gerçekleştirilebilir.

- ➔ Muayene yükümlülüğü [▶ 151]
- Aracın devrinin ardından ve henüz yapılmadıysa:
   Aşağıdaki kalibrasyon verilerini, yetkili bir senvis yaşıtaşıylaDTCO 4 12'ya

bir servis vasıtasıylaDTCO 4.1x'ya kaydettirin:

- Üye devlet
- Resmi plaka bilgisi

- Aracın kullanımının başlangıcında şirketi DTCO 4.1x'ya tanıtın ve çalışma sonunda çıkış yapın.
   → Kayıt olma – Şirket kartının takılması [▶ 73]
- Araçta yazıcı için yeterli sayıda onaylı kağıt rulosu olmasını temin edin.
- Takografın kusursuz çalışıp çalışmadığını kontrol edin, örn. şirket kartını takarak.
- Takografın muayenesi için yasal olarak öngörülmüş olan aralıklara uyun: En az iki yılda bir muayene edilmelidir.
- Verileri DTCO 4.1x'nun yığın belleğindeki verileri yanı sıra sürücü kartlarındaki verileri de düzenli olarak indirin ve verileri yasal düzenlemeler uyarınca kaydedin.
- Sürücünün takografı usulüne uygun olarak kullanıp kullanmadığını denetleyin. Çalışma ve dinlenme sürelerini düzenli aralıklarla kontrol edin ve olası sapmalar konusunda sürücüyü uyarın.

# Amaca uygun kullanım

Dijital takograf DTCO 4.1x, aracın hızının, sürülen kilometrenin ve çalışma ve dinlenme sürelerinin denetimi ve kaydedilmesi için kullanılan bir kayıt cihazıdır.

Bu belge dijital takograf DTCO 4.1x'nun kullanımını tarif etmektedir.

Bu takograf tarafından hazırlanan veriler, gündelik görevlerinizde size destek olur:

- Sürücü olarak size, başta karayolunda sosyal hükümlere uyulmasında yardımcı olurlar.
- Şirket olarak size, sürücü ve araç kullanımının (uygun değerlendirme programları aracılığıyla) göz altında tutulması için yardımcı olurlar.

DTCO 4.1x'nun ADR varyantı ise yalnızca 2014/34/AB sayılı ATEX yönetmeliğine uygun olarak çalıştırılabilir.

## UYARI

DTCO 4.1x sertifikasının süresi 15 yıl sonra dolacak. DTCO 4.1x bunun ardından kullanılamaz olacak.

- Standart olarak süre dolmadan 92 gün önce bir bildirim yapılır.
- İlk kullanım tarihi → Teknik veriler
   [▶ 135]

# Cihaz tanımı

Gösterge ve kumanda elemanları

Özellikler

Gösterge ve kumanda elemanlarının ayrıntıları

Önemli ayarlar (genel bakış)

Bluetooth

Bekleme modu (ekran)

ADR varyantı (Ex varyantı)

Çalışma modları (genel bakış)

Takograf kartları (genel bakış)

Kayıtlı veriler

Sınır geçişi

Zaman dilimleri

Piktogramlar (genel bakış)

Ülke kodları

Otomatik aktiviteler (ön ayarlar)

# Cihaz tanımı

# Gösterge ve kumanda elemanları

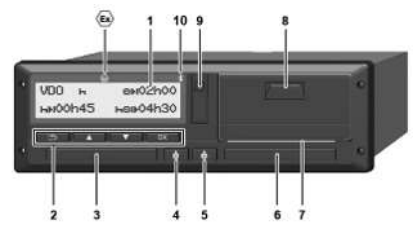

Şekil 1: Önden görünüm DTCO 4.1x

- (1) Ekran
- (2) Menü tuşları
- (3) Kapaklı 1. kart yuvası
- (4) 1. Sürücü kombine tuşu
- (5) 2. Sürücü kombine tuşu
- (6) Kapaklı 2. kart yuvası
- (7) Yazıcının kesici kenarı
- (8) Yazıcı çekmecesi
- (9) Ön arayüz
- (10) Bluetooth sembolü

DTCO 4.1x cihazı opsiyonel aksesuarlarla uzaktan kumanda edilebilir.

Bunun için şunlar gerekir:

- Bluetooth arayüzü olan harici bir cihaz, örn. akıllı telefon veya test cihazı.
- Harici cihaz üzerinde uygun bir uygulama yazılımı (App).
   Bkz. www.fleet.vdo.com
- ADR varyantı (Ex varyantı opsiyonel) işareti

# UYARI

Toz ve kir veya sıçrayan suyun içeri girmesini önlemek için kart yuvalarının kapakları çıkarılmamalıdır!

• Kart yuvalarını daima kapalı durumda tutun.

# Özellikler

Tüm sistem komponentleriyle beraber dijital takografDTCO 4.1x 165/2014 (AB) numaralı yönetmeliğin gerekliliklerinin yanı sıra uygulama yönetmeliği (EU) 2016/799 Ek I C'nin güncel sürümündeki gerekliliklere uygun ikinci nesil (Smart-Tachograph V2) hız kaydedici ya da kontrol cihazının araç içi birimidir.

DTCO 4.1x, sürücü ve araçla ilişkili verileri kesintisiz olarak kaydeder.

Bir bileşendeki, cihazdaki veya kumandalardaki hatalar ortaya çıkar çıkmaz ekranda gösterilir ve kaydedilir.

DTCO 4.1x'nun ADR varyantı ise yalnızca 2014/34/AB sayılı ATEX yönetmeliğine ve ADR anlaşması, 9. kısma uygun olarak çalıştırılabilir.

# Geçiş takografı

### Geçiş takografı (Transitional)

Geçiş takografları OS-NMA hizmetlerinin açıklamasına göre mevcut navigasyon haberlerini doğrulayamaz.

Bu nedenle geçiş takograflarında her pozisyon, doğrulanmış pozisyon olarak verilir.

# Tam OS-NMA işlevlerine sahip 2. nesil akıllı takograf

Tam OS-NMA işlevlerine sahip 2. nesil akıllı takograflar, OS-NMA hizmetlerinin açıklamasına göre mevcut navigasyon haberlerini doğrulayabilir.

### AB hizmet açıklaması

AB, OS-NMA hizmetlerinin doğrulanabildiğine ilişkin bir hizmet açıklaması yayınladığında:

 Bu açıklamanın ardından trafiğe yeni çıkan araçlara sadece 5 ay boyunca geçiş takografları takılabilir.  Bu mühletin dolmasından önce trafiğe çıkan araçlara, mühletin sonunda da geçiş takografı ya da tam OS-NMA işlevine sahip 2. sürüm akıllı takograf takılabilir.

Bu mühletin ardından trafiğe yeni çıkan araçlara sadece tam OS-NMA işlevine sahip 2. sürüm akıllı takograf takılabilir.

### DTCO 4.1a/4.1b yapılandırması

DTCO 4.1a/4.1b, AB/2023/980 Uygulama Yönetmeliği uyarınca geçiş takografı olmanın yanı sıra tam OS-NMA işlevine sahip 2. sürüm akıllı takograf olarak da onaylıdır.

DTCO 4.1a/4.1b, AB/2023/980 Uygulama Yönetmeliği göz önünde bulundurularak geçiş takografı olarak yapılandırılabilir.

# DTCO 4.1a/4.1b'nın devreye alınmasından önce yapılandırma

Geçiş takografı ile tam OS-NMA işlevine sahip 2. sürüm akıllı takograf arasında geçiş yapmak, DTCO 4.1a/4.1b'nın devreye alınmasından önce sınırsız olarak bir yazılım ayarı üzerinden mümkündür.

# DTCO 4.1a/4.1b'nın devreye alınmasından sonra yapılandırma

DTCO 4.1a/4.1b'nın devreye alınmasından sonra geçici takograftan tam OS-NMA işlevine sahip 2. sürüm akıllı takografa sadece tek bir defa ve geriye dönüşsüz şekilde geçiş yapılabilir.

### DTCO 4.1'in yapılandırılması

DTCO 4.1, AB/2023/980 yönetmeliğine göre bir geçiş takografıdır.

Böylece yukarıda adı geçen yayınların tarihinden sonraki 5 aylık mühletin ancak sonuna kadar trafiğe yen çıkan araçlara takılabilir.

### UYARI

Bir DTCO 4.1, bir yazılım güncellemesi aracılığıyla DTCO 4.1a/4.1b'ya yükseltilebilir.

# Ayarlanmış yapılandırmanın tanınması

### **UYARI**

Servis menüsünden ya da yeniden başlat komutuyla ulaşılabilir "Yazılım Sürümü" görünümü, DTCO 4.1a/ 4.1b'nın geçiş takografı olarak yapılandırılmış olup olmadığı bilgisini içermez.

Ayarlanmış olan yapılandırmayı tanımak için:

- "DTCO sürümü" ekranındaki göstergede
- Kalibrasyon verilerinde

| Ekrandaki gösterge:     | Menü:Gösterse > Ara⊊ ><br>DTCO sürümü.                                                                          |
|-------------------------|----------------------------------------------------------------------------------------------------|
| DTCO 4.1a T             | DTCO 4.1a/4.1b:                                                                                                 |
| SW 04.01.40 RXXX        | Buradaki "T" (Transitional), DTCO 4.1 <b>a</b> /4.1 <b>b</b> 'nın bir geçiş takografı olarak yapılandırıldığını |
| "T"                     | gösterir.                                                                                                    |
| DTCO 4.1a               | DTCO 4.1a/4.1b:                                                                                                 |
| SW 04.01.40 RXXX        | "T" gösterilmediği halde DTCO 4.1a/4.1b akıllı takograf olarak yapılandırılmıştır.                              |
| DTCO 4.1<br>SW 04.01.26 | DTCO 4.1:<br>DTCO 4.1 her zaman bir geçiş takografıdır.<br>Bu nedenle "T" gösterilmez.                          |

### ■ Gösterge ve kumanda elemanlarının ayrıntıları

# Ekran (1)

# UYARI

Ekranın tamamen kapatılması -bekleme modu hariç- mümkün değildir. En fazla ışık seviyesi en düşük değere kadar kısılabilir.

Ekranın kontrastı ve parlaklığı değiştirilemez.

Dimmer (kontak kapatıldıktan sonra) serviste değiştirilebilir.

Aracın işletim durumuna bağlı olarak farklı göstergeler ya da veriler gösterilebilir.

# Menü tuşları (2)

Veri girişi, görüntüleme veya yazdırma için aşağıdaki tuşları kullanın:

istenen yöndeki tuşa birçok kez basın: Menü içinde istenen fonksiyona kadar gidilir.

**Tuşu basılı tutun:** Otomatik olarak ilerlemeye devam eder.

- Tuşa kısaca basın: Fonksiyonu/ seçeneği onaylar.
- Tuşa kısaca basın: Son giriş alanına geri döner, ülke girişini iptal eder veya menüden adım adım çıkar.

# ▶ 1. kart yuvası (3)

Aracı sürecek olan 1. sürücü, sürücü kartını 1. kart yuvasına takar.

→ Vardiya başlangıcı – Sürücü kartının takılması [> 54]

- 1. Sürücü kombine tuşu (4)
- Tuşa kısaca basın: Etkinliği değiştirir.

→ Aktivitelerin ayarlanması
 [▷ 60]

**Tuşu basılı tutun** (en az 2 saniye): Kart yuvasını açın.

- ▶ 2. Sürücü kombine tuşu (5)
- Tuşa kısaca basın: Etkinliği değiştirir.

→ Aktivitelerin ayarlanması
 [▷ 60]

**Tuşu basılı tutun** (en az 2 saniye): Kart yuvasını açın.

# 2. kart yuvası (6)

O anda aracı sürmeyen 2. sürücü, sürücü kartını 2. kart yuvasına takar (ekip halinde sürüş).

→ Vardiya başlangıcı – Sürücü kartının takılması [▶ 54]

### ► Kesici kenar (7)

Yazıcının kağıt raporunu kesici kenar üzerinden koparabilirsiniz.

Yazıcı çekmecesi (8)

Kağıt rulosunu yerleştirmek için yazıcı çekmecesi.

- → Yazıcı kağıdının değiştirilmesi [▶ 127]
- ► Ön arayüz (9)

Ön arayüz üzerinden veri indirme ve programlama (servis tarafından) işlemleri yapılır.

Ön arayüz bir kapağın altında bulunur.

Bu arayüzün işlevlerine erişim yetkisi yakılı olan takograf kartına bağlıdır.

→ Takograf kartlarının erişim yetkileri
 [▶ 32]

# Önemli ayarlar (genel bakış)

DTCO 4.1x üzerindeki önemli ayarlar örneğin şunlardır:

 Resmi plakanın ve trafiğe çıkış ülkesinin girilmesi (yetkili servis tarafından yapılmamış ise)

→ Üye devletin ve araç plakasının girilmesi [▶ 75]

- Kontak kapalı durumdayken aktivite değişikliği
  - → Otomatik aktiviteler (ön ayarlar)
     [▶ 43]
- Hız ve devir sayısı profillerinin kaydedilmesi

→ Hız profillerinin yazdırılması (opsiyonel) [▶ 96]

- D1/D2 durumu tanıma
   → Vardiya başlangıcı Sürücü kartının takılması [▷ 54]
- VDO Counter'ın gösterilmesi (opsiyonel)
   → VDO Counter (opsiyonel) [> 82]

# Bluetooth

DTCO 4.1x Bluetooth bağlantı üzerinden uzaktan kumanda edilebilir ya da okunabilir.

Bunun için şunlar gerekir:

- Bluetooth arayüzü olan harici bir cihaz, örn. bir akıllı telefon veya bir test cihazı.
- Harici cihaz üzerinde kayıtlı uygun bir uygulama yazılımı (App): www.fleet.vdo.com.

Bluetooth etkinleştirme:

➔ Kayıt olma işlemi [▶ 69]

ya da

→ Bluetooth eşleştirme [▶ 98]

Bluetooth üzerinden harici bir cihaz eşleştirilmiş ve bu cihazla bağlantı kurulmuşsa, standart göstergenin üs satırında bir "≱" simgesi görülür: → *Göstergeler* [▶ 45].

### UYARI

ITS verilerinin çıktısına her iki sürücü de onay verdiğinde ve uygulama yazılımının desteklemesi halinde, çoklu işletim sırasında diğer sürücünün verileri okunabilir.

### Resmi plakanın girilmesi

Resmi plakanın yanı sıra trafiğe çıkış ülkesinin girilmesi buna ilave olarak bir uygulama üzerinden yapılabilir: www.fleet.vdo.com.

# Bekleme modu (ekran)

"Çalışma" işletim modundayken (ekrandaki ▣ simgesiyle gösterilir) DTCO 4.1x aşağıdaki koşullarda bekleme moduna geçer:

- Aracın kontağı kapalıysa.
- Herhangi bir aktif bildirim yoksa.

*"Kontak kapalı"* konuma getirildiğinde ekran ışığı kısılır.

Yaklaşık 1 dakika sonra (müşteriye özel değer) ekran tamamen kararır – DTCO 4.1x şimdi bekleme modundadır.

Opsiyonel olarak başka bir dimmer değeri ayarlanabilir (servis tarafından).

### Bekleme modundan çıkılması

Herhangi bir tuşa basıldığında, kontak açık konumuna getirildiğinde ya da sürüş kesintisinin sona ermesinin ardından Bekleme modundan çıkılır.

Ekran yeniden açılır; başka bir eylem gerçekleşmez.

# ADR varyantı (Ex varyantı)

DTCO 4.1x takografının ADR varyantı, ön panelinde bir Ex simgesi ile işaretlenmiştir.

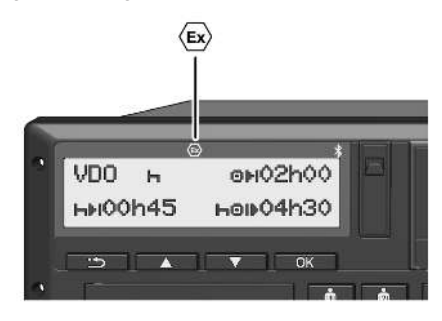

Şekil 2: Ön yüzdeki Ex simgesi

DTCO 4.1x takografının ADR varyantı patlama tehlikesi olan ortamda çalışmaya uygundur.

- Ex alanı: Bölge 2
- Ortam sıcaklığı: -20 °C ila +65 °C

*"Tehlikeli yüklerin yüklenmesi ya da boşaltılması"* işletim modunun ancak*"Kontak kapalı"* halde tanındığı ADR sürümlerinde, DTCO 4.1x

3 mo dur

tarafından sürücüye, bunun bir ADR modu olup olmadığı sorulur. Böyle bir durumda aşağıda tarif edilen tüm önlemlerin alınmış olması gerekmektedir. Sürücü seçimi de araç birimine kaydedilir.

### Güvenlikle ilgili özel bilgiler

DTCO 4.1x takografının ADR varyantı için aşağıdaki ek güvenlik uyarıları dikkate alınmalıdır:

# A PATLAMA TEHLİKESİ

#### Talimatlara uyun

 Patlama tehlikesi olan ortamlarda tehlikeli maddelerle ilgili işlere ilişkin talimatlara dikkat edin.

# A PATLAMA TEHLIKESI

Tehlikeli maddelerin yüklenmesi ve boşaltılması sırasında şunlara dikkat edin:

- Her iki kart yuvası da kapalı olmalıdır.
- Yazıcı çekmecesi kapalı olmalıdır.
- Ön arayüzün kapağı kapalı olmalıdır.
- Takograf üzerindeki tuşlara basılmamalıdır.
- Hiçbir servis, kontrol ya da şirket kartının takılı olmaması gerekir.
- Hiçbir ilave cihaz (örn. VDO Link) takılı olmamalıdır.

### ► Kullanımla ilgili özellikler

Patlamaya karşı koruma sağlamak amacıyla DTCO 4.1x takografının ADR varyantı, tehlikeli bölgelerde kontak kapalıyken (standart varyantın aksine) cihaz içi işlevlerle sınırlandırılır.

DTCO 4.1x takografının eksiksiz tüm fonksiyonlarını tehlikeli bölgenin dışında, kontak açıkken kullanabilirsiniz.

# ■ Çalışma modları (genel bakış)

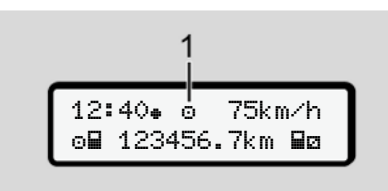

Şekil 3: Çalışma modu ekranı

(1) Çalışma modu göstergesi

DTCO 4.1x takografının, o esnada takılı olan takograf kartına bağlı olan 4 işletim türü vardır:

- İşletim 
   <sup>⊕</sup> (sürüş/sürücü) Sürücü kartı takılı olduğu ve olmadığı durumlarda standart gösterge → Vardiya başlangıcı – Sürücü kartının takılması [▶ 54]
- Şirket d (şirket)
   Şirket kartının takılmasının ardından görünen standart gösterge
   → Kayıt olma – Şirket kartının takılması [▶ 73]

- Kalibrasyon T (bu kılavuzun bir parçası değildir)

#### Cihaz tanımı

3

Hangi takograf kartının takılı olduğuna bağlı olarak DTCO 4.1x otomatik olarak aşağıdaki çalışma işletim türlerinden birine geçer:

| Takılı takograf kartlarının işletim türlerinin genel görünümü |               |                |              |              |               |                 |  |
|---------------------------------------------------------------|---------------|----------------|--------------|--------------|---------------|-----------------|--|
| Çalışma modları                                               |               | 1. kart yuvası |              |              |               |                 |  |
|                                                               |               | Kart yok       | Sürücü kartı | Şirket kartı | Kontrol kartı | Servis kartı    |  |
| 2. kart yuvası                                                | Kart yok      | Çalışma        | Çalışma      | Şirket       | Kontrol       | Kalibrasyon     |  |
|                                                               | Sürücü kartı  | Çalışma        | Çalışma      | Şirket       | Kontrol       | Kalibrasyon     |  |
|                                                               | Şirket kartı  | Şirket         | Şirket       | Şirket (*)   | Çalışma       | Çalışma         |  |
|                                                               | Kontrol kartı | Kontrol        | Kontrol      | Çalışma      | Kontrol (*)   | Çalışma         |  |
|                                                               | Servis kartı  | Kalibrasyon    | Kalibrasyon  | Çalışma      | Çalışma       | Kalibrasyon (*) |  |

(\*) Bu durumlarda cihazı *4.1x yalnız* 1. kart yuvasına *takılmış olan takograf kartını kullanır.* 

# Takograf kartları (genel) bakis)

Yasal olarak öngörülmüs takograf kartlarını ilgili AB üyesi ülkenin yetkili kurumlarına vapacağınız uvgun başvurunun ardından alabilirsiniz. → Takograf kartlarının erisim vetkileri

[▶ 32]

# **UYARI**

Takograf kartlarının birinci neslini 3821/85 (AB), Ek I B, uyarınca, ikinci neslini uygulama yönetmeliği (EU) 2016/799, Ek I C'nin geçerli sürümü uyarınca kullanabilirsiniz.

Ancak cihazda yalnızca ikinci nesil servis kartları kullanılabilir.

DTCO 4.1x, birinci nesil takograf kartlarının kullanımını önlemeye yönelik bir fonksiyona sahiptir. Bu fonksiyon servis tarafından, AB'nin iznine bağlı olarak etkinlestirilebilir.

DTCO 4.1x takografını kullanabilmek için bir takograf kartına sahip olmak gereklidir. Aktivite alanları ve erisim yetkileri yasayla belirlenmiştir.

→ Takograf kartlarının erisim vetkileri [▶ 32]

## **UYARI**

Veri kaybı olmasını önlemek için takograf kartını özenle saklavın ve düzenleyen makamların takograf kartlarıyla ilgili uyarılarını da dikkate alın.

# Sürücü kartı

Sürücü kartınızla dijital takografta sürücü olarak kayıt olursunuz.

DTCO 4.1x bu sürücünün tüm aktivitelerini göstermeye ve kaydetmeye başlar.

Bu verileri yazdırılabilir veya (bir sürücü kartı takılıyken) indirebilirsiniz.

Sürücü kartı normal seferler icin kullanılır (tek sürücülü veya ekip halinde kullanım için).

### Sirket kartı

Sirket kartıvla DTCO 4.1x takografına bir aracın işletmecisi veya sahibi olarak kavıt olursunuz. Bövlece sirketin verilerine erisebilirsiniz.

Sirket kartı. vığın bellekte ve diğer kart yuvasına takılı olan sürücü kartında kavıtlı olan verilerin görüntülenmesine. vazdırılmasına ve indirilmesine izin verir.

# UYARI

Şirket kartı ayrıca tescil eden üye devlet ve araç plakası bilgisinin girilmesi için yetki verir (ilk kez olarak ve eğer daha önce servis tarafından girilmemisse). Emin olmamanız halinde vetkili teknik servise başvurun.

Uygun bir filo yönetimi sisteminiz varsa, şirket kartıyla ayrıca kullanım verilerini uzaktan (remote) indirebilme vetkisine de sahip olursunuz.

UYARI

#### 3

Şirket kartı, üzerinde dijital takograf bulunan araçların işletmecilerine ve sahiplerine mahsustur ve başkasına devredilemez. Şirket kartıyla araç sürülemez.

#### Kontrol kartı

(Bu kılavuzun bir parçası değildir)

Kontrol kartı kontrol organının (örn. polis) memurunu tanıtır ve yığın belleğe erişim izni verir.

Tüm kayıtlı verilere ve takılı sürücü kartı üzerindeki verilere erişilebilir. Veriler görüntülenip yazdırılabilir veya ön arayüz üzerinden indirilebilir.

#### Servis kartı

(Bu kılavuzun bir parçası değildir)

Yetkili servis bünyesinde yer alan ve programlama, kalibrasyon, devreye alma ve denetleme vs. gibi görevleri yapmaya yetkili personel servis kartı alacaktır.

### Takograf kartlarının erişim yetkileri

DTCO 4.1x üzerindeki yığın belleğe kayıtlı verilere erişim hakkı yasal olarak düzenlenmiştir ve sadece uygun takograf kartıyla onaylanır.

|          |                 | Kart yok | Sürücü kartı | Şirket kartı | Kontrol kartı | Servis kartı |
|----------|-----------------|----------|--------------|--------------|---------------|--------------|
| Yazdırma | Sürücü verileri | Х        | V            | V            | V             | V            |
|          | Araç verileri   | T1       | T2           | Т3           | V             | V            |
|          | Parametre       | Х        | V            | V            | V             | V            |
| Gösterme | Sürücü verileri | T1       | T2           | Т3           | V             | V            |
|          | Araç verileri   | V        | V            | V            | V             | V            |
|          | Parametre       | Х        | T2           | V            | V             | V            |
| Okuma    | Sürücü verileri | Х        | Х            | Т3           | V             | V            |
|          | Araç verileri   | Х        | Х            | V            | V             | V            |
|          | Parametre       | Х        | V            | V            | V             | V            |

### Anlamları:

| Sürücü verileri    | Sürücü kartı verileri                                                |
|--------------------|----------------------------------------------------------------------|
| Araç verileri      | Yığın belleğindeki veriler                                           |
| Parametre verileri | Cihaz adaptasyonu/kalibrasyon verileri                               |
| V                  | Kısıtlamasız erişim yetkileri                                        |
| T1                 | Sürücü kimliği verileri olmaksızın son 8 gündeki sürücü aktiviteleri |
| Τ2                 | Yalnızca takılı olan karta ait sürücü kimliği                        |
| Т3                 | Ait olduğu şirkete ait sürücü aktiviteleri                           |
| х                  | Mümkün değil                                                         |

## Kayıtlı veriler

Sürücü kartı

Sürücü kartında temel olarak şunlar bulunur:

Sürücü kimliğine dair veriler.
 → Kişisel ITS verileri [▶ 11]

Her araç kullanımından sonra sürücü kartının çipine aşağıdaki veriler kaydedilir:

- Kartın takılması ve çıkarılması
- · Kullanılan araçlar
- · Tarih ve kilometre durumu
- Sürücü aktiviteleri; normal sürüş durumunda en az 56 gün
- · Kat edilen kilometre
- Ülke girişleri
- Durum bilgileri (tek veya ekip halinde kullanım)
- Ortaya çıkan olaylar/arızalar
- Kontrol aktiviteleri hakkında bilgiler
- Özel koşullar:

- Feribot/tren statüsündeki seferler
- OUT (kapsam dışı) statüsündeki seferler
- Yükleme/ boşaltma zamanı ve yeri (kabotaj)
- Sınır geçişinin zamanı ve yeri (gönderim yönetmeliği)

Dahili bellek dolduğunda DTCO 4.1x eski verilerin üzerine yazar.

→ Sürücü kartı: Sürücünün yükümlülükleri [▶ 17]

Şirket kartı

Şirket kartında temel olarak şunlar bulunur:

 Şirketin tanınmasına ve kaydedilmiş verilere erişim yetkisine dair veriler.

Her kullanımdan sonra şirket kartına aşağıdaki veriler kaydedilir:

- Etkinliğin türü
  - Kayıt olma / çıkış
  - Yığın belleğinden veri indirme

- Sürücü kartından veri indirme
- Verilerin indirildiği zaman dilimi (başlangıç/bitiş)
- Araç kimliği
- Verilerin alındığı sürücü kartının kimliği

Çip belleği dolduğunda, DTCO 4.1x en eski verilerin üzerine yazar.

- → Şirketin yükümlülükleri [▶ 18]
- Yığın bellek (cihaz içinde)
- Yığın bellek, yürürlükteki güncel 2016/799 (AB) sayılı uygulama tüzüğünün Ek I C hükmüne uygun verileri en az 365 takvim günü boyunca toplar ve kaydeder.
- Faaliyetlerin değerlendirilmesi bir takvim dakikası aralığında gerçekleştirilir, burada DTCO 4.1x her bir aralıkta birbirine bağlı en uzun etkinliği değerlendirir.

- DTCO 4.1x yaklaşık olarak 168 saat boyunca hız değerlerini birer saniyelik aralıklarla kaydedebilir. Bu işlemde değerler saat ve tarihle birlikte saniyesi saniyesine kaydedilir.
- Yüksek çözünürlükte (olağan dışı frenlemeden bir dakika öncesi ve bir dakika sonrası) saklanan hız değerleri bir kaza halinde yapılacak değerlendirmeye destek olur.

Ön arayüz üzerinden şu veriler okunabilir (yalnızca şirket kartıyla):

- Sürücü kartındaki verilerin indirilmesi.
- Yığın belleği bir Download Key (opsiyonel) ile indirme.

# Sınır geçişi

DTCO 4.1x, NUTS0 haritasında yer alan tüm ülkelerde sınır geçişini otomatik olarak tanır:

https://dtc.jrc.ec.europa.eu/ dtc smart tachograph.php.html

Sınır geçişleri, ikinci nesil, Sürüm 2 sürücü kartlarına otomatik olarak kaydedilmektedir.

Sınır geçişleri 365 gün boyunca saklanır.

#### Sınır geçişinin algılanması:

- NUTS0 ülkesi -> NUTS0 ülkesi: Otomatik algılama
- NUTS0 ülkesi -> NUTS0 olmayan ülke: Otomatik algılama, "ROW" (Dünyanın

Geri Kalanı) görünür

 NUTS0 olmayan ülke -> NUTS0 olmayan ülke: Manuel giriş gereklidir → Vardiya başlangıcında ülkenin belirtilmesi [▶ 58] İspanyol bölgeleri de otomatik olarak tanınır.

#### UYARI

Sadece sınır geçişi otomatik olarak kaydedilir. Ülkenin, vardiya başlangıcında/bitiminde manuel olarak belirtilmesi gereklidir → Vardiya başlangıcında ülkenin belirtilmesi [> 58].

# Zaman dilimleri

DTCO 4.1x takografında fabrika çıkışı olarak UTC zamanı ayarlanmıştır.

DTCO 4.1x zaman girişlerini UTC zamanında kaydeder.

UTC zamanı, 24 zaman dilimine (–12...0...+12 saat) bölünmüş dünyada zaman dilimi 0'a karşılık gelir.

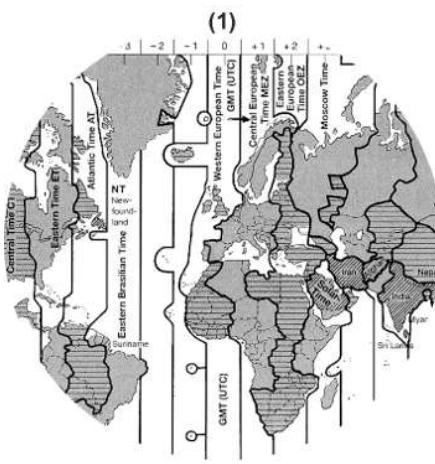

Şekil 4: Avrupa'daki zaman dilimleri

### (1) Zaman dilimi 0 = UTC

| Zaman<br>dilimleri farkı | Ülke                                                                                               |
|--------------------------|----------------------------------------------------------------------------------------------------|
| 00:00 (UTC)              | UK / P / IRL / IS                                                                                  |
| + 01:00 saat             | A / B / BIH / CZ / D / DK /<br>E / F / H / HR / I / L / M /<br>N / NL / PL / S / SK /<br>SLO / SRB |
| + 02:00 saat             | BG / CY / EST / FIN /<br>GR / LT / LV / RO / UA                                                    |
| + 03:00 saat             | RUS / TR                                                                                           |

### UTC zamanına dönüştürme

UTC = Yerel saat – (ZDF + YS) zamanı

> ZDF = Zaman dilimleri farkı

YS = Yaz saati (yalnızca yaz saati uygulandığında)

(ZDF + YS) = Ayarlanacak saat farkı

# Örnek:

| <i ]<="" th=""><th>yerel saat = 15:30 (yaz</th></i> | yerel saat = 15:30 (yaz        |
|-----------------------------------------------------|--------------------------------|
| =                                                   | Yerel saat – (ZDF + YS)        |
|                                                     |                                |
| =                                                   | 15:30 – (01:00 h + 01:00<br>h) |
| =                                                   | 13:30                          |
|                                                     | <i ;;<br="">=<br/>=</i>        |

Yerel saati bu menüde ayarlayabilirsiniz: → Yerel saatin ayarlanması [▶ 101]
# Piktogramlar (genel bakış)

# Çalışma modları

| Ó | Şirket        |
|---|---------------|
| ٥ | Kontrol       |
| 0 | Çalışma       |
| T | Kalibrasyon   |
| Β | Üretim durumu |

| Kişiler |                       |
|---------|-----------------------|
| ò       | Şirket                |
| D       | Kontrolör             |
| 0       | Sürücü                |
| T       | Servis/kontrol birimi |
| 8       | Üretici               |

| Aktiviteler |                         |
|-------------|-------------------------|
| Ø           | Nöbet zamanı            |
| 0           | Sürüş zamanı            |
| н           | Mola ve dinlenme zamanı |
| *           | Diğer çalışma zamanı    |

| Aktiviteler |                 |
|-------------|-----------------|
| 1           | Geçerli kesinti |
| ?           | Bilinmiyor      |

| Cihazlar | / Fonksiyonlar                                        |
|----------|-------------------------------------------------------|
| 1        | 1. kart yuvası; 1. sürücü                             |
| 2        | 2. kart yuvası; 2. sürücü                             |
|          | Takograf kartı (okuma<br>tamamlandı)                  |
| 111      | Takograf kartı takılı; önemli<br>veriler okundu.      |
| 9        | Saat                                                  |
| Ŧ        | Yazıcı / Rapor                                        |
| ы        | Giriş                                                 |
|          | Gösterge                                              |
| \$       | Lisans kodu                                           |
| Ŧ        | Harici depolama; verilerin<br>indirilmesi (kopyalama) |
| *        | Veri aktarımı sürüyor                                 |
| Л        | Sensör                                                |
| д        | Araç/ Araç birimi/ DTCO 4.1x                          |

| Cihazlar / Fonksiyonlar |                                         |  |
|-------------------------|-----------------------------------------|--|
| 0                       | Lastik ebadı                            |  |
| ÷                       | Düşük gerilim                           |  |
| 0 <b>†</b>              | Aşırı gerilim                           |  |
| !÷                      | Gerilim kesintisi                       |  |
| R                       | Uzaktan kumanda                         |  |
| 55                      | GNSS                                    |  |
| Y                       | DSRC                                    |  |
| 3                       | ITS                                     |  |
| H                       | Yol ücreti                              |  |
| Ĩ                       | Römork dahil araç katarının<br>ağırlığı |  |

| Muhtelif |                                                |
|----------|------------------------------------------------|
| !        | Olay                                           |
| ×        | Arıza                                          |
| ч        | Kullanma uyarısı / çalışma<br>zamanı uyarıları |
| IF       | Vardiya başlangıcı                             |
| ÷        | Yer                                            |
| 8        | Güvenlik/ Doğrulama                            |

3

Cihaz tanımı

| Muhtelif |                             |
|----------|-----------------------------|
| >        | Hız                         |
| 9        | Zaman                       |
| Σ        | Toplam / özet               |
| ÞI -     | Vardiya sonu                |
| М        | Aktivitelerin manuel girişi |
| #        | Sınır geçişi                |
| ıl       | Grafik                      |
| Δ        | Fark                        |
| Я        | Kullanıcı girdisi           |
| Z        | Lütfen bekleyin             |
| 8        | Bilgi                       |
| R        | Uzaktan HMI                 |
| *        | Bluetooth                   |
| ≱д       | Araç içi bağlantı           |

| Özel koşullar |                                       |  |
|---------------|---------------------------------------|--|
| OUT           | Kontrol cihazı gerekli değil          |  |
| ė             | Feribot veya tren üzerinde<br>bulunma |  |
| ۳,            | Standart yükleme Yolcular             |  |
|               | Standart yükleme Mallar               |  |
| 7?            | Standart yükleme: tanımsız            |  |
| 7             | Yükleme                               |  |
| e -           | Boşaltma                              |  |
| 2             | Eş zamanlı yükleme/ boşaltma          |  |

| Niteleyiciler |                   |
|---------------|-------------------|
| 24h           | Günlük            |
| I             | Haftalık          |
| 11            | İki hafta         |
| +             | 'den veya'e kadar |

# Piktogram kombinasyonları

| Muhtelif   | •                                                                |
|------------|------------------------------------------------------------------|
| D+         | Kontrol yeri                                                     |
| G+         | Başlangıç zamanı                                                 |
| <b>+</b> 0 | Bitiş zamanı                                                     |
| OUT≁       | <i>"Kapsam dışı"</i> başlangıcı:<br>Kontrol cihazı gerekli değil |
| +OUT       | " <i>Kapsam dışı</i> " sonu                                      |
| <b>6</b> + | "Feribot/ Tren" başlangıcı                                       |
| +A         | <i>"Feribot/ Tren"</i> sonu                                      |
| œЯ         | 3 saatlik toplam sürüş<br>süresinin ardından pozisyon            |
| 78         | "Yükleme" pozisyonu                                              |
| <b>⊻</b> 8 | " <i>Boşaltma</i> " pozisyonu                                    |
| £788       | Eş zamanlı "Yükleme"/<br>"Boşaltma" pozisyonu                    |
| <b>F</b> 8 | Sınır geçişi pozisyonu                                           |
| ⊕lŀ        | İş günü başlangıcındaki yer<br>(vardiya başlangıcı)              |
| ⊧l⊕        | İş günü sonundaki yer (vardiya sonu)                             |
| д.+        | Araçtan                                                          |

# Muhtelif

| ₽₹ | Sürücü kartı raporu        |
|----|----------------------------|
| д₹ | Araç/ DTCO 4.1x raporu     |
| ды | Araç/ DTCO 4.1x girdisi    |
| 80 | Sürücü kartı gösterimi     |
| AD | Araç/ DTCO 4.1x göstergesi |
| •0 | Yerel saat                 |
| Óв | Şirket yerel saati         |

# Kartlar Image: Sürücü kartı Image: Sürücü kartı Image: Sürket kartı Image: Sürücü kartı Image: Sürücü kartı

| Sürüş |                                           |
|-------|-------------------------------------------|
| 00    | Ekip halinde kullanım                     |
| oll   | Çift haftalardaki sürüş zamanı<br>toplamı |

| Raporlar       |                                                                  |  |
|----------------|------------------------------------------------------------------|--|
| 24h <b>⊒</b> ₹ | Sürücü kartından günlük<br>sürücü aktiviteleri (günlük<br>değer) |  |
| !×₽₹           | Sürücü kartından olaylar ve<br>arızalar                          |  |
| 24h <b>a</b> v | DTCO 4.1x'dan günlük sürücü aktiviteleri (günlük değer)          |  |
| !×A₹           | DTCO 4.1x'dan olaylar ve<br>arızalar                             |  |
| >> <b>v</b>    | Hız sınırı aşımları                                              |  |
| Тө₹            | Teknik veriler                                                   |  |
| ıl⊒▼           | Sürücünün aktiviteleri                                           |  |
| iR⊻            | Uzaktan kumandanın etkin<br>olduğu zaman aralıkları              |  |
| al∨▼           | v grafiği                                                        |  |
| ıID <b>▼</b>   | D1/D2 grafiği durumu<br>(opsiyonel)                              |  |
| %∨₹            | Hız profilleri (opsiyonel)                                       |  |
| %n₹            | Devir frekansı profilleri<br>(opsiyonel)                         |  |
| iΛ             | Sensör bilgisi                                                   |  |
| iß             | Güvenlik bilgisi                                                 |  |

| Göstergeler    |                                                                       |  |
|----------------|-----------------------------------------------------------------------|--|
| 24h <b>@</b> 0 | Sürücü kartından günlük<br>sürücü aktiviteleri (günlük<br>değer)      |  |
| !×∎□           | Sürücü kartından olaylar ve<br>arızalar                               |  |
| 24h <b>ao</b>  | Araçtan/DTCO 4.1x'dan<br>günlük sürücü aktiviteleri<br>(günlük değer) |  |
| !×AO           | Araçtan/ DTCO 4.1x'dan<br>olaylar ve arızalar                         |  |
| >>0            | Hız sınırı aşımları                                                   |  |
| TeO            | Teknik veriler                                                        |  |
| 8800           | Kartlar                                                               |  |
| ó₽             | Şirket                                                                |  |
| <b>프</b> 重     | Römork dahil araç katarının en<br>son ölçülen toplam ağırlığı         |  |
| max <b>A⊥</b>  | Römork dahil araç katarının<br>izin verilen toplam ağırlığı           |  |

# Piktogramlar (genel bakış)

| , | 2 | ) |  |
|---|---|---|--|
|   | 1 | ١ |  |

| Olaylar    |                                                  |  |
|------------|--------------------------------------------------|--|
| ! 🖬        | Geçersiz takograf kartı<br>takılması             |  |
| 909        | Zaman çakışması                                  |  |
| !∎⊙        | Hareket halindeyken sürücü<br>kartının takılması |  |
| >>         | Hız aşımı                                        |  |
| ! <b>Л</b> | Sensörle iletişimde hata                         |  |
| !0         | Zaman ayarlaması (servis<br>tarafından)          |  |
| ! 💷        | Kart çakışması                                   |  |
| !⊙∎        | Geçerli sürücü kartı olmadan<br>sürüş            |  |
| ! 🛛 A      | Düzgün tamamlanmayan son<br>kart işlemi          |  |
| !÷         | Akım beslemesi kesintisi                         |  |
| 10         | Güvenlik ihlali                                  |  |
| 18         | GNSS sinyali yok                                 |  |
| 182        | GNSS düzensizliği                                |  |
| !o         | Zaman çakışması                                  |  |
| !Υ         | DSRC iletişim hatası                             |  |
| >0         | Hız aşımı kontrolü                               |  |
| ! дЛ       | Araç hareket çakışması                           |  |

| Arızalar |                          |  |
|----------|--------------------------|--|
| ×        | Kartın çalışma bozukluğu |  |
| ×Ŧ       | Yazıcı arızası           |  |
| ×A       | DTCO 4.1x dahili arızası |  |
| ×Ŧ       | Veri indirmede arıza     |  |
| ×Л       | Sensör arızası           |  |
| ×B       | Dâhili GNSS hatası       |  |
| ×Υ       | Dahili DSRC hatası       |  |
|          |                          |  |

| Sürüş s | süresi uyarıları |
|---------|------------------|
| 40      | Mola!            |

| Manuel giriş işlemi |                                       |  |
|---------------------|---------------------------------------|--|
| H/%/Ø               | "Aktiviteler" girişi                  |  |
| ?                   | "Bilinmeyen aktivite" girişi          |  |
| He?                 | Vardiya sonundaki Y <i>er</i> girişi  |  |
| •⊮?                 | Vardiya başlangıcındaki Yer<br>girişi |  |

| Kullanım uyarıları |                                            |  |
|--------------------|--------------------------------------------|--|
| 48                 | Giriş yanlış                               |  |
| ч                  | Menüye erişim mümkün değil                 |  |
| 45                 | Lütfen giriş                               |  |
| 47                 | Yazdırma mümkün değil                      |  |
| 4⊽0                | Kağıt yok                                  |  |
| 4 <b>7</b> 2       | Yazdırma duraklatıldı                      |  |
| 4묘                 | Kart hatalı                                |  |
| 4∎⊂                | Kartı çıkar                                |  |
| 48                 | Yanlış kart                                |  |
| 48                 | Çıkarma mümkün değil                       |  |
| 482                | İşlem duraklatıldı                         |  |
| 48?                | Kayıt uyuşmuyor                            |  |
| 4д                 | Cihaz arızası                              |  |
| 881                | Gün sonra geçersiz                         |  |
| BAS                | Gün sonra kalibrasyon                      |  |
| <b>89</b> 71       | Gün sonra sürücü kartı<br>verilerini indir |  |

| VDO Counter (opsiyonel) |                                                                  |  |
|-------------------------|------------------------------------------------------------------|--|
| 0H                      | Kalan sürüş süresi                                               |  |
| l⊧⊙                     | Sonraki sürüş süresi<br>başlangıcı                               |  |
| hol⊧                    | Gelecekteki sürüş süresi                                         |  |
| ны                      | Kalan mola/dinlenme süresi                                       |  |
| ŧΗ                      | Günlük, haftalık dinlenme<br>süresinin başlamasına kalan<br>süre |  |

| ∎ Ülke kodları |                  |
|----------------|------------------|
| Ülke kodu      |                  |
| Α              | Avusturya        |
| AL             | Arnavutluk       |
| AND            | Andorra          |
| ARM            | Ermenistan       |
| AZ             | Azerbaycan       |
| В              | Belçika          |
| BG             | Bulgaristan      |
| BIH            | Bosna Hersek     |
| BY             | Beyaz Rusya      |
| СН             | İsviçre          |
| CY             | Kıbrıs           |
| CZ             | Çek Cumhuriyeti  |
| D              | Almanya          |
| DK             | Danimarka        |
| E              | İspanya *        |
| EC             | Avrupa Topluluğu |
| EST            | Estonya          |
| EUR            | Diğer Avrupa     |

| Ülke kodu |               |
|-----------|---------------|
| F         | Fransa        |
| FIN       | Finlandiya    |
| FL        | Liechtenstein |
| FR/FO     | Faroe         |
| GE        | Gürcistan     |
| GR        | Yunanistan    |
| н         | Macaristan    |
| HR        | Hırvatistan   |
| I         | İtalya        |
| IRL       | İrlanda       |
| IS        | İzlanda       |
| KΖ        | Kazakistan    |
| L         | Lüksemburg    |
| LT        | Litvanya      |
| LV        | Letonya       |
| М         | Malta         |
| MC        | Monako        |
| MD        | Moldova       |
| MK        | Makedonya     |
| MNE       | Karadağ       |

#### Cihaz tanımı

|   | _ |   |  |
|---|---|---|--|
| • | 1 | ) |  |
|   | - | 5 |  |

| Ülke ko | du                                                                           |
|---------|------------------------------------------------------------------------------|
| N       | Norveç                                                                       |
| NL      | Hollanda                                                                     |
| Р       | Portekiz                                                                     |
| PL      | Polonya                                                                      |
| RO      | Romanya                                                                      |
| RSM     | San Marino                                                                   |
| RUS     | Rusya Federasyonu                                                            |
| S       | İsveç                                                                        |
| SK      | Slovak Cumhuriyeti                                                           |
| SLO     | Slovenya                                                                     |
| SRB     | Sırbistan                                                                    |
| TJ      | Tacikistan                                                                   |
| тм      | Türkmenistan                                                                 |
| TR      | Türkiye                                                                      |
| UA      | Ukrayna                                                                      |
| UK      | Birleşik Krallık, Alderney,<br>Guernsey, Jersey, Isle of Man,<br>Cebelitarık |
| UZ      | Özbekistan                                                                   |

# Ülke kodu

WLD Diğer Dünya

<sup>\*</sup> İspanyol bölgeler: → İspanya'nın bölgeleri [> 42]

# ► İspanya'nın bölgeleri

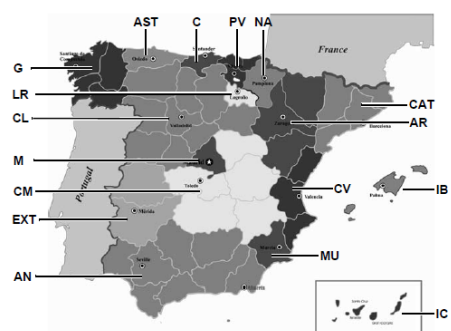

Şekil 5: İspanya'daki bölgeler

| İspanya'nın bölge kodları |                    |  |
|---------------------------|--------------------|--|
| AN                        | Endülüs            |  |
| AR                        | Aragonya           |  |
| AST                       | Asturias           |  |
| С                         | Kantabria          |  |
| CAT                       | Katalonya          |  |
| CL                        | Kastilya ve Leon   |  |
| СМ                        | Kastilya-La Mancha |  |
| CV                        | Valensiya          |  |
| EXT                       | Ekstremadura       |  |
| G                         | Galiçya            |  |
| IB                        | Balear Adaları     |  |
| IC                        | Kanarya Adaları    |  |
| LR                        | La Rioja           |  |
| М                         | Madrid             |  |
| MU                        | Murcia             |  |
| NA                        | Navarra            |  |
| PV                        | Bask Ülkesi        |  |

V

Vatikan

# Otomatik aktiviteler (ön ayarlar)

Otomatik olarak ayarlanmış aktivite:

#### Kontak açıldıktan sonra

| 1. sürücü ve 2. sürücü |                        |
|------------------------|------------------------|
| h                      | Mola / dinlenme zamanı |
| *                      | Diğer çalışma zamanı   |
| Ø                      | Nöbet zamanı           |
| ?                      | Değişiklik yok         |
|                        |                        |

#### Kontak kapatıldıktan sonra

| 1. sürü | icü ve 2. sürücü       |
|---------|------------------------|
| h       | Mola / dinlenme zamanı |
| *       | Diğer çalışma zamanı   |
| Ø       | Nöbet zamanı           |
|         |                        |

? Değişiklik yok

## UYARI

Kontak açık/ kapalı konuma getirildikten sonraki uygulanacak önceden tanımlı aktiviteler araç üreticisi tarafından programlanmış olabilir.

• Ayarlanan fonksiyonları tabloda ( $\sqrt{}$ ) ile işaretleyin.

## UYARI

Aktivitelerin sürücü kartına sonradan eklenmesi bunun dışındadır. *Manuel giriş* sırasında bu seçenek devre dışıdır. *Kontak açık/ kapalı* konuma getirildikten sonra aktivite değişimi olmaz.

Kontak açık/ kapalı konuma getirildikten sonraki otomatik ayar standart ekranda görülebilir. Aktivite yakl. 5 saniye yanıp söner ve ardından yeniden önceki gösterge gösterilir.Göstergeler → Göstergeler [▶ 45]

Standart ayarlar:

➔ Aktivitelerin ayarlanması [▶ 60]

# Kullanım (genel)

Göstergeler

Menüler içinde gezinme

Kartın takılması

Kartın çıkarılması

Kartların kullanımı

Veri indirme

# Kullanım (genel)

# Göstergeler

# Kontak açıldıktan sonraki gösterge

Eğer1. kart yuvası içinde takograf kartı yoksa yakl. 20 saniye boyunca gösterge **(1)** (н ■ Kart! н) ve ardından gösterge **(2)** gösterilir.

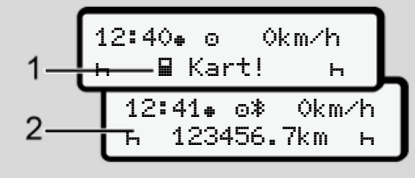

Şekil 6: Kontak açıldıktan sonraki gösterge

# UYARI

Piktogramların açıklaması → Seyir halindeki göstergeler [▷ 45]

# ► Seyir halindeki göstergeler

Seyir halindeyken (a), (b) veya (c) (opsiyonel) göstergeleri gösterilebilir.

Piktogramların eksiksiz listesi → *Piktogramlar (genel bakış)* [> 37].

/ Image menü butonlarına başmak suretiyle göstergeyi değiştirebilirsiniz.

Seyir halindeki göstergeler:

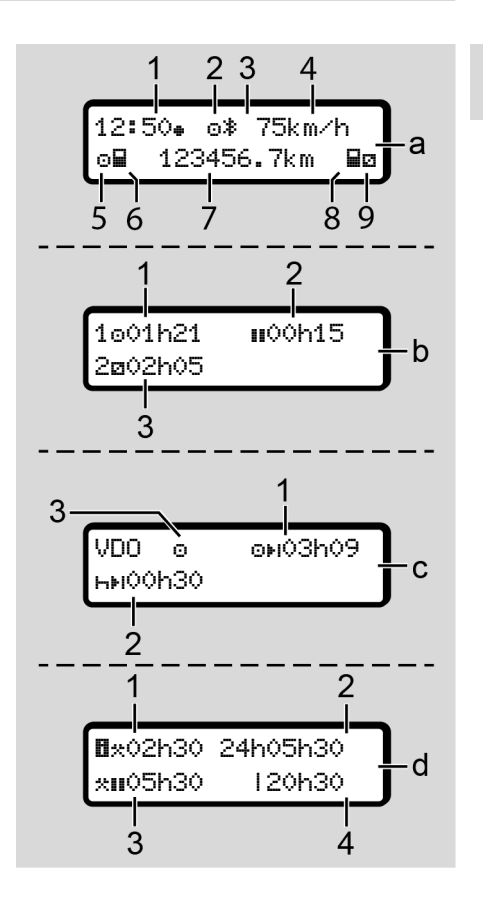

- (1) Saat
  - simgesi varsa = Yerel zaman
  - simgesi yoksa = UTC zamanı
- (2) "Çalışma" işletim türü simgesi
- (3) Bluetooth devrede simgesi
- (4) Hız
- (5) 1. sürücü aktivitesi

Standart gösterge (a):

- (6) 1. sürücü kart simgesi
- (7) Toplam kilometre durumu
- (8) 2. sürücü kart simgesi
- (9) 2. sürücü aktivitesi

# Çalışma ve dinlenme zamanları göstergesi (b):

- (1) Geçerli bir dinlenme zamanından sonra 1. Sürücünün sürüş zamanı o
- (2) En az 15 dakikalık ve onu izleyen 30 dakikalık kısmi kesintilerle geçerli dinlenme zamanı II

# UYARI

Eğer sürücü kartı takılı değilse 1. kart yuvası ya da 2. kart yuvasına ait olan zamanlar gösterilir.

#### Kalan çalışma ve dinlenme süreleri göstergesi (VDO Counter opsiyonu) (c):

- (1) Kalan sürüş süresi o⊧i
   :(h yanıp söner = göstergenin bu kısmı şu an aktiftir)
- (2) Bir sonraki geçerli dinlenme süresi/ günlük ya da haftalık dinlenme süresi her:
  - → VDO Counter (opsiyonel) [▶ 82]
- (3) Ayarlanmış olan aktivite gösterilir

#### Çalışma hesaplayıcı göstergesi (VDO Counter opsiyonu) (d):

- (1) Geçerli çalışma süresi: (Geçerli olarak ayarlanmış çalışma zamanı \* dinlenme süresi hariç)
- (2) Günlük çalışma zamanı: (son günlük ya da haftalık dinlenme zamanından itibaren çalışma zamanı toplamı)
- Birikmiş dinlenme süresi: (Geçerli olarak ayarlanmış çalışma zamanı mola sürelerinin toplamı ıı)
- Mevcut haftalık çalışma zamanı: (geçerli takvim haftası için mevcut ana kadar ayarlanmış çalışma zamanı toplamı)

# ► Mesajlar

Mesajlar, güncel göstergeden bağımsız olarak gösterilir.

Aşağıdaki nedenler bir mesajın gösterilmesine yol açarlar:

| ļ | Olay                 |
|---|----------------------|
| × | Arıza                |
| ч | Sürüş süresi uyarısı |
| 4 | Kullanma uyarısı     |

→ Mesajların anlamları [▶ 109]

# ► Kontak kapatıldıktan sonraki gösterge

*"Kontak kapalı"* konumuna getirildikten sonra aşağıdakiler gösterilir:

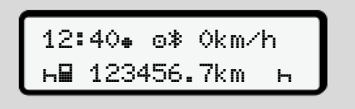

Şekil 7: Kontak kapatıldıktan sonraki gösterge

# Menüler içinde gezinme

- İstediğiniz bir işlevi, etkinliği veya sayı değerini giriş alanından 
   ✓ tuşlarıyla seçin.
- Seçiminizi 🖾 tuşuyla onaylayın.

# ► Araç park halindeyken gösterilen menüler

Araç park halindeyken ve sürücü kartı takılıyken sürücü kartındaki başka verileri de görüntüleyebilirsiniz.

→ İkinci menü seviyesi – Menü fonksiyonları [▶ 88]

# Kartın takılması

# 

#### Trafik güvenliğine dikkat edin

- Sürücü olarak kartı yalnızca araç park halindeyken takın.
- Seyir halindeyken kartın takılması mümkündür ama buna izin verilmez. Bu bir olay olarak kaydedilir.

Kart yuvalarını daima kapalı durumda tutun.

Toz ve kir veya sıçrayan suyun içeri girmesini önlemek için kart yuvalarının kapakları çıkarılmamalıdır.

# UYARI

4

#### Kart yuvası seçimi

- 1. kart yuvası (soldaki kart yuvası) aracı süren sürücünün kartı içindir.
- Ekip halinde kullanımda: 2. kart yuvası (sağdaki kart yuvası) eşlik eden sürücünün kartı içindir.
- Şirket kartı için: Herhangi bir kart yuvası seçilebilir.

# UYARI

ADR varyantının kullanılması için kontak açık olmalıdır.

Lütfen patlama tehlikesi arz eden ortamlarda DTCO 4.1x'nun ADR varyantının kullanımı için özel güvenlik talimatlarına dikkat ediniz.

→ ADR varyantı (Ex varyantı) [> 27]

 Sürücü veya 2. Sürücü kombine tuşunu 2 saniyeden uzun süre basılı tutun.

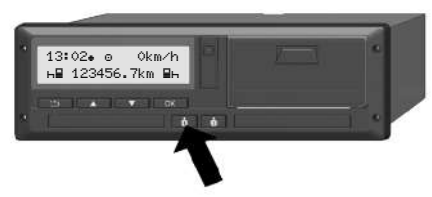

Şekil 8: Kart isteme (kombine tuş)

 Kart sürgüsü dışarı sürülür. Kart sürgüsünün kapağını dikkatlice aşağı çevirin.

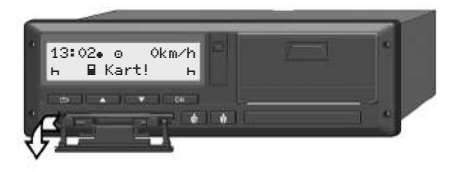

Şekil 9: Kapağın aşağı çevrilmesi

 Kartınızı, çip yukarıya ve ok işareti öne bakacak şekilde kart yuvasına yerleştirin.

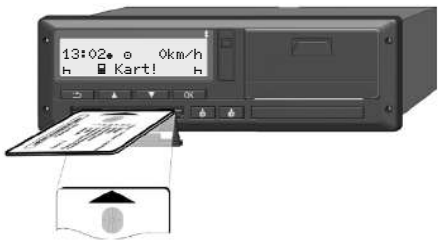

Şekil 10: Kartın takılması

- 4. Kart sürgüsünün kapağını dikkatlice yukarı çevirin.
- Kart sürgüsünü, yerine oturuncaya kadar kart yuvası içine sürün. Çip üzerindeki bilgiler okunur.
   kart yuvası içindeki bir kartın okunması sırasında başka bir kart 2. kart yuvasına takılabilir:
  - Ekip halinde kullanım: Eşlik eden ikinci sürücünün sürücü kartı.
  - Kart ve yığın bellek verilerinin okunması: Şirket kartı.

Takılı olan karta bağlı olarak menü yönlendirmeli kullanım adımları gerçekleştirilir.

 Birinci ve (eğer takıldıysa) ikinci sürücü kartı için

Kartın çıkarılması

- → Vardiya başlangıcı Sürücü kartının takılması [▶ 54]
- Şirket kartı için
   → Kayıt olma Şirket kartının takılması [▶ 73]

## UYARI

DTCO 4.1x bir kartın okunması sırasında, bu kartın geçerli olmadığını tespit edecek olursa okuma işlemi durdurulur (401 Yerlestirme iptal).

# ► Dil

Gösterilen dil şunlara bağlıdır:

- 1. kart yuvasına takılı olan sürücü kartı.
- En yüksek değere sahip takograf kartı, örneğin şirket kartı ya da kontrol kartı.

Otomatik dil ayarlanmasına alternatif olarak istediğiniz dili ayarlayabilirsiniz.

#### → Dilin Ayarlanması [▶ 82]

# Kartın çıkarılması

#### UYARI

Kartları yalnızca araç park halindeyken kart yuvasından çıkarabilirsiniz.

# 🛕 ίκαΖ

## Kötüye kullanıma karşı koruma

Sürücü kartını kart yuvasından çıkarın:

- · Vardiya sonunda
- Sürücü veya araç değişikliğinde

#### UYARI

ADR varyantının kullanılması için kontak açık olmalıdır.

Lütfen patlama tehlikesi arz eden ortamlarda DTCO 4.1x'nun ADR varyantının kullanımı için özel güvenlik talimatlarına dikkat ediniz.

→ ADR varyantı (Ex varyantı) [▶ 27]

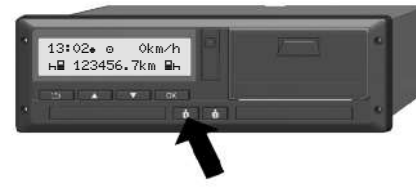

Şekil 11: Kart isteme (kombine tuş)

- Kombinasyon butonu Sürücü 1 ya da Sürücü 2'yi 2 saniyeden uzun süreliğine basılı tutun. Bunun üzerine göstergedeki bildirim:
  - · Kart sahibinin adı.
  - Verilerin kart üzerindeki çipe aktarıldığını gösteren ilerleme çubuğu.
  - Çıkış yapılıp yapılmayacağının sorulması.
- 2. / tuşları yardımıyla istediğiniz işlevi seçin:
  - Sürücü kartı: Halen bulunduğunuz ülkeyi seçin.

#### UYARI

Bir dakika içinde ülke girişi gerçekleşmezse kart çıkarma işlemi iptal edilir.

.

- Şirket kartı:
  - Şirket olarak DTCO 4.1x'dan çıkmak isterseniz Evet.
- Şirket kilidinin aktif kalmasını istiyorsanız Hayır.

# UYARI

Şirket engelleme fonksiyonu devre dışıyken şirketinize ait kayıtlı veriler başka şirketler için engellenmiş kalacaktır.

3. Seçiminizi **⊠** tuşu yardımıyla onaylayın.

# UYARI

Aşağıdaki durumlarda uyarı gösterilir:

- DTCO 4.1x'nun periyodik olarak gözden geçirilmesi
- Şirket veya sürücü kartının geçerliliğinin sona ermesi
- Sürücü kartındaki verilerin indirilmesi zamanının yaklaşması

# UYARI

Takılı bir kartın işlenmesi sırasında (okutma ya da çıkarma işlemi için) diğer kart yuvasındaki kartın çıkarılması istenirse DTCO 4.1x önce ilk kartın sürmekte olan işlemini sona tamamlar, ardından ikinci kartın çıkarılması işlemi başlatılır.

İlgili yuvanın kart sürgüsü dışarı sürülür.

- 4. Kartı alın.
- Kart sürgüsünün kapağını dikkatlice yukarı çevirin.
- 6. Kart sürgüsünü, yerine oturuncaya kadar kart yuvası içine sürün.

# Kartların kullanımı

- Takograf kartını büküp katlamayın, başka amaçlarla kullanmayın.
- Hasarlı takograf kartı kullanmayın.
- Temas yüzeylerini daima temiz, kuru, gres ve yağdan arındırılmış şekilde muhafaza edin (koruyucu kılıfı içinde muhafaza edin).
- Doğrudan gelen güneş ışınlarından koruyun (gösterge paneli üzerinde bırakmayın).
- Güçlü elektromanyetik alanların yakınına koymayın.
- Takograf kartını son geçerlilik tarihinden sonra kullanmayın ve süresi dolmadan önce yeni bir takograf kartı talep edin.

# Veri indirme

Sürücü veya şirket kartından

# 🖄 PATLAMA TEHLİKESİ

## ADR varyantında artık gerilimler ve açık arayüzler nedeniyle patlama tehlikesi

Patlama tehlikesi olan alanlarda, DTCO 4.1x'nun butonlarına basılması, kartın yerleştirilmesi, yazıcı çekmecesinin açılması ya da öndeki arayüzün açılması, patlama tehlikesinin artması anlamına gelir.

- Kapak kapalı olmalıdır.
- Veri indirme işlemi yapılmamalıdır.

# UYARI

İndirme işlemi için sadece 1 sürücü kartı (1. sürücü ya da 2. sürücü) takılı olabilir.

Her iki kart da takılı durumdaysa herhangi bir veri aktarımı gerçekleşmez.

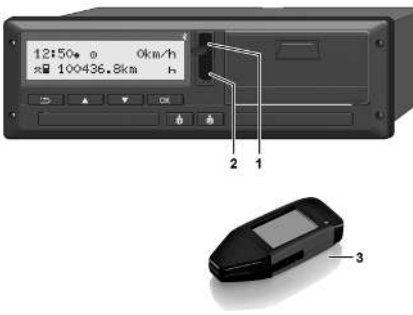

Şekil 12: Öndeki arayüze bağlantı

- 1. Öndeki arayüzün kapağını **(1)** yukarı doğru kaldırın.
- Download Key (3) aygıtını öndeki arayüze (2) takın. Veri indirme işlemi otomatik olarak başlar.

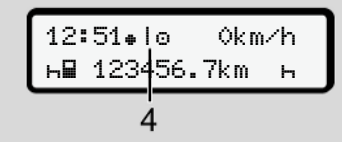

Şekil 13: Piktogram: Veri aktarımı

Veri aktarımı sırasında sürücü kartı çıkarılamaz ve dönen bir simge (4) görüntülenir.

# UYARI

Download Key aygıtına veri aktarımı sırasında veri kaybı olabilir.

Veri transferi sırasında ön arayüz bağlantısını kesmeyin.

 Verileri indirdikten sonra kapağı (1) kapatın.

# Verilerin tanıtım kodu

Kopyalanan veriler dijital imza (kod) ile işaretlenir.

Bu imza yardımıyla belirli bir sürücü kartının verileri takografla ilişkilendirilebilir, eksiksiz ve gerçek olup olmadığı denetlenebilir.

UYARI

Okuyucu yazılıma ya da Download Key aygıtına ilişkin ayrıntılı bilgileri ilgili dokümantasyonda bulabilirsiniz.

# Yığın bellekten veri indirme

Yığın bellekteki veriler yalnızca şirket kartıyla indirilebilir.

Hangi verilerin (kart veya yığın bellek) indirileceğini Download Key aygıtında ayarlayabilirsiniz.

# Uzaktan veri indirme (opsiyonel)

Şirket kartı başarıyla yetkilendirildikten sonra (sunucu tarafına kayıtlıdır), bir filo yönetim sistemi (uzaktan erişim modu) yardımıyla veriler uzaktan da indirebilir.

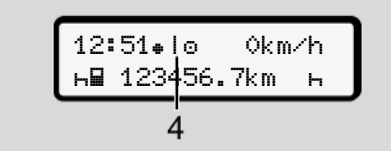

Şekil 14: Piktogram: Uzaktan veri indirme

Uzaktan indirme sırasında da dönen bir simge (4) görüntülenir.

#### UYARI

Uzaktan indirme işlemi, günde 2 defadan fazla yapılmamalıdır.

 Daha sık yapılan uzaktan indirme işlemleri için lütfen filo yöneticinizle iletişime geçin.

# UYARI

Bunun için gerekli donanım ve yazılım bileşenleri ile bunların kullanımları hakkında ayrıntılı bilgileri ilgili dokümantasyonlarda bulabilirsiniz.

# Sürücü tarafından kullanım

Sürücü kartının işlevleri

Vardiya başlangıcı – Sürücü kartının takılması

Aktivitelerin ayarlanması

Yükleme/ Boşaltma (kabotaj)

Vardiya sonu – Sürücü kartının çıkarılması

Manuel girişler (giriş/ekleme)

Sürücü/araç değişimi

Sürücü kartının ilk kez takılması

# Sürücü tarafından kullanım

# Sürücü kartının işlevleri

Sürücü, sürücü kartıyla kendini DTCO 4.1x takografına tanıtır.

Sürücü kartı normal seferler içindir ve aktivitelerin kaydedilmesine, görüntülenmesine, yazdırılmasına veya (sürücü kartı takılıyken) veri indirilmesine izin verir.

# UYARI

Sürücü kartı başkasına devredilemez.

# UYARI

Sürücü verilerini görüntüleme ve yazdırma menüleri yalnızca uygun kart takılı olduğunda kullanılabilir.

Örneğin Yazdı rma 💵 2. Sürücü menü başlığı sadece 2. kart yuvası içinde bir sürücü kartı takılı olduğunda gösterilir.

# Vardiya başlangıcı – Sürücü kartının takılması

# UYARI

"Sürücü tarafından kullanım", (EU) 2016/799 I C uygulama yönetmeliğinin en güncel hali uyarınca, "Çalışma" işletim türüne karşılık gelir. → Calısma modları (genel bakıs) [▶ 29]

# UYARI

ADR varyantının kullanılması için kontak açık olmalıdır.

Lütfen patlama tehlikesi arz eden ortamlarda DTCO 4.1x'nun ADR varyantının kullanımı için özel güvenlik talimatlarına dikkat ediniz.

→ ADR varyantı (Ex varyantı) [▶ 27]

# ▶ 1. Kartın takılması

Vardiya başında (iş gününe başlarken) sürücü kartınızı kart yuvasına takın.

- → Kartın takılması [▶ 47]
- Sürücü kartının takılmasıyla gösterge, sürücü kartına kaydedilmiş olan dile geçiş yapar.

# UYARI

Dilleri menüden ayarlayabilirsiniz.

→ Dilin Ayarlanması [▶ 82]

Gösterilen menü, DTCO 4.1x takografı tamamen çalışmaya hazır oluncaya kadar size adım adım rehberlik eder:

Şekil 15: Karşılama ekranı

Kart sahibinin adı, ayarlanmış olan yerel saat (örn.16:00+ ve UTC zamanı (örn.14:00UTC yaklaşık 3 saniye boyunca gösterilir (saat farkı = yaz saatinde 2 saat).

Kart okuma işlemi sırasında veri girişi mümkün değildir.

Bir tuşa basıldığında bir bildirim gösterilir:

Lütfen bekleyin!

Ya da duruma göre:

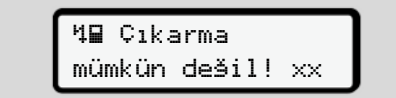

Kart bilgisi okuma işlemi gerçekleşir:

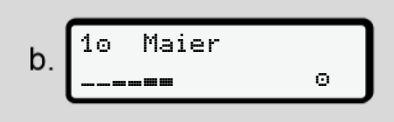

Sekil 16: Kart bilgileri okunuyor

Solda, kartın takılı olduğu kart yuvasının numarası gösterilir.

Onun vanında sürücünün adı gösterilir (sürücü kartından okunur).

Durum çubuğu sürücü kartının okunmava devam edildiğini gösterir.

#### UYARI

Sürücü aktivitelerinin manuel olarak girmenin mümkün olduğu ama henüz baslatılmadığı durumda DTCO 4.1x sürücüye, karta ve DTCO 4.1x'ya başka veri satırı yazılmadan sürücü kartını çıkarma imkanı sunar.

En son kart alma C 5.03.23 16:31.

Sekil 17: Son kart alma göstergesi

Son kart çıkarma tarihi ve saati yerel saat olarak (# simgesi) yaklaşık 4 saniye bovunca gösterilir.

#### **UYARI**

Sürüş verilerinin eksiksiz olmasına dikkat edin.

Tüzüğe göre, sürücü kartı üzerine kaydedilemeyen aktiviteler sonradan elle kaydedilmelidirler.

Sonra elle ekleme yapılıp yapılmayacağı sorulur:

d. 1M Giriş ekleme? Hayır ekleme? Evet

Şekil 18: Ekleme seçeneği

- Aktiviteleri sonradan ekleyebilirsiniz;
  - → Manuel girişler (giriş/ekleme)
     [▷ 64]
  - "Aktivite yok" eklemek isterseniz, Hauır seçin; devam için bkz. adım i.
  - Evet seçeneğini seçerseniz
     DTCO 4.1x takografı sizden elle
     giriş yapmanızı isteyecektir;
     sonraki ekran:

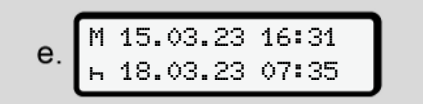

Şekil 19: Giriş opsiyonları

M = Manuel giriş

н = Etkinliğin giriş alanı yanıp söner

Buradaki zaman aralığı, çıkarma işlemi (1. satır) ile güncel takma işlemi (2. satır) arasındaki süredir ve yerel zamanda gösterilir.

→ Aktivitelerin ayarlanması [▶ 60]

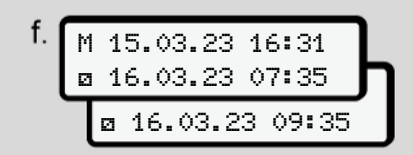

Şekil 20: 2. Satır = Giriş bloku

 Gerekli bilgileri (yanıp sönen giriş alanları) aşağıdaki sıraya göre girebilirsiniz: Aktivite/Gün/Ay/Yıl/Saat/ Dakika.

Takma işleminin zamanına ulaşıldığında işlem sona erer.

#### UYARI

DTCO 4.1x takografı, okuma işlemi tamamlanana kadar sürücü kartının çıkarılmasını reddeder. Sürücü kartının çıkarılması için, DTCO 4.1x okuma işlemini tamamladıktan sonra kart çıkarma işlemini yeniden talep etmeniz gerekir. Bunun ardından ülkenin girilmesi istenir.

#### Şekil 21: Ülke seçimi

- Eklemenin geçerli olmasını istediğiniz ülkeyi ve gerekirse bölgeyi seçin ve seçiminizi i ile onaylayın.
  - → Ülke kodları [▶ 41]

# UYARI

İspanya için ek olarak bölgeyi de girmelisiniz.

# UYARI

Vardiyanıza derhal devam etmek istiyorsanız 🖬 tuşuyla girişini iptal edebilirsiniz.

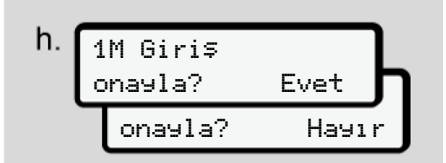

Şekil 22: Girişin onaylanması

• Girişi Evet veya Hayır ile onaylayın.

# UYARI

Hayır seçeneğini seçmeniz durumunda yapılan girişler bir kez daha gösterilir ve burada isterseniz düzeltme yapabilirsiniz.

 İlk kez takılacağı zaman Sürücü kartı ilk kez takılacağı zaman ilave sorular gelecektir:

→ Sürücü kartının ilk kez takılması
 [▶ 69]

Standart gösterge belirir.

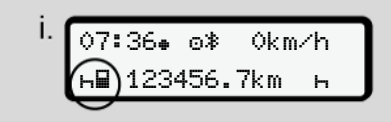

*Şekil 23:* Kart takılmış haldeki standart gösterge

Gösterilen simgelerin anlamları şöyledir:

\_ = Sürücü kartı kart yuvasındadır.

= Sürüşe başlayabilirsiniz, veriler aktarılmıştır.

Sürüse ω hazir

Şekil 24: Sürüşe hazır

DTCO 4.1x sürüşün başlatılabileceğine ilave olarak tekil bir sürücü mü olduğunu (
) yoksa ekip halinde mi sürüş yapıldığını (
) gösterir.

# UYARI

Sürüşe hazırlık eğer gösterilemiyor olursa 1. kart yuvasında ve gerekli görülürse 2. kart yuvasında geçerli bir sürücü kartı olup olmadığını, tüm gerekli verilerin girildiğini ve kartlar arasında çatışma olmadığını kontrol edin.

# UYARI

İki sürücü kartı takılı ise DTCO 4.1x, birinci kart okunduktan ve sürüşe hazır olunduğu gösterildikten sonra iki sürücü kartının da girişlerini talep eder.

# UYARI

Burada **■** simgesi her iki kart yuvası için gösterilir.

# ► 2. Etkinliğin ayarlanması

İlgili kart yuvasına **I** ait kombine tuşla yapmak istediğiniz etkinliği ayarlayın. → *Aktivitelerin avarlanması* **I** 601

- Yerel saat değişiminde: Saati güncel yerel saate göre ayarlayın.
  - → Yerel saatin ayarlanması [▶ 101]

DTCO 4.1x hazırdır.

# UYARI

Sürüşe başlanması, başlatılmış bütün manuel girişleri (2. Sürücü dahil) sona erdirir.

# 🛦 ikaz

Mola veya dinlenme için mutlaka etkinliği ⊢ olarak ayarlayın.

DTCO 4.1x ya da sistem bileşenlerindeki arızalar, ekranda gösterilir → *Mesajların anlamları* [▶ 109].

• Mesajı 🖾 tuşuyla onaylayın.

# Ülke girişi - manuel

Bir sınır geçişi DTCO 4.1x tarafından otomatik olarak tanınır → Sınır geçişi [> 35].

DTCO 4.1x sınır geçişini otomatik olarak tanımadıysa ülke değiştirme işleminin manuel olarak yapılması gerekir:

# Vardiya başlangıcında ülkenin belirtilmesi

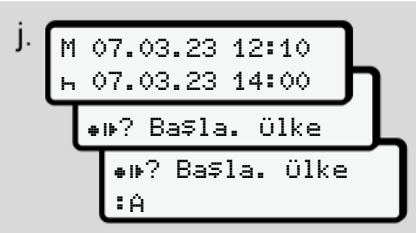

Şekil 25: Giriş opsiyonu - Başl. ülkesi

- Image: Başla. ülke simgesini seçin ve onaylayın.
- Ülkeyi seçin ve onaylayın.
   → Ülke kodları [▶ 41]

# UYARI

İspanya'da ek olarak sürüşün başladığı bölge seçilmelidir.

➔ İspanya'nın bölgeleri [▷ 42]

#### Vardiya sonunda ülkenin belirtilmesi

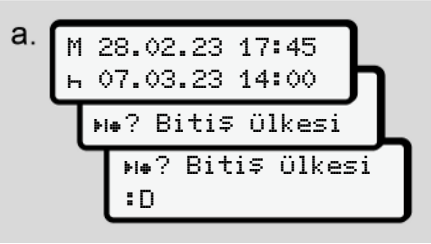

Şekil 26: Giriş - Bitiş ülkesi

- Birinci giriş alanında ⊢ simgesini ы•? Bitiş ülkesi seçin ve onaylayın.
- Ülkeyi seçin ve onaylayın.

# Ülke seçimi

 girilen 4 ülke gösterilir. Resmi işaret: Ülke işareti önündeki iki nokta üst üste **:** B.

 Güncel zaman Güncel zaman altında GNSS üzerinden erişilebilir en son ülke gösterilir.

Resmi işaret: Ülke işareti önündeki iki nokta üst üste B.

# UYARI

Aynı imkan bölgeler seçimi için de vardır – örn. İspanya.

Seçimin devamı **A** harfinden başlayıp alfabetik olarak devam eder:

- 🖪 tuşu: A, Z, Y, X, ... vs.
- 🖬 tuşu: A, B, C, D, ... vs.

# UYARI

Araç tespiti aktif haldeyse DTCO 4.1x, sürücü kartı takıldığı sırada aracın bulunduğu lokasyona bağlı olarak belli ülkeler arasından ön seçim yapma imkanı sunar. Araç tespiti aracılığıyla bir ülke tespit edilemediyse (araç erişime açık harita verilerinin dışında yer almaktadır ya da konum hesaplama işlemi halen sürmektedir) DTCO 4.1x en son gösterilen dört ülke ya da duruma göre bölgeyi seçenek olarak sunar.

# UYARI

I uşu basılı tutulduğunda menü daha hızlı akar (otomatik tekrarlama fonksiyonu).

# UYARI

Önerilen lokasyonlar, seçimi kolaylaştırmak amacıyla getirilen önerilerden oluşmaktadır. Sürücü olarak sizin göreviniz, gerçekten de bulunduğunuz ülkeyi seçmenizdir.

# Giriş prosedürünün iptal edilmesi

Burada 30 saniye içinde herhangi bir giriş yapılmazsa aşağıdaki gösterge belirecektir: 4⊍ Lütfen ∍iriş yapın

Şekil 27: Ekrandaki giriş talebi

Bunun ardından gelen 30 saniye içinde 🖬 butonuna basıldığında giriş işlemini sürdürebilirsiniz.

10 dakika içinde herhangi bir giriş yapılmadıysa ve DTCO 4.1x üzerinde herhangi bir tuşa basılmadıysa, cihaz sürücü kartını dışarı atar.

Sadece doğru ve sizin tarafınızdan onaylanmış verilerin kaydedilmesini teminat altına almak için girilmiş ama henüz onaylanmamış veriler silinir. Bu durum uzaktan kumandayla yapılan girişler ve DTCO 4.1x üzerinde doğrudan girişler için geçerlidir.

kombine tuşa basılmasıyla kartın çıkarılmak istenmesi "Manuel giriş"i durdurur. Aynı şey giriş esnasında sürüşe başlanmasıyla da olur.

# Aktivitelerin ayarlanması

#### Mümkün olan aktiviteler

Aşağıdaki aktiviteler ayarlanabilir:

| 0 | Sürüş süresi (seyir sırasında<br>otomatik)                                                                               |
|---|----------------------------------------------------------------------------------------------------|
| * | Diğer tüm çalışma süreleri                                                                                               |
| Ø | Nöbet süreleri (bekleme<br>süreleri, yardımcı sürücülük<br>süresi, seyir halinde 2. sürücü<br>için kabinde uyuma süresi) |
| ь | Mola ve dinlenme süreleri                                                                                                |

# ► Etkinliğin değiştirilmesi

# UYARI

Aktiviteler yalnız araç park halindeyken ayarlanabilir.

a. 1. sürücü için Mekombine tuşa basın. Standart ekran gösterilir.

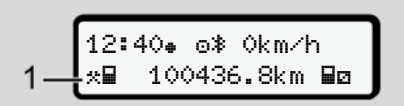

Şekil 28: Etkinliği (1) gösteren standart ekran.

- b. Ekranda (1) istenen aktivite gösterilinceye kadar kombine tuşa basın.

# Otomatik ayarlama

DTCO 4.1x bu durumda otomatik olarak aşağıdaki aktivitelere geçer:

| Araç…         | 1. sürücü | 2. sürücü |
|---------------|-----------|-----------|
| Seyir halinde | 0         | Ø         |
| Park halinde  | *         | Ø         |

# UYARI

Counter (opsiyonel) fonksiyonunun doğru hesaplama yapmasını sağlayın:

#### Kontak açık/kapalı konuma getirildikten sonraki otomatik ayarlar (ön ayarlar)

DTCO 4.1x takografı,

Kontak açık / kapalı konuma getirildikten sonra tanımlanmış bir etkinliğe geçebilir, örneğin н.

Bu aktivite bir şirket kartı veya bir yetkili teknik servis tarafından programlanabilir.

5

Kontak açık veya Kontak kapalı konuma getirildikten sonra otomatik olarak devreye giren aktivite (1) ve/veya (2) standart ekranda gösterilir. Bu yakl. 5 saniye boyunca yanıp söner.

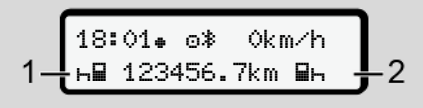

Şekil 29: Standart ekranda yanıp sönen aktiviteler

Kontak açık konuma getirildikten sonra yeniden önceki gösterge gösterilir.

# Örnek:

"Counter" fonksiyonunu seçtiniz ve kontağı kapattınız. Kontak yeniden açıldığında "Counter" fonksiyonu 5 saniye sonra yeniden gösterilir.

# ► Aktivitelerin el yazısıyla kaydedilmesi

# UYARI

Tüzüğü dikkate alın.

165/2014 (AB) sayılı tüzük uyarınca sürücü kartı üzerine kaydedilemeyen aktiviteler el yazısıyla eklenmelidir.

Aşağıdaki durumlarda aktivitelerin el yazısıyla kaydedilmesi gerekmektedir:

- DTCO 4.1x kusurlarında
- Sürücü kartı kaybolduğunda, çalındığında, hasar gördüğünde veya bozulduğunda.

Bu durumlarda sürüşün ya da vardiyanın başlangıcında ve bitişinde DTCO 4.1x'dan bir günlük rapor almalısınız.

Raporun arka yüzüne aktivitelerinizi el yazısıyla **(2)** yazabilirsiniz ve raporu kişisel bilgilerinizle **(1)** tamamlayabilirsiniz.

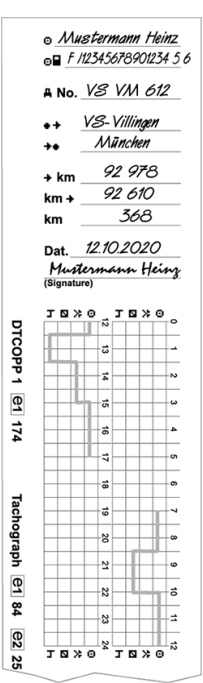

Şekil 30: Aktivitelerin girilmesi

# Simgelerin anlamları

| Θ    | Adı ve soyadı                                |  |
|------|----------------------------------------------|--|
| 08   | Sürücü kartı veya sürücü<br>belgesi numarası |  |
| ANo. | Araç plakası                                 |  |
| + +  | Vardiya başlangıcındaki yer                  |  |
| ++   | Vardiya sonundaki yer                        |  |
| +km  | Vardiya sonundaki km<br>durumu               |  |
| km⇒  | Vardiya başlangıcındaki km<br>durumu         |  |
| km   | Kat edilen kilometre                         |  |

# Yükleme/ Boşaltma (kabotaj)

Yükleme/ boşaltma işlemlerini, DTCO 4.1x için kabotaj mevzuatı çerçevesinde (sınırötesi taşımacılık) belgeleyebilirsiniz.

Bilgiler, aracın yükleme/boşaltma yerinden ayrılmasından önce girilmiş olmalıdır.

DTCO 4.1x, bir yükleme/ boşaltma işleminin yerini ve zamanını kaydeder.

Giriş menüsü: → Giriş Araç menüsü [▶ 100]

# Vardiya sonu – Sürücü kartının çıkarılması

# UYARI

Kişisel verilerin korunması için her vardiya sonunda sürücü kartınızı takograftan çıkarmalısınız.

Sürücü kartını yalnız araç park halindeyken kart yuvasından çıkarabilirsiniz.

## UYARI

ADR varyantının kullanılması için kontak açık olmalıdır.

ADR varyantının patlama tehlikesi olan ortamda kullanılmasıyla ilgili özel güvenlik uyarılarını dikkate alın.

- → ADR varyantı (Ex varyantı) [▶ 27]
- Vardiya sonunda (iş gününün sonu) veya araç değiştirildiğinde ilgili etkinliği ayarlayın, örn. dinlenme süresi h.
  - → Aktivitelerin ayarlanması [▶ 60]

#### UYARI

Kendi ülkenizde yürürlükte olan yasa hükümlerini dikkate alın.

 tuşunu en az 2 saniye basılı tutun.

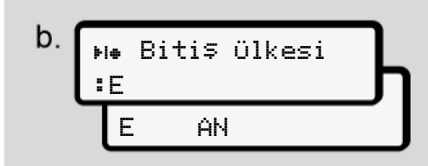

#### Şekil 31: Bulunulan yerle ilgili bilgi

 Ülkeyi I / I tuşlarıyla seçin ve seçin ve seçiminizi I tuşuyla onaylayın.
 → Vardiya başlangıcında ülkenin belirtilmesi [▶ 58]

# UYARI

Bu fonksiyona erişim olduğu sürece DTCO 4.1x, kart dışarı atılmadan önce bir günlük çıktı alma imkanı sunuyor.

# UYARI

Bir dakika içinde ülke girişi gerçekleşmezse kart çıkarma işlemi iptal edilir.

- Kart yuvası numarası ve sürücünün soyadı gösterilir. Bir ilerleme çubuğu sürücü kartı üzerine bilgilerin işlenmesini gösterir.
- 5. Sürücü kartını kart yuvasından çıkarın.
  - ➔ Kartın çıkarılması [▶ 49]

Aynısı ekip çalışması halinde sürücü değişikliğinde de yapılmalıdır. Bunun ardından sürücü kartınızı diğer yuvaya yerleştirin.

Göstergede belirecek görüntü:

Şekil 32: Kartların olmadığı durumdaki standart gösterge

- Eğer isteniyorsa, kayıtlı aktiviteleri ve olayları yazdırma menüleri yardımıyla yazdırın.
  - → İkinci menü seviyesi Menü fonksiyonları [▷ 88]

# UYARI

Son 24 saat hakkında bir rapor almak istiyorsanız, mümkünse bir sonraki günü bekleyin.

Böylece en son etkinliğin de raporda eksiksiz olarak gösterilmesini sağlarsınız.

# Manuel girişler (giriş/ekleme)

Sürücü kartınızı yerleştirdikten sonra gelen sorguda 1M Girişekleme? Evet eğer Evet ile onay verdiyseniz (adım d), elle değiştirilebilir girdiler gösterilecektir (adım e).

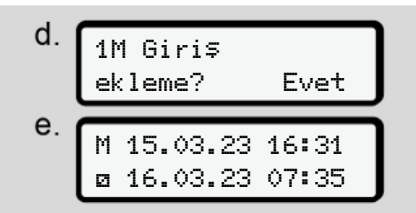

Şekil 33: Düzeltme olanağı veren ekranlar

Yanış bir giriş yapılması durumunda tuşuyla geri dönüp girişi tekrarlayabilirsiniz. 
 Kart alma (15.03.23)
 Takma (18.03.23)

 16:31 yerel saat
 07:35 yerel saat

Bilinmeyen aktivite süresi *Şekil 34:* Bilinmeyen etkinliğe ait süre için örnek

Aşağıdaki girişler yapılabilir:

• Dinlenme süresi н etkinliğinin eklenmesi:

→ Dinlenme süresi etkinliğinin eklenmesi [> 65]

- Çalışma süresinin sürdürülmesi:
   Aktivitelerin sürdürülmesi [> 66]
- Çalışma süresinin sürdürülmesi, bitirilmesi ve/veya bir çalışma süresinin etkinliğinin öne alınması:

→ Aktivitelerin sürdürülmesi ve aktivitelerin başka aktivitelerin öncesine eklenmesi [▶ 67]

Sürücü kartınızı taktıktan sonra verilen bu olanaklar genel olarak güncel etkinliğin seçilmesi için de geçerlidir.

- Manuel giriş sırasında kart talebi
- Bu 
   tuş yardımıyla kartın çıkarılmasını isteyebilirsiniz.

   Elle girdi yapmak için gerekli sorgu gösterilecektir:

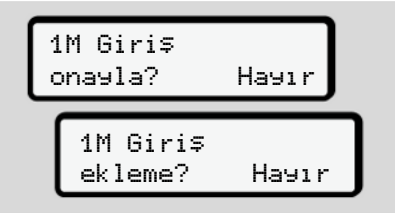

Şekil 35: Ekleme seçeneği

- I uşlarıyla Hauır seçeneğini seçin ve I uşuyla onaylayın.
- 3. 3. adım ile devam edin.
  - → Vardiya sonu Sürücü kartının çıkarılması [▷ 62]

Manuel giriş iptal edilir. DTCO 4.1x takografı, etkinliği belirsiz bir süreliğine ? olarak kaydeder.

64

# ► Dinlenme süresi etkinliğinin eklenmesi

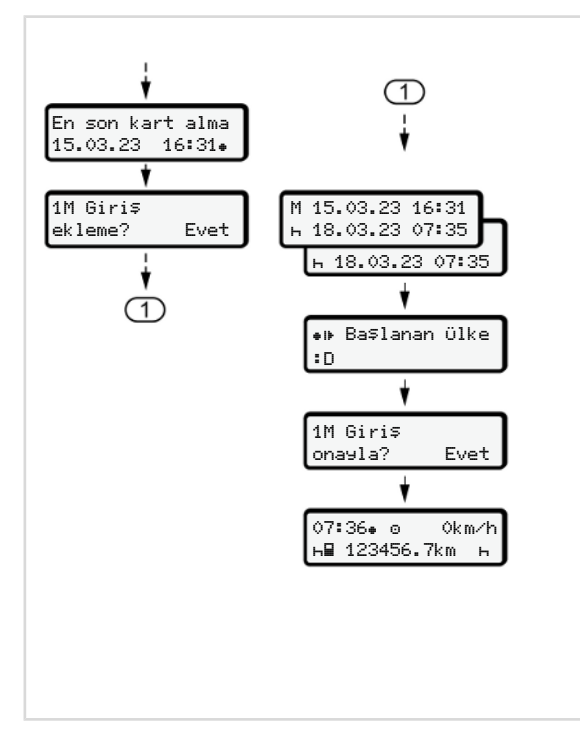

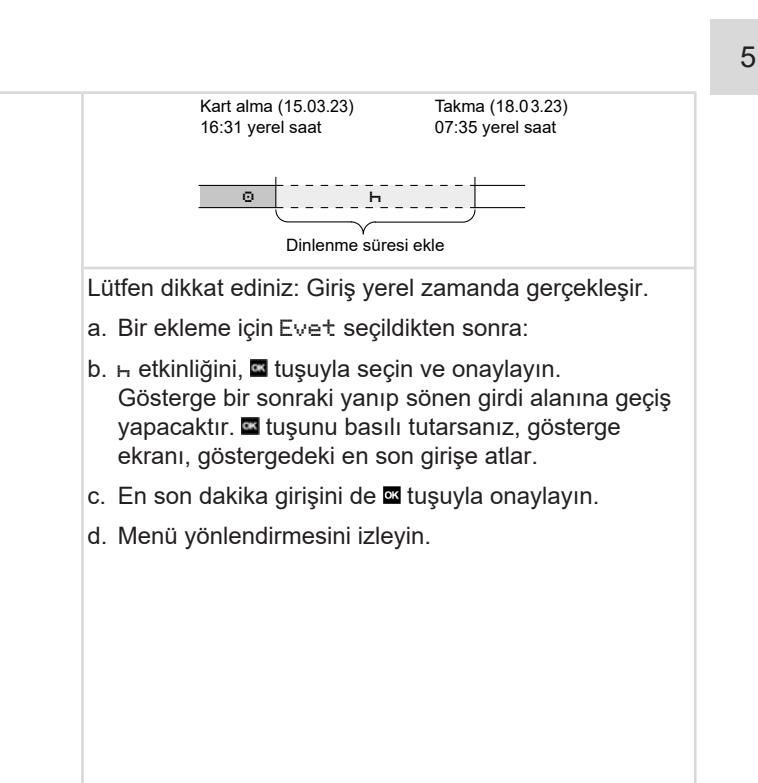

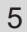

#### Aktivitelerin sürdürülmesi

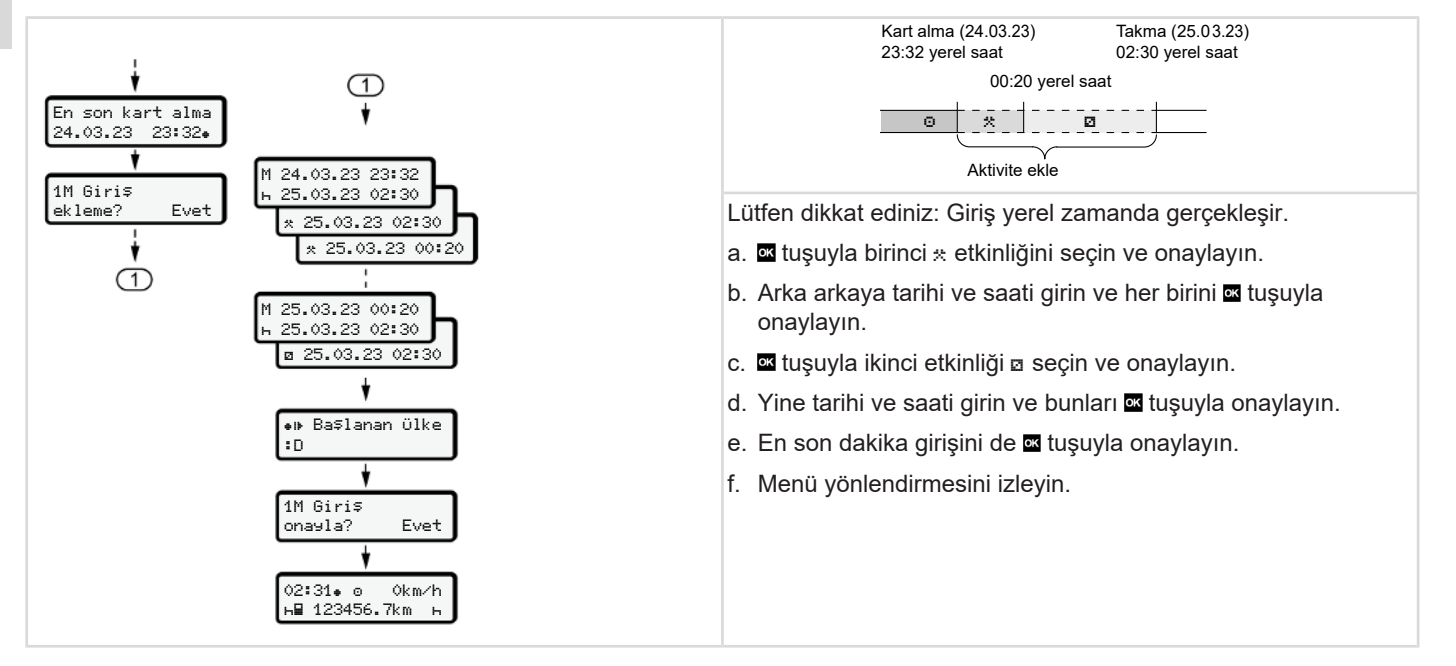

#### ► Aktivitelerin sürdürülmesi ve aktivitelerin başka aktivitelerin öncesine eklenmesi

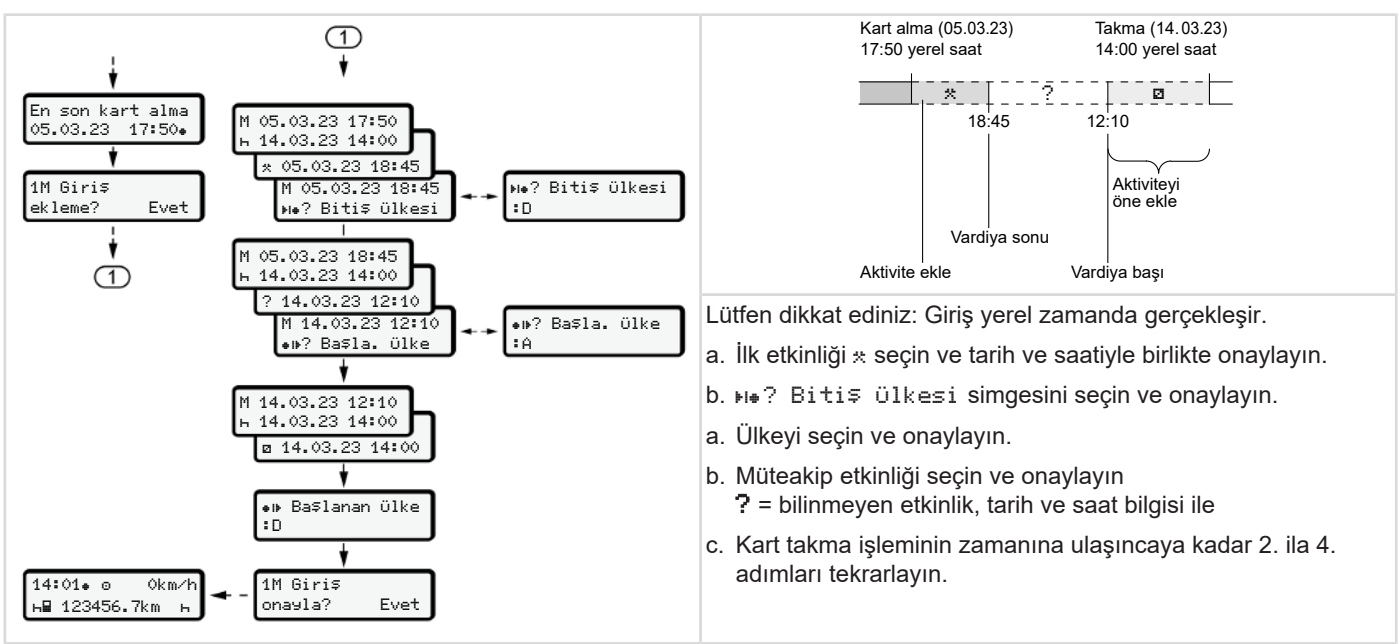

## Sürücü/araç değişimi

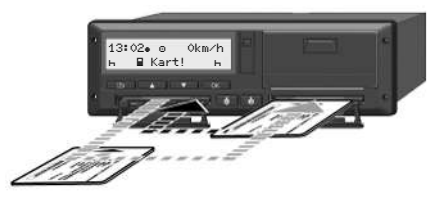

Şekil 36: Sürücü kartının değiştirilmesi

#### 1. durum – Ekip halinde kullanım

Sürücü 2, Sürücü 1 olur.

- a. Sürücü kartlarını kart yuvalarından çıkarın ve ilgili diğer kart yuvasına yerleştirin.
- b. Arzu edilen etkinliği ayarlayın:
  - → Aktivitelerin ayarlanması [▶ 60].

#### **UYARI**

Ekip halinde kullanımda sürüşe daha çabuk başlayabilmek için önce 1. Sürücünün kartı takılabilir. 1. Sürücünün kartı okunurken 2. Sürücünün kartı takılabilir. 1. Sürücü için ⊒ simgesi ve 2. Sürücü için ≡ simgesi gösterildiğinde sürüşe başlanabilir.

#### 2. durum – Vardiya sonu

1. Sürücü ve/veya 2. Sürücü aracı terk eder.

- İlgili kişi ihtiyaç olduğu takdirde günlük rapor alır, sürücü kartını talep eder ve sürücü kartını kart yuvasından çıkarır.
- b. Yeni araç ekibi sürücü kartlarını görevlerine göre (1. Sürücü veya 2. Sürücü) kart yuvalarına takar.

#### 3. durum - Karma kullanım

Farklı takograf tipleriyle sürücü kullanımı

- Örneğin kağıt üzerine kayıt yapan bir analog takograf veya ...
- 165/2014 (AB) numaralı yönetmelik uyarınca sürücü kartlı dijital takograf, örneğin DTCO 4.1x.

Sürücü, yapılan kontrolde cari hafta için ve geçmiş 28 gün için aşağıdakileri ibraz edebilmelidir:

- · Sürücü kartı (1),
- Dijital takograftan (2) çıktısı alınan günlük raporlar, örneğin sürücü kartının hasar görmesi veya bozulması durumunda,
- Üzeri yazılı takograf kağıtları (3),
- Elle kaydedilmiş olan aktiviteleri.

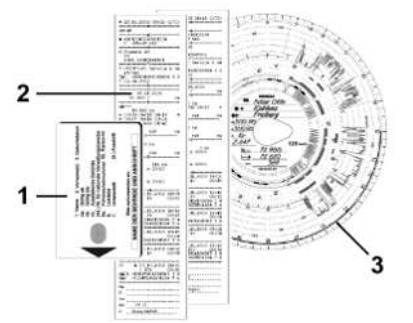

Şekil 37: Araçta bulundurulacak belgelere örnekler

# UYARI

Kendi ülkenizde yürürlükte olan yasa hükümlerini dikkate alın.

# Sürücü kartının ilk kez takılması

# Veri kullanımı

Kartın ilk kez takılması sırasında, kişisel bilgilerinizin korunması amacıyla kişisel verilerinizin işlenmesine onay verip vermediğiniz sorulacaktır.

→ Veri koruma [> 10]

# Kayıt olma işlemi

Bu sorgulama DTCO 4.1x takografına ilk kez kayıt olma sürecinde otomatik olarak gerçekleşir.

Ülke seçildikten sonra gerçekleşir.

# UYARI

Girişleriniz sonradan tekrar değiştirebilirsiniz: → Giriş 1. Sürücü/ 2. Sürücü menüsü [▶ 96]

#### ITS verilerinin onaylanması

#### 1

#### UYARI

Bluetooth'u etkinleştirmek için ITS verilerinin çıktısına onay vermeniz gerekir (→ *Kişisel ITS verileri* [▶ 11]).

| 1 ITS v | erisi | ne   |
|---------|-------|------|
| izin ve | r?    | Evet |

Şekil 38: Kişisel verilerin sorulması

- I. I tuşlarıyla Evet veya Hayır seçeneğini seçin.
- tuşu ile onaylayın. Girişin kaydedilmesi için bir bildirim gösterilecektir:

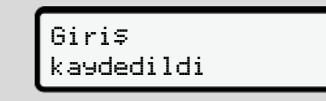

Şekil 39: Kaydetme işleminin onaylanması

#### VDO verilerinin onaylanması

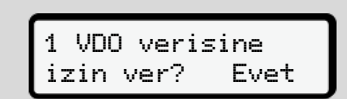

Şekil 40: Özel kişisel verilerin sorulması

- I uşlarıyla Evet veya Hayır seçeneğini seçin
- uşu ile onaylayın. Girişin kaydedilmesi için bir bildirim gösterilecektir:

Giri\$ kaydedildi

Şekil 41: İkinci kaydetme işleminin onaylanması

#### Bluetooth'un aktif hale getirilmesi

Bluetooth'un devreye alınması ya bu menüden yapılabilir ya da sonradan "Bluetooth" menüsü üzerinden: Etkinliğin tarifini şurada bulabilirsiniz: → Bluetooth eşleştirme [▶ 98]

#### Giriş işleminin tamamlanması

Bunun ardından DTCO 4.1x'ya olağan şekilde giriş yapılır. → Vardiya başlangıcı – Sürücü kartının takılması [▶ 54]

# Şirket tarafından kullanım

Şirket kartının fonksiyonları Şirket modunda menü fonksiyonları Kayıt olma – Şirket kartının takılması Üye devletin ve araç plakasının girilmesi Şirket kartının çıkarılması

# Şirket tarafından kullanım

# Şirket kartının fonksiyonları

#### UYARI

Şirket kartı yalnız şirketin veri yönetimi içindir ve sürüş için kullanılamaz.

Aracı şirket kartıyla sürerseniz!₀∎ Kartsız sürüş xx bildirimi gösterilir.

#### UYARI

Ülkelerin hükümlerini dikkate alın.

Şirket kartlarının usulüne uygun kullanılmasını şirket temin eder.

 Kendi ülkenizde yürürlükte olan yasa hükümlerini dikkate alın.

Şirket, şirket kartıyla kendini DTCO 4.1x takografına tanıtır.

Şirket kartı, aracın nizami işletiminin kanıtı olarak kullanılmaktadır. Şirket kartı sayesinde ilgili araç, tüm önemli verileri itibariyle şirket ile eşleştirilir. Şirket birden fazla şirket kartı talep edebilir.

Sürücülerden bağımsız olarak takograf cihazının yığın belleğine tüm araç hareketleri ve zamanları kaydedilir.

Şirket, bu verileri kaydetmek ve yetkili denetim kurumlarının talebi durumunda verileri erişime açmakla yasal olarak yükümlüdür.

Şirket kartı 5 yıl boyunca geçerlidir. Müteakip bir kart, güncel kartın süresinin dolmasına en az 6 ay kala talep edilebilir.

Kartın kaybolması, çalınması, hasar görmesi veya bozulması durumunda şirket yeni kart talebi için aşağıdaki belgeleri hazırlamalıdır:

- Kaybolma durumunda kayıp hakkında yazılı bildirim
- Çalınma durumunda polise yapılan yazılı şikayet
- Hasar ya da bozulma durumunda yenilenmesi istenen kart

Şirket kartı takografa ilk kez takıldığında, şirket DTCO 4.1x'ya kayıt olur, böylece bu takograf çıkış yapılana kadar veya başka bir şirket kartı takılana kadar bu şirkete ait takograf olarak çalışır. Bu şekilde şirketle ilişkilendirilmiş verilere erişim yetkisi sağlanır.

Şirket kartı kendi yetki seviyesi kapsamında aşağıdaki olanakları sunar:

- Şirketin DTCO 4.1x'ya kaydedilmesi ve iptal edilmesi, örneğin araç satışında, araç kiralama süresi sona erdiğinde
- Üye ülkenin ve aracın resmi plaka bilgisinin girilmesi

→ Üye devletin ve araç plakasının girilmesi [▶ 75].

- Yığın bellek verilerine ve şirketle ilişkilendirilmiş verilere erişim, örn. olaylar, arızalar, hız, firma adı
- Takılı olan bir sürücü kartının verilerine erişim
- Yığın bellek verilerini yetkili olarak indirmek için ön arayüze erişim
AB'de veriler 3 ayda bir yığın bellekten indirilmelidir.

Ek olarak aşağıdaki durumlarda verilerin indirilmesi mantıklıdır:

- Araç satışı
- Aracın trafikten çekilmesi
- DTCO 4.1x'nun değişimi durumunda

# Şirket modunda menü fonksiyonları

Menü fonksiyonları arasında geçiş yapmanın sistematiği her zaman aynıdır. → Menüler içinde gezinme [► 47].

Eğer 2. kart yuvasında şirket kartı takılıysa, bu kart yuvasıyla ilişkili olan tüm ana menüler engellenir. → Menü erisiminin engellenmesi [▶ 91].

Böyle bir durumda sadece 1. kart yuvasında takılı olan sürücü kartındaki veriler gösterilebilir, yazdırılabilir ya da indirilebilir.

→ Birinci menü seviyesi – Standart değerler [▶ 80].

# Kayıt olma – Şirket kartının takılması

### UYARI

Yürürlükteki güncel 2016/799 (AB) sayılı uygulama tüzüğünün Ek I C hükmü uyarınca şirket tarafından kullanım durumu "Şirket" moduna karşılık gelir.

 Şirket kartını serbest haldeki kart yuvalarından birine yerleştirin;
 → Kartın takılması [▷ 47].
 Buraya şirket kartının takılmasıyla gösterge, karta bağlanmış olan dile ayarlanır.

#### UYARI

Tercih ettiğiniz dili bireysel olarak ayarlayabilirsiniz.

➔ Dilin Ayarlanması [▷ 82]

Gösterilen menü, DTCO 4.1x takografı tamamen çalışmaya hazır oluncaya kadar size adım adım rehberlik eder:

Şekil 42: Karşılama ekranı

Kart sahibinin adı, ayarlanmış olan yerel saat 16:00. ve UTC zamanı 14:00UTC yakl. 3 saniye boyunca gösterilir. (Saat farkı = yaz saatinde 2 saat).

# UYARI

Kart okuma işlemi sırasında veri girişi mümkün değildir.

Bir tuşa basıldığında bir mesaj gösterilir.

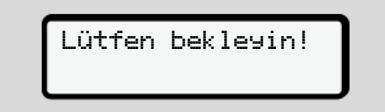

Şekil 43: Bildirim - I. seçenek

#### Veya

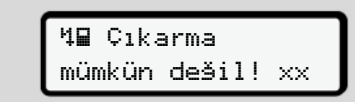

Şekil 44: Bildirim - II. seçenek

Kart bilgisi okuma işlemi gerçekleşir:

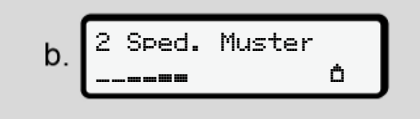

Şekil 45: Kart bilgileri okunuyor

Solda, kartın takılı olduğu kart yuvasının numarası gösterilir.

Onun yanında şirketin adı gösterilir (şirket kartından okunur).

Durum çubuğu şirket kartının okunmaya devam edildiğini gösterir.

• Eğer istenirse, ülke kodunu ve aracın plakasını girin:

→ Üye devletin ve araç plakasının girilmesi [▶ 75]

 Şirket, eğer henüz gerçekleşmemişse şimdi DTCO 4.1x üzerinde kaydedilir:

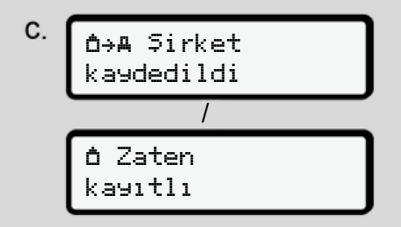

Şekil 46: Şirketin kaydedilmesi

Şirketin kaydedilmesiyle birlikte, iptal edilinceye kadar şirket engelleme fonksiyonu etkinleştirilir.

Bu sayede şirkete özel verilerin ve bu şirketle ilişkilendirilmiş olan sürücülerin kişiye özel verilerinin erişime karşı korunması sağlanır.

Standart gösterge belirir.

DTCO 4.1x takografı **Şirket** modundadır, simgesi å:

d 12:51. () 0km∕h 123456.7km Bh

Şekil 47: Şirket kartı takılmış haldeki standart gösterge

Sonuç: DTCO 4.1x hazırdır.

- Şimdi yığın depolama verilerini indirebilir ve bu sayede yasal talimatlara uygun biçimde arşivleyebilir ve değerlendirebilirsiniz.
   Veri indirme [> 51]
- Yine takılı durumdaki bir sürücü kartındaki verilere de erişebilir, örneğin bunları indirebilirsiniz.

→ Mesajların anlamları [▶ 109]

# Üye devletin ve araç plakasının girilmesi

Standart olarak ülke kodu ve resmi plaka, yetkili servis tarafından kurulum ve kalibrasyon sırasında kaydedilir.

- Eğer bu işlem gerçekleştirilmemişse şirket kartının ilk takılması sırasında DTCO 4.1x tarafından sizden, aşağıdaki araç verilerini girmeniz istenecektir:
  - Üye devlet
  - Resmi plaka.
     → Üye devletin ve araç plakasının qirilmesi [> 75]

Girişler DTCO 4.1x üzerinde kaydedilecektir.

# UYARI

Plakayı doğru şekilde girin.

Resmi araç plakası DTCO 4.1x tarafınızdan sadece bir kez girilebilir.

Dolayısıyla plaka bilgisini tam olarak aracın plakasında yazdığı şekliyle girin.

Bundan sonraki herhangi bir değişiklik sadece yetkili teknik serviste, bir servis kartıyla yapılabilir.

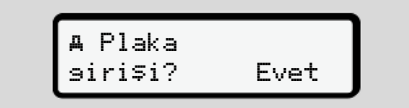

Şekil 48: Plaka girişinin sorulması

 I I tuşları yardımıyla Evet'i seçin ve Iuşuyla onaylayın. Üye ülkenin adını girmeniz için bir alan açılacaktır:

Şekil 49: Ülke seçeneği

- 6
- Üye devletin ülke kodunu ▲/ ▲ tuşlarıyla seçin ve ▲ tuşuyla onaylayın.

Şirket kartının çıkarıldığı üye ülkeye dayalı olarak bir ön seçim yapılmış olması mümkündür.

Resmi plaka bilgisinin girilmesi için olan ekran gösterilir. Girilecek ilk yer \_ şeklinde yanıp söner.

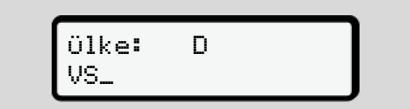

Şekil 50: Plakanın girilmesi

3. İstenen karakteri **□**/ **□** tuşlarıyla seçin ve **□** tuşuyla onaylayın.

# UYARI

tuşuyla adım adım geri dönebilirsiniz ve girişleri düzeltebilirsiniz.

 Girilecek sonraki yer \_ şeklinde yanıp söner.

- Burada 3. adımı, plakayı eksiksiz olarak girene dek tekrarlayın. Burada en fazla 13 hane girebilirsiniz.
- Girilmiş olan plakayı bir kez de tuşu ile onaylayın. Onay işleminin ardından otomatik olarak bir kontrol çıktısı üretilecektir:

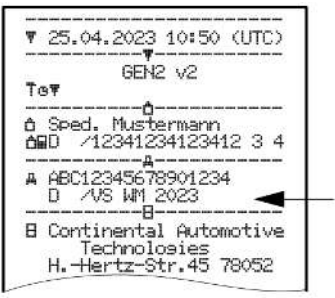

Şekil 51: Kontrol raporu

 Plaka, hataların düzeltilmesine olanak vermek için bir kez daha ekranda gösterilir:

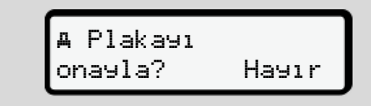

Şekil 52: Onaylama için seçim

- 6. Rapordaki plakanın doğru olup olmadığını kontrol edin.
- 7. I I tuşlarıyla şunları seçin:

  - 1. adıma ait ekran yeniden gösterilir ve girişi tekrarlayabilirsiniz.
  - Eğer plaka doğruysa, Evet seçeneğini seçin ve a tuşuyla onaylayın.

Ülke kodu ve aracın plakası DTCO 4.1x takografına kaydedilmiştir.

Bir değişiklik yapılması gerekli olacaksa, örneğin lokasyonun değişmesi nedeniyle, lütfen servis kartı olan bir yetkili servise gidiniz.

# Şirket kartının çıkarılması

### UYARI

Şirketinizin verilerinin korunması için ve kartın kötüye kullanıma karşı korunması için kartınızı araç içinde bırakmayın.

Şirket kartını yalnız araç park halindeyken kart yuvasından çıkarabilirsiniz.

# UYARI

ADR varyantının kullanılması için kontak açık olmalıdır.

Lütfen patlama tehlikesi arz eden ortamlarda DTCO 4.1x'nun ADR varyantının kullanımı için özel güvenlik talimatlarına dikkat ediniz.

→ ADR varyantı (Ex varyantı) [▶ 27]

© Continental Automotive Technologies GmbH

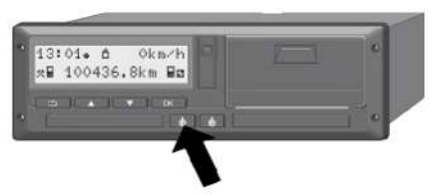

Şekil 53: Şirket kartını isteme (kombine tuş)

1. kart yuvasının ya da
2. kart yuvasının kombine tuşunu en az 2 saniye basılı tutun.

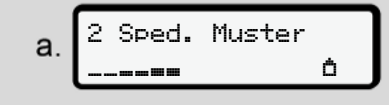

Şekil 54: Kullanım verilerinin aktarılması

- Şirketin adı gösterilir.
- Durum çubuğu şirket kartının yazıldığını gösterir.
- Şirketin iptal edilmesine ilişkin sorgulama gösterilir.

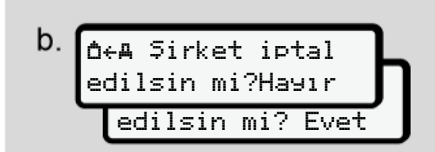

Şekil 55: DTCO 4.1x'da şirketten çıkış yapılması

- - Haur, şirket iptal edilmez ve şirket engellemesi etkin kalır.
  - Evet, şirket iptal edilir ve şirket engellemesi kaldırılır.

🛯 tuşuyla onaylayın.

# UYARI

Şirket kilidi devre dışı bırakılmasına rağmen, şirketinizin o ana kadar kaydedilmiş verileri yabancı şirketlere kapalı kalacaktır.

Ancak yeni kaydedilen veriler, bundan sonra kilitlenmeyecektir.

UYARI

DTCO 4.1x takografının periyodik muayene tarihi veya şirket kartının son geçerlilik tarihi yaklaştığında bir uyarı gösterilir.

 Şirket kartını kart yuvasından çıkarın.
 → Şirket kartının çıkarılması [▶ 77] Göstergede görünen:

Şekil 56: Kartların olmadığı durumdaki standart gösterge

DTCO 4.1x yeniden "**İşletim**" modundadır, simgesi o:

# Menüler

Birinci menü seviyesi – Standart değerler İkinci menü seviyesi – Menü fonksiyonları

# Menüler

7

# Birinci menü seviyesi – Standart değerler

#### Araç park halindeyken gösterilen ekranlar

Bu bölümde DTCO 4.1x takografının araç park halindeyken seçilebilen menüleri tarif edilir.

Seyir halindeki göstergeler → Seyir halindeki göstergeler [> 45]

Başlangıç noktası, *Kontak açık* konuma getirildikten sonra ekranda gösterilen standart göstergedir (a) (ön ayarlama).

#### UYARI

Bu fonksiyon açılmışsa VD0 Counter opsiyonu da standart gösterge olarak gösterilebilir.

#### UYARI

Sürücü verilerini görüntüleme ve yazdırma menü işlevleri yalnızca ilgili kart takılı olduğunda kullanılabilir.

Nitekim Yazdırma 💵 2. Sürücü menü başlığı sadece 2. kart yuvası içinde bir sürücü kartı takılı olduğunda gösterilir.

#### UYARI

VDO Counter (\*) opsiyonu aşağıdaki grafikte örnek olarak gösterilmektedir. VDO Counter tarifi → VDO Counter (opsiyonel) [▶ 82]

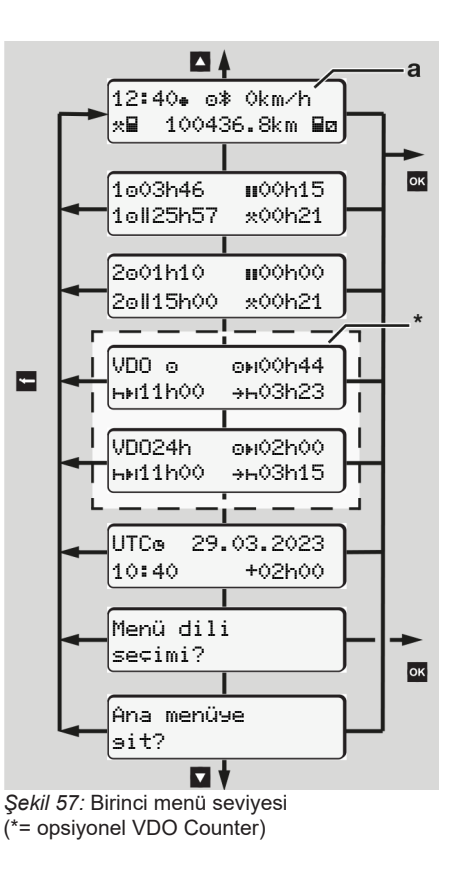

Standart göstergenin **(a)** yanı sıra takılı durumdaki ilgili karttan yola çıkarak ▲ / ■ tuşlarıyla aşağıdaki bilgileri çağırabilirsiniz:

- Standart gösterge (a) (örn.
   "Kontak açık" konuma getirildikten sonra)
- Takılı olan sürücü kartlarına (1 = 1. sürücü, 2 = 2. sürücü) ait süreleri içeren iki menü
   → Sürücü kartının sürelerinin görüntülenmesi [▶ 81]
- (VDO) = VDO Counter (opsiyonel) yardımıyla günlük/haftalık planlama
   → VDO Counter (opsiyonel) [▶ 82]
- (UTC) = Tarih ile birlikte UTC zamanı ve yerel zaman için ayarlanmış saat farkı (ofset)

➔ Yerel saatin ayarlanması [▶ 101]

İstenen dilin ayarlanması için menü
 → Dilin Ayarlanması [▶ 82]

tuşuyla doğrudan standart göstergeye(a) geri dönersiniz.

- 🛚 tuşuna basarak ikinci menü seviyesine
- menü fonksiyonlarına ulaşırsınız.
- → İkinci menü seviyesi Menü fonksiyonları [▷ 88]
- Sürücü kartının sürelerinin görüntülenmesi

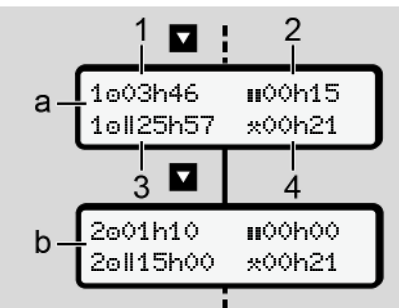

Şekil 58: 1. sürücü veya 2. sürücü kartındaki veriler

- (a) 1. Sürücü süreleri
   (b) 2. sürücü süreleri
   (1) Geçerli bir dinlenme zamanından sonra 1. sürücünün sürüş zamanı o
   (2) 561/2006 (AB) yönetmeliğine uyarınca, en az 15 dakikalık kısmi
  - molalar ve bunu izleyen 30 dakika halinde geçerli dinlenme zamanı II
- (3) Çift haftalardaki sürüş süresi toplamı
- (4) Ayarlanmış etkinliğin süresi

### UYARI

Sürücü kartı takılı değilse, ilgili 1. veya 2. kart yuvasına ait olan son duruma ait süreler – (3) hariç – gösterilir.

### Dilin Ayarlanması

Standart olarak her sürücü kartına, ekrandaki gösterge için başvuru sırasında kullanılan dil ayarlanmıştır (kartı veren yetkili kurum).

Bu ön ayarları tüm DTCO 4.1x'larda, başka bir dil ayarlamak suretiyle uyarlayabilirsiniz.

DTCO 4.1x ayarlanmış olan dili, takılı olan kartın kart numarası üzerinden hatırlar.

En fazla 5 dil kaydedilebilir.

- I I tuşlarıyla Menü dili seçimi? fonksiyonunu seçin ve I tuşuna basın.
- I I uşlarıyla istediğiniz dili seçin ve seçiminizi I tuşuyla onaylayın.

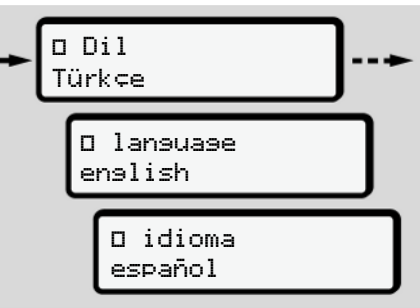

Şekil 59: İstenen dilin seçilmesi

 DTCO 4.1x, dilin yeni seçilen dil şeklinde başarıyla kaydedildiğini gösterir.

# VDO Counter (opsiyonel)

#### UYARI

VDO Counter opsiyonel olarak etkinleştirilebilir.

Bunun için yetkili teknik servisinize başvurun.

VDO Counter (opsiyonel), kalan çalışma ve dinlenme sürelerini göstererek günlük/ haftalık planlamanızda size destek olur.

# UYARI

Yasa hükümlerini dikkate alın.

561/2006 (AB) sayılı tüzüğün ve AETR hükümlerinin ulusal kontrol makamları tarafından farklı yorumlanması ve diğer sistem kısıtlamaları nedeniyle, aşağıdaki şart halen kısıtlamasız olarak geçerlidir:

VDO Counter, sürücüyü sürüş, dinlenme, nöbet ve diğer zamanları kaydedip geçerli yönetmeliklere uygun davranmak üzere kendi inisiyatifiyle değerlendirme zorunluluğundan muaf tutmaz.

Diğer bir deyişle: VDO Counter, yasal mevzuatı genel geçer, hatasız şekilde gösterme iddiasında değildir.

VDO Counter konusundaki ilave bilgilere şu bağlantıdan ulaşabilirsiniz: www.fleet.vdo.com

#### UYARI

VDO Counter'ın geçerli bilgileri gösterebilmesi için verilerin değerlendirilebilmesi için aşağıdaki koşulların yerine geitirilmiş olması gerekir:

 Aktiviteleriniz sürücü kartı üzerine boşluksuz olarak eklenmelidir.
 Manuel girisler (giris/ekleme)

→ Manuel girişler (giriş/ekleme, [▶ 64]

- Mevcut faaliyetlerin doğru şekilde ayarlanması – Hatalı kumandanın olmaması; örneğin istemeden günlük dinlenme süresi ⊢ yerine çalışma süresi aktivitesinin \* ayarlanması.
   Aktivitelerin ayarlanması [▶ 60]
- Feribot / tren ve mevcut faaliyetinizin girişi.

→ Feribot/ Tren: Başlangıç/ bitiş girişi [▶ 100]

# VDO Counter göstergesinin açıklaması

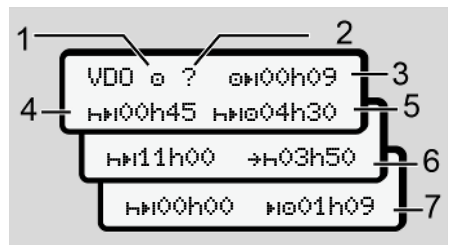

Şekil 60: VDO Counter - Göstergenin yapısı

#### UYARI

Yanıp sönen h işaretinin anlamı: Göstergenin bu kısmı güncel olarak etkindir.

#### (1) Şimdi ayarlanmış aktivite

#### (2) ? = Kullanıcı uyarısı

Sürücü kartına bilinmeyen etkinliklerin ?zaman aralıkları kaydedilmiştir ya da yetersiz veriler kaydedilmiştir (örneğin yeni bir sürücü kartının kullanılması halinde). VDO Counter eksik olan aktiviteleri h etkinliği gibi değerlendirir. Sürücü etkinliklerinde önemli bir zaman çakışması tespit edildiğinde, ekranda ? simgesi ve sürücü etkinliği yerine ! @@ simgesi gösterilir.

(3) Kalan sürüş süresi 🕬

Seyir halinde:

Daha ne kadar sürebileceğinizi gösterir:

 Idonoo = sürüş süresi sona erdi İzin verilen ilave sürüş süresi aşımlarının gösterilmesi:
 101h00

(4) Kalan dinlenme süresi hH

Bir sonraki yapılması gereken mola/dinlenme süresinin süresi.

Aktivite h olarak ayarlanmışsa, kalan mola/dinlenme süresi için ger sayım yapılır. (hh**i OOhOO** = mola sona erdi).

(5) Kullanılacak sürüş süresi hileo

Mola/dinlenme süresine uyulduktan sonraki kullanılacak sürüş süresinin süresi.

(6) Günlük dinlenme için en geç başlama zamanı +h

> Aktivite \* olarak ayarlanmışsa, örneğin gerekli günlük dinlenme sürenizin başlangıcına kadar kalan süre gösterilir.

(7) Sonraki sürüş süresi başlangıcı 📭

Sonraki sürüş süresi ancak bu süre dolduktan sonra başlayabilir.

# VDO Counter – Seyir halindeki göstergeler

### UYARI

Çalışma süreleri bakımından ülkelere özgü hukuki düzenlemeleri dikkate alın.

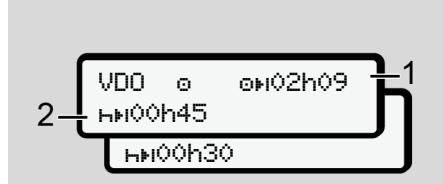

Şekil 61: Aktivite o – Kalan sürüş süresi / günlük dinlenme süresi

- (1) Kalan sürüş süresi.
- (2) En geç gösterilen sürüş süresinin dolmasının ardından bir mola verilmeli ya da kümüle dinlenme süresi devam ettirilmelidir.

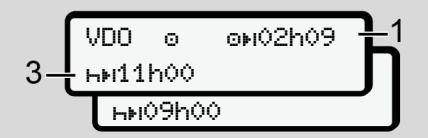

Şekil 62: Aktivite o – Kalan sürüş süresi / günlük dinlenme süresi

 (3) En geç gösterilen sürüş zamanının
 (1) tamamlanmasıyla beraber zorunlu günlük dinlenme zamanı başlatılmalıdır.

> Mümkün olması durumunda bu dinlenme zamanı iki kısım olarak gerçekleştirilebilir; ancak ikinci kısım en az 9 saatlik bir süreyi kapsamalıdır.

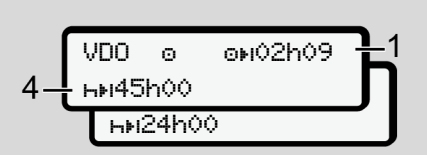

Şekil 63: Aktivite o – Kalan sürüş süresi / haftalık dinlenme süresi

 (4) En geç gösterilen sürüş zamanının
 (1) tamamlanmasıyla beraber düzenli bir haftalık dinlenme zamanı başlatılmalıdır.

> Eğer izin veriliyorsa, kullanılacak haftalık dinlenme süresi kısaltılabilir.

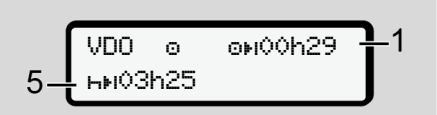

*Şekil 64:* Aktivite o – Feribot/Tren / dinlenme süresinin devamı

(5) VDO Counter aracın feribot/tren üzerinde olduğunu ayırt eder.

**Koşul**: Bu işlev doğru girilmiş olmalıdır:

→ Feribot/ Tren: Başlangıç/ bitiş girişi [▶ 100].

En geç sürüş süresi **(1)** dolduktan sonra günlük dinlenme süresinin devamı gerçekleşmelidir.

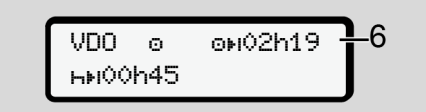

Şekil 65: Aktivite o - Out of scope

(6) Kalan sürüş süresi göstergesi aktiftir (h yanıp söner), geri sayım gerçekleşir.

VDO Counter o etkinliğini \* etkinliği gibi değerlendirir.

### UYARI

VDO Counter için sürüş ve dinlenme sürelerinin yürürlükteki güncel 2016/799 (AB) sayılı uygulama tüzüğünün Ek I C hükmüne göre değil, 561/2006 (AT) tüzüğü uyarınca hesaplandığını unutmayın.

Bu nedenle DTCO 4.1x'nun standart göstergelerine göre farklılıklar görülebilir.

# VDO Counter – Dinlenme süresi etkinliğindeki göstergeler

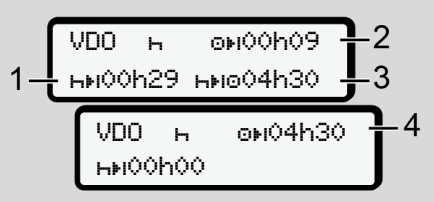

Şekil 66: Aktivite h – Dinlenme süresi / kullanılabilecek sürüş süresi

- (1) Kalan dinlenme süresi
- (2) Dinlenme süresine (1) uyulmadığı takdirde kalan sürüş süresi.
- (3) Gösterilen dinlenme süresi (1) dolduktan sonra kullanılabilecek bir sonraki sürüş süresinin süresi.
- (4) Geçerli bir dinlenme süresinden sonra kullanılabilecek sürüş süresi.

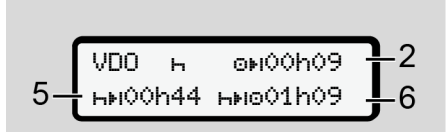

Şekil 67: Aktivite H – Dinlenme süresi / kullanılabilecek günlük sürüş süresi

- (5) Kalan dinlenme süresi.
- (6) Dinlenme süresi (5) dolduktan sonra hâlâ kullanılabilecek günlük sürüş süresinin süresi.

Şekil 68: Aktivite H – Günlük dinlenme süresi

(7) Kalan günlük dinlenme süresi.

İzin veriliyorsa, 3 + 9 saate bölünmüş olarak.

Menüler

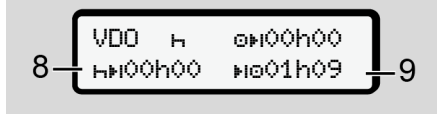

Şekil 69: Aktivite H – Dinlenme süresi sonu

(8) Geçerli dinlenme süresi sona erdi.

**00h00** göstergesi 10 saniye boyunca yanıp söner. Dinlenme süresi devam ettirilirse, VDO Counter sonraki günün veya haftanın dinlenme süresine geçiş yapar.

(9) Sonraki sürüş süresinin başlangıcı.

Durum: Maksimum haftalık sürüş süresi veya çift haftalık sürüş süresi dolmuştur.

Geçerli kesintiye uyulmuş olsa da, VDO Counter ancak gösterilen süre dolduktan sonra yeni bir sürüş periyodunun mümkün olacağını algılar.

# VDO Counter – Çalışma süresi etkinliğindeki göstergeler

#### UYARI

Çalışma süreleri bakımından ülkelere özgü hukuki düzenlemeleri dikkate alın.

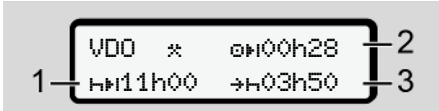

Şekil 70: Aktivite \* – Çalışma süresi / dinlenme süresi

- Bir sonraki günlük dinlenme zamanı süresi.
- (2) Geri kalan sürüş süresi.
- (3) Sonraki günlük dinlenme süresinin başlangıcı. En geç gösterilen süre dolmadan önce günlük dinlenme süresi başlamalıdır.

#### Açıklama:

/ Interpretent terminal terminal te

# VDO Counter – Günlük değerleri gösterme

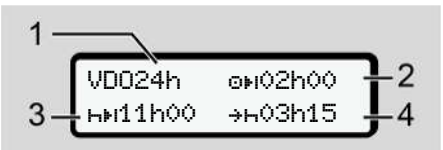

Şekil 71: Aktivite \*/ a - Günlük değerler

- (1) Günlük değerler göstergesinin işareti
- (2) Kalan günlük sürüş süresi
- (3) Bir sonraki günlük dinlenme süresinin süresi
- (4) En geç gösterilen süre dolmadan önce günlük dinlenme süresi başlamalıdır.

# VDO Counter – Haftalık değerleri gösterme

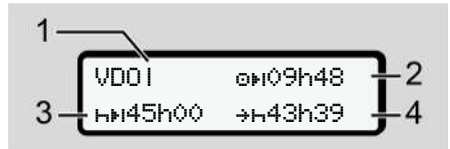

Şekil 72: Aktivite \*/ – Haftalık değerler

- (1) En son haftalık dinlenme süresinden beri olan haftalık değerler göstergesinin işareti
- (2) Kalan haftalık sürüş süresi
- (3) Haftalık dinlenme süresinin süresi. En geç altı günlük sürüş süresinden sonra haftalık dinlenme süresi olmalıdır.
- (4) En geç gösterilen süre dolmadan önce haftalık dinlenme süresi başlamalıdır.

### UYARI

Haftalık dinlenme süresi (3) ve (4) göstergeleri, sınır ötesi çalışan yolcu taşımacılığında devre dışı bırakılmış olabilir. VDO Counter fonksiyonunda hafta değerlerinin hesaplanması devre dışı bırakılmışsa, bu değerler gösterilmez.

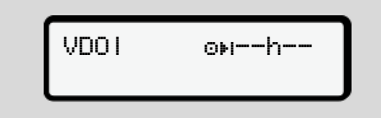

*Şekil 73:* Devre dışı bırakılmış hesaplama göstergesi

#### VDO Counter – Durum göstergesi

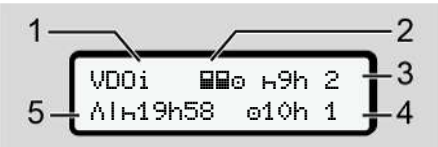

Şekil 74: VDO Counter - Durum göstergesi

- (1) Durum göstergesi işareti
- (2) Ekip halinde kullanım işareti

Çalışmaya başlandığından beri ekip halinde kullanım olduğu gösterilir. VDO Counter hesaplamalarda bunun için geçerli kuralları dikkate alır.

- (3) Bu hafta içinde iki azaltılmış günlük dinlenme süresine daha izin veriliyor (haftada maks. 3 kez mümkündür).
- (4) Bu hafta içinde maks. 10 saatlik bir uzatılmış günlük sürüş süresine daha izin veriliyor (haftada maks. 2 kez mümkündür).
- (5) Kısaltılmış haftalık dinlenme süresinin dengelenmesi

Kısaltılmış haftalık dinlenme süresinden dolayı gösterilen süre en az 9 saatlik bir dinlenme süresiyle birlikte dengelenmelidir.

#### UYARI

Kısaltılmış haftalık dinlenme süresi (5) göstergesi, sınır ötesi çalışan yolcu taşımacılığında devre dışı bırakılmış olabilir.

VDO Counter fonksiyonunda hafta değerlerinin hesaplanması devre dışı bırakılmışsa, bu değerler gösterilmez.

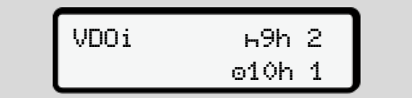

*Şekil 75:* Devre dışı bırakılmış hesaplama göstergesi

# İkinci menü seviyesi – Menü fonksiyonları

İkinci menü seviyesine ulaşmak için birinci seviyede tuşuna basın ya da Menü fonksiyonlarını setir menü başlığını seçin.

→ Birinci menü seviyesi – Standart değerler [▶ 80]

### UYARI

Bir menü noktası seçtikten sonra 30 saniye içinde herhangi bir giriş yapmazsanız DTCO 4.1x birinci menü seviyesine geri döner.

Henüz onaylanmamış olan tüm girişler iptal edilir.

# UYARI

Menü fonksiyonları yalnız araç park halindeyken çağrılabilir.

Eğer aracınızla birlikte patlayıcı olmayan bir bölgedeyseniz, ADR varyantını kullanmak için kontağı açmalısınız.

#### Menü yapısı (genel görünüm)

> Yazdırma ≣♥ 1. Sürücü 4) |--- 24h≣♥ Günlük |--- !x≣♥ Olaylar |--- d≣♥ Aktiviteler

5)

#### Ŧ

>Yazdırma∎₹ 2. Sürücü |---24h∎₹ Günlük

- |---!x∎⊽ Olaylar
- |--- 📲 Aktiviteler

#### Ŧ

- >Yazdırma A₹ Araç
- |--- 24h**A**♥ Günlük
- |--- !xA⊽ Olaylar
- |--- **>>**♥ Aşırı Hız
- |--- To⊽ Teknik bil∋i
- |---8∎o⊽ Kartlar
- |--- "Iv▼ v-srafiši
- |--- ∦D♥ D1/D2 Durumu 1)
- |--- %v▼ v-profilleri 1)
- |--- %n▼ n-profilleri 1)

#### Ŧ

>Giriş≌ 1. Sürücü |---•⊮ Başlanan ölke |---⊮• Bitiş ölkesi |---?≌ Ayarlar |--- % Bluetooth |--- Muhtelif ▼

#### >Giriş⊻ 2. Sürücü

|--- •⊪ Başlanan ülke |--- № Bitiş ülkesi |--- ?≌ Ayarlar |--- % Bluetooth |--- Muhtelif

#### Ŧ

- >GiriŞ**A**⊻ Ara⊂
- |--- OUT+ Başlan9ı⊄/+OUT Bitiş |--- &+ Başlan9ı⊄/+& Bitiş
- Feribot/Tren
- |---∦ yükle∕boşalt
- |--- •o Yerel saat
- |--- Ōo Ṣirket saati

| \$ Lisans kodu                  |
|---------------------------------|
| merkezi dili                    |
| <b>%A</b> Ara¢ i¢ibağlantı      |
| ∦ Bluetooth Ara¢ları<br>yönetin |
| * Bluetoothyapılandırma         |
| ₹                               |
| >Görüntüle 🖬 1. Sürücü          |
| 24h⊟⊡ Günlük                    |
| !x⊞⊡ Olaylar                    |
| ₹                               |

> Görüntüle 💷 2. Sürücü |--- 24hല Günlük |--- !xല Olaylar

#### Ŧ

> Görüntüle AD Araq |--- 24hAD Günlük |--- !×AD Olaylar |--- !×AD Olaylar |--- ToD AŞırı Hız |--- ToD Teknik bilgi |--- BBoD Kartlar |--- 6B Şirket

|  | 요 | Аэi | rl | ik |
|--|---|-----|----|----|
|--|---|-----|----|----|

1)

2)

3)

3)

4)

5)

| OB DICU Versi9onu      |    |
|------------------------|----|
| Ŧ                      |    |
| >GörüntüleKontrol      | 6) |
| ∏ Sensör seri numarası | 6) |
| _                      |    |

no otoo ·

- > Menü # Yol ücreti 7)
- 1) Seçenekler
  - 2) Sadece şirket kartıyla kurulum
  - Takılı haldeki şirket kartıyla gelen menü fonksiyonları
- Sadece 1. kart yuvasında sürücü kartı takılı haldeyken
- 5) Sadece 2. kart yuvasında sürücü kartı takılı haldeyken
- 6) Sadece kontrol kartı takılı durumdayken
- 7) Sadece VDO Link takılı haldeyken

Menü fonksiyonları arasında aezinme

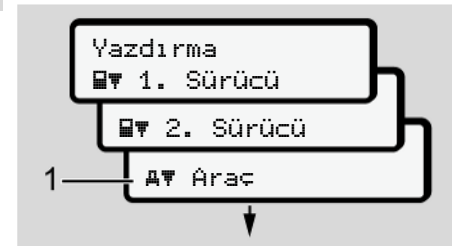

Şekil 76: (Ana) menüde gezinme

 I I uşlarıyla arzu edilen menü başlığına ulaşabilirsiniz (önceki listede gri alan olarak görülen yerler, örneğin araç verilerinin yazdırılması için (1).

Yanıp sönen 2. satır **(1)** (italik gösterilmiştir), başka seçim ihtimallerinin de olduğunu gösterir.

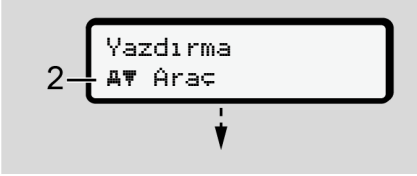

Şekil 77: Bir menünün seçilmesi

 İstediğiniz fonksiyona (2) ya da diğer seçim olanaklarına ulaşmak istiyorsanız, atuşuna basın.

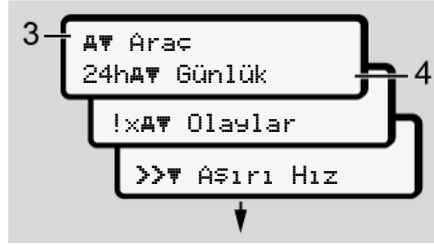

Şekil 78: Bir menü fonksiyonunun seçilmesi

Seçilmiş olan menü noktası (3) gösterilir, diğer seçim ihtimalleri yanıp söner vaziyette 2. satırdadır (4).

Görüntüleme ve yazdırma menüleriyle ilgili gösterge 1. ve 2. kart yuvasında takılı olan sürücü kartlarına göre değişir:

- 1. kart yuvasına bir sürücü kartı takılmışsa,Yazdırma 💵 1. Sürücü gösterilir.
- 2. kart yuvasına bir sürücü kartı takılmışsaYazdırma B¥ 2. Sürücü gösterilir.

 Herhangi bir sürücü kartı takılmamışsa, o zaman sadece Yazdırma म₹ Araç gösterilir.

Bu giriş menüleri için geçerli değildir.

 I I tuşlarıyla istenen menüyü, örneğin günlük değerin (4) yazdırılmasını seçin ve seçiminizi tuşuyla onaylayın.

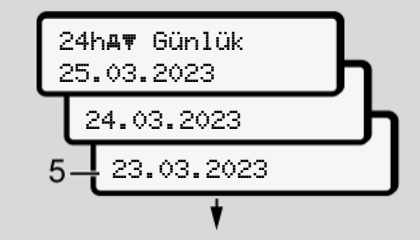

Şekil 79: İstenen günün seçilmesi

 I ≤ tuşlarıyla istediğiniz günü seçin ve seçiminizi I tuşuyla onaylayın.

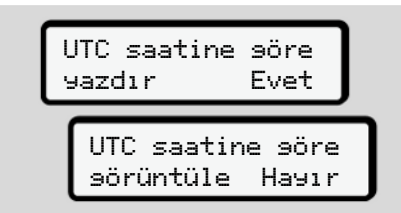

Şekil 80: Hayır = Yerel saatte rapor

 I / I tuşlarıyla arzu edilen yazdırma tipini seçin ve seçiminizi I tuşuyla onaylayın.

Bunun ardından DTCO 4.1x, 3 saniye boyunca yazdırma işleminin başlatıldığını bildirecektir. Yazdırma işlemini iptal edebilirsiniz.

→ Yazdırmayı iptal et [▶ 127]

Ardından en son seçilmiş olan menü gösterilir.

- 6. İşlemin devamı:
  - ■/ tuşlarıyla diğer bir raporu seçin.
  - tuşuyla bir üst menü seviyesine geri dönebilirsiniz.

#### ▶ Menü erişiminin engellenmesi

Yönetmelikler uyarınca kaydedilmiş olan verilere erişim, erişim hakları üzerinden düzenlenmiş ve ilgili takograf kartları vasıtasıyla da uygulanmıştır.

Yetkinin olmadığına dair bir gösterge örneği:

| o<br>o∎DK | /4 | 6 | 0 | 2 | 4 | ] |
|-----------|----|---|---|---|---|---|
| 78        |    |   |   |   |   |   |

Şekil 81: Yetki yok

Beklenen veriler eksik gösterilir. Kişisel veriler tamamen ya da kısmen gizlenir.

#### Ana menüden çıkış

#### Otomatik

Aşağıdaki durumlarda menüden otomatik olarak çıkılır:

- Takograf kartının takılması ya da talep edilmesinin ardından.
- 1 dakika aktivite olmadığında.
- Araç hareket ettiğinde.

#### Menüler

### Manuel

7

- 1. 🖻 tuşuna basın.
  - Başlanmış olan seçim veya giriş sonlandırılır.
  - Yeniden bir önceki seçim seviyesi gösterilir.
  - Aşağıdaki sorgulama gösterilir:

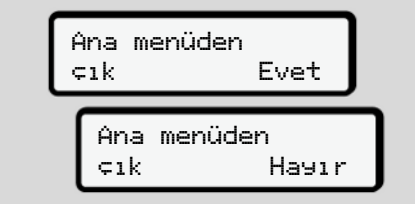

Şekil 82: Ana menüden çık

2. ▲ / ■ tuşlarıyla Evet'i seçin ve ■ tuşuyla onaylayın.

Ya da 
 tuşuyla sorgu kısmına geçin. Gösterge standart göstergeye geçiş yapacaktır (**a**).

# ► Yazdırma 1. Sürücü/ 2. Sürücü menüsü

Bu menü yardımıyla takılı olan sürücü kartının verilerini yazdırabilirsiniz.

#### Açıklama:

- Her iki sürücü kartı için de işlem aynıdır.
- Her çıktıdan önce istediğiniz çıktı tipini seçebilirsiniz.

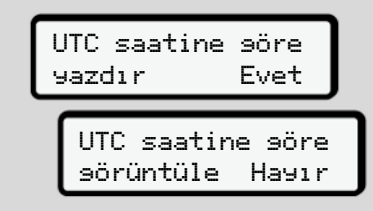

Şekil 83: Hayır = Yerel saatle yazdırma

#### Günlük değerin yazdırılması

### UYARI

Önceki günün raporu mümkün olduğunca sabah alın. Böylece önceki günün kaydedilen en son etkinliğinin raporda yer almasını sağlarsınız.

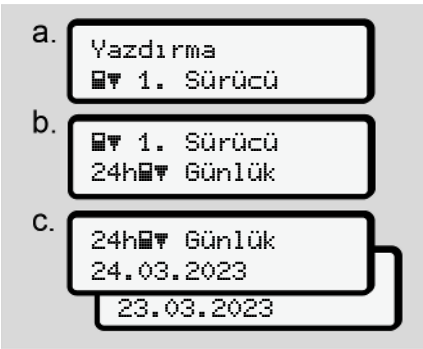

Şekil 84: Yazdırma – 1. Sürücü için Günlük menüsü

Yapılan seçime uygun olarak seçilen güne ait bütün aktiviteler yazdırılır. → Raporlar (örnekler) [▶ 130]

# 1. **I**

#### Olayların yazdırılması

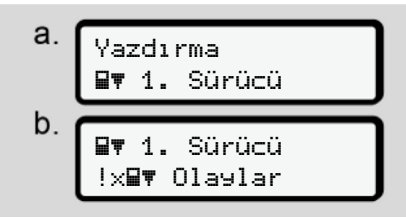

Şekil 85: Yazdırma – Olaylar menü sırası

Yapılan seçime uygun olarak kayıtlı veya hala aktif olan olaylar ve arızalar yazdırılır.

→ Teknik veriler [▶ 135]

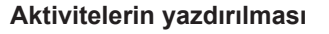

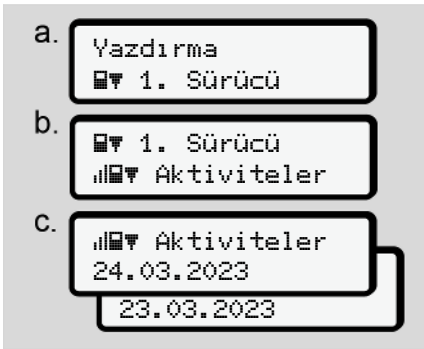

Şekil 86: Yazdırma – Aktiviteler menü sırası

Seçilen günden itibaren son 7 güne ait bütün aktiviteler yazdırılır.

→ Sürücünün aktiviteleri [▶ 136]

#### ► Yazdırma Araç menüsü

Bu menü yardımıyla yığın bellekteki araç verilerini yazdırabilirsiniz.

İstediğiniz fonksiyonu (aşağıda tarif edilmiştir) seçin.

Bunun ardından istenen saat sorulur.

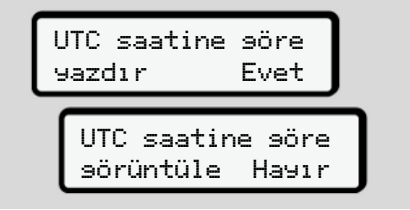

Şekil 87: Hayır = Yerel saatle yazdırma

### Günlük değerin yazdırılması

### UYARI

7

Önceki günün raporu mümkün olduğunca sabah alın. Böylece önceki günün kaydedilen en son etkinliğinin raporda yer almasını sağlarsınız.

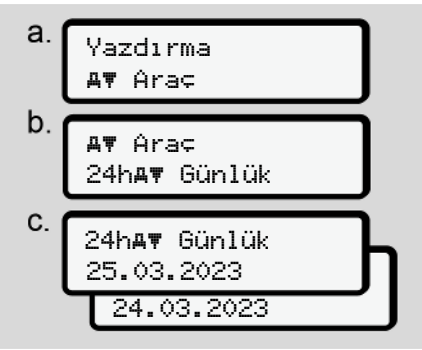

Şekil 88: Yazdırma - 1. sürücü ve 2. sürücü günlük değerleri menü sırası

Yapılan seçime uygun olarak tüm sürücü aktiviteleri kronolojik sırada, 1. sürücü/ 2. Sürücü şeklinde ayrılmış olarak yazdırılır.

➔ Araçtan günlük rapor [▶ 132]

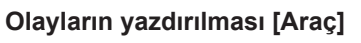

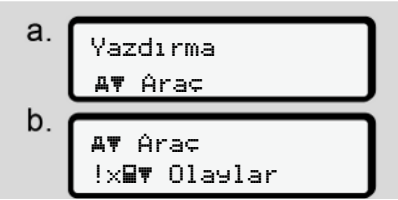

Şekil 89: Yazdırma – Olaylar Araç menü sırası

Yapılan seçime uygun olarak kayıtlı veya hala aktif olan olaylar ve arızalar yazdırılır.

➔ Araçtaki olaylar / arızalar [▶ 134]

#### Hız aşımlarını yazdırma

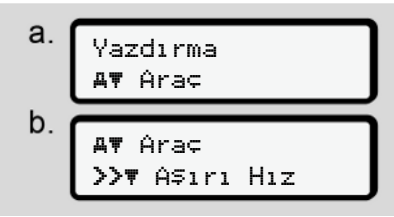

Şekil 90: Yazdırma – Hız sınırı aşımı menü sırası

Yapılan seçime uygun olarak DTCO 4.1x'da ayarlanmış olan hız değeri aşımları yazdırılır. → Hız aşımları [► 135]

#### Teknik verileri yazdırma

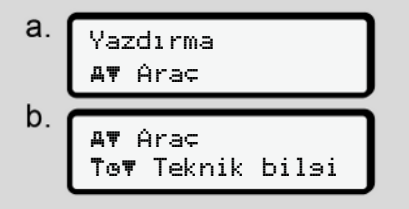

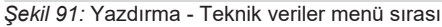

Yapılan seçime uygun olarak araç kimliğine, sensör kimliğine ve kalibrasyona ilişkin veriler yazdırılır. → Teknik veriler [▶ 135]

# Takılı takograf kartlarına ait bilgilerin yazdırılması

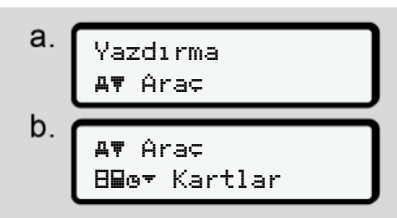

Şekil 92: Yazdırma – Takograf kartı bilgileri menüsü

Takılı olan tüm takograf kartlarının verileri yazdırılır.

→ Takılı olan takograf kartı [▶ 137]

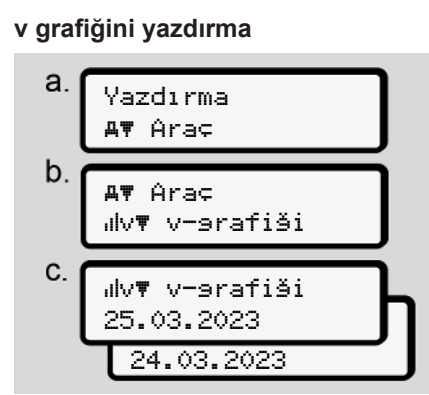

Şekil 93: Yazdırma – v–grafiği menü sırası

Seçilen günden itibaren hız grafiği yazdırılır.

→ v grafiği [▶ 136]

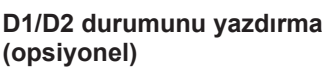

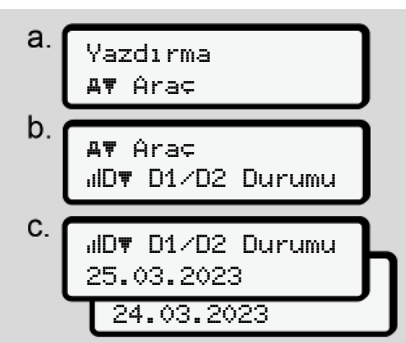

Şekil 94: Yazdırma – D1/D2 durumu menü sırası

Seçilen günden itibaren son 7 güne ait durum girişleri yazdırılır.

→ D1/D2 grafiği durumu (opsiyonel)
 [▶ 136]

#### Menüler

7

# Hız profillerinin yazdırılması (opsivonel)

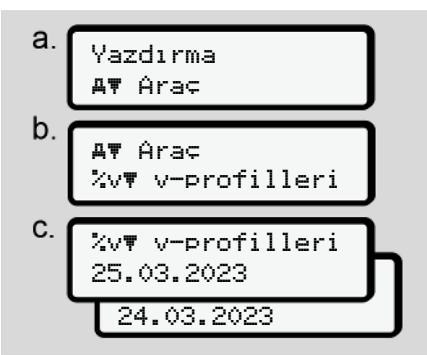

Şekil 95: Yazdırma - Hız profili menü sırası

Yapılan seçime uygun olarak seyredilen hızlara ait bir profil yazdırılır.

→ Hız profilleri (opsiyonel) [▶ 137]

Devir frekansı profillerinin yazdırılması (opsiyonel)

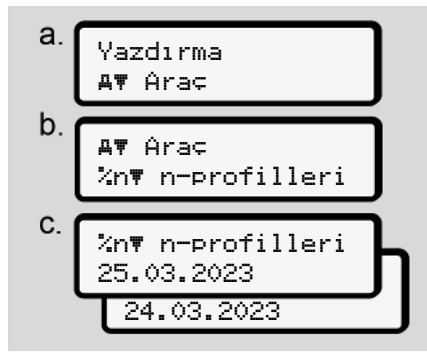

Şekil 96: Yazdırma – Devir frekansı menü sırası

Yapılan seçime uygun olarak motor devir sayısına ait bir profil yazdırılır.

→ Devir frekansı profilleri (opsiyonel)
 [▶ 137]

# ► Giriş 1. Sürücü/ 2. Sürücü menüsü

# Ülke girişi

Sürücü kartının takıldığı veya çıkarıldığı sıradaki ülke girişine ek olarak, bu menüden de ülke girişi yapabilirsiniz.

### UYARI

Tüzük uyarınca hem 1. Sürücü hem de 2. Sürücü vardiyaya başladıkları veya vardiyayı tamamladıkları ülkeyi ayrı ayrı takografa girmek zorundadır.

#### Açıklama:

• Her iki sürücü için de işlem aynıdır.

# Başlanan Ülke

Belirtilen fonksiyonları sırayla seçin.

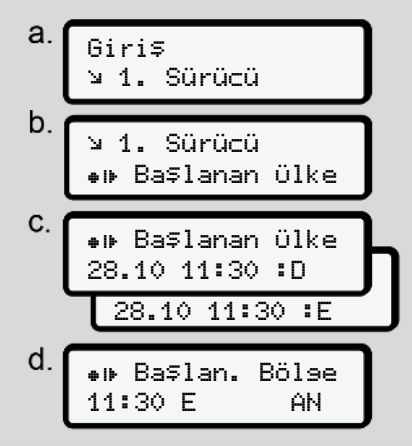

Şekil 97: Giriş - Başlanan ülke menü sırası

#### UYARI

Lokasyonunuza bağlı olarak DTCO 4.1x, ülke seçimi yaparken aralarından seçim yapabileceğiniz bir ülke listesi sunar.

Bu ön seçimde – bazı münferit ülkeler hariç – AB üyesi olmayan ülkeler gösterilmemektedir.

Ülke olarak "*İspanya*"yı seçtiyseniz bölge girişi yapmanız otomatik olarak istenecektir **(d adımı)**.

### Son Ülke

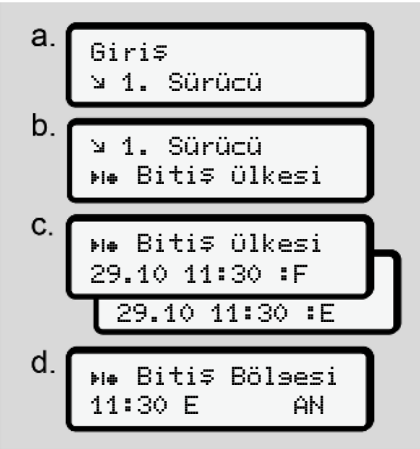

Şekil 98: Giriş - Bitiş ülkesi menü sırası

Ülke olarak "*İspanya*"yı seçtiyseniz bölge girişi yapmanız otomatik olarak istenecektir **(d adımı)**.

#### Ayarlar

7

Kişisel ITS verilerine ait ayarların değiştirilmesi

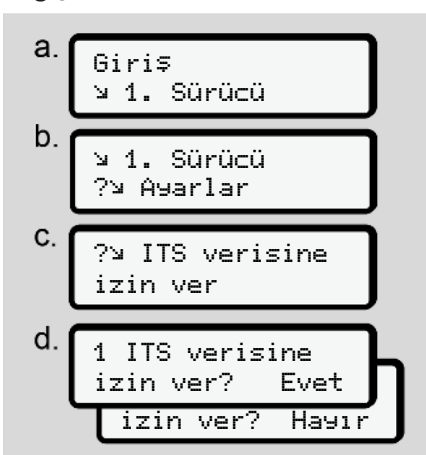

Şekil 99: Giriş - kişisel veriler menü sırası

→ Sürücü kartının ilk kez takılması
 [▷ 69].

# Kişisel VDO verilerine ait ayarların değiştirilmesi

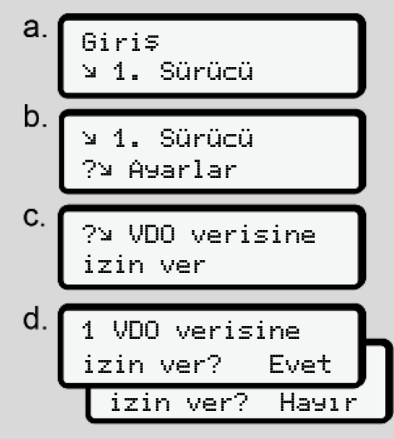

Şekil 100: Giriş – kişisel özel veriler menü sırası

→ Sürücü kartının ilk kez takılması
 [▶ 69].

### Şirketim

Bu menüde şirketinizin yerleşik olduğu ülkeyi girebilirsiniz.

#### Bluetooth eşleştirme

Bu menüde harici cihazlarınızı Bluetooth üzerinden DTCO 4.1x ile eşleştirebilirsiniz.

- 1. Harici cihazınızda Buetooth'u çalıştırın.
- 2. DTCO 4.1x'da sürücünün " Bluetooth" menüsüne gidin

1. sürücü ∦ Bluetooth

- 3. 🗹 tuşuna basın.
- ⇒ Ekranda şu gösterilir:

∦ Bluetooth eşleştirme

Şekil 102: Bluetooth eşleştirme

- 4. 🛾 tuşuna basın.
- ⇒ Ekranında şu gösterilir:

Şekil 101: 1. sürücü - Bluetooth

# ∦ eşleştirme lütfen bağlanın

Şekil 103: Bluetooth'a bağlan sorgusu

- Harici cihazınızın Bluetooth menüsünde şimdi DTCO 4.1x gösterilir.
- 6. Harici cihazınıza DTCO 4.1x'yu bağlayın (ilgili harici cihaza bağlıdır).
- Harici cihazınızda ve DTCO 4.1x ekranında 6 haneli bir PIN kodu gözükecektir. İki PIN'in de eslesmesi gerekir.

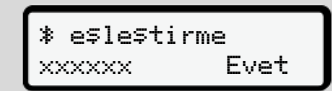

Şekil 104: Eşleştirmeyi onaylayın

- Harici cihazınıza "bağlanma" işlemini onaylayın (ilgili harici cihaza bağlıdır).
- Eşleştirmeyi, DTCO 4.1x üzerindeki ■ tuşuna basarak onaylayın.
- 10. Eşleştirmeyi, 🛛 tuşuna basarak sona erdirin.

11. Eşleşme işlemi başarıyla tamamlanmıştır.

Giri⊊ ka9dedildi

Şekil 105: Kaydetme işleminin onaylanması

 Standart göstergenin üst satırında şimdi "\*" gözükecektir → Göstergeler [▶ 45].

# UYARI

Sürücü kartının çıkarılmasında Bluetooth otomatik olarak devre dışı kalır.

Sürücü kartının yeniden yerleştirilmesiyle Bluetooth otomatik olarak tekrar aktifleşir.

# UYARI

Uzak veri girişinin kullanılması sırasında, giriş bilgilerinin yasal olarak eksiksiz ve doğru olmasından kullanıcı sorumludur ve uzak veri girişini kullanmak suretiyle bu sorumluluğu kabul eder.

Uzak veri girişinin kullanımı, yasal takograf sisteminin bir parçası değildir. Kullanım şahsın kendi sorumluluğundadır.

Uzak veri girişinin kullanıldığı zaman aralıkların çıktısı alınabilir ve gösterilebilir.

➔ Araçtan günlük rapor [▶ 132]

### Muhtelif

Bu göstergede kullanıcıya özgü girişleri yapabilirsiniz.

### Giriş Araç menüsü

# OUT Başlangıcı/ Bitişi girişi

Araçla düzenlemenin geçerlilik bölgesi dışında seyrediyorsanız, aşağıdaki menüde **Out of scope** fonksiyonunu ayarlayabilir veya ihtiyaç halinde gerektiğinde sonlandırabilirsiniz.

Aşağıdaki seferler kapsam dışında olabilir:

- · Kamusal alan dışındaki yollar
- AETR üyesi devletler dışında yapılan sürüşler.
- Aracın toplam ağırlığının usule göre DTCO 4.1x kullanımını gerektirmediği seferler.

Belirtilen fonksiyonları adım adım seçin.

a. Giris ды Araç b. Ay Arac OUT⇒ Başlan9ıç Ay Arac +OUT Ritis

Şekil 106: Giriş - Out Başlangıcı / Bitişi menü sırası

# UYARI

**Out of scope** ayarı, bir sürücü kartını çıkarmanız ya da yerleştirmenizle otomatik olarak sona erdirilir.

# Feribot/ Tren: Başlangıç/ bitiş girişi

Aracın nakledilmesi durumunda konumunuzu alır almaz aracın feribot veya tren üzerinde bulunduğunu girin.

Hareket çatışması bildirimini önlemek için kısa nakliyelerde de aynısını yapın.

**UYARI** 

Böylece giriş doğru şekilde kaydedilebilir:

- Önce mola/dinlenme zamanını ayarlayın, sonra feribot/tren.
- 1. Aşağıdaki menüleri seçin:

*Şekil 107:* Giriş için menü sırası – Feribot/ Tren

 Aracın feribot/tren üzerinde bulunduğu sürenin başlangıç veya bitişini ayarlayın.

Feribot/ Tren kaydı şu koşullarda kaydedilmez:

• Menüde devre dışı bırakıldığında.

- Sürücü kartı çıkarıldığında.
- Araç bir dakikadan daha uzun sürüldüğünde.

Bu nedenle aracı feribota ya da trene bıraktığınızda Feribot / Tren aktif olup olmadığını DTCO ekranında ilgili piktogramın görüldüğünü kontrol edin.

#### UYARI

Feribot/ Tren'de kart çıkarılacak ve yeniden yerine takılacak olursa Feribot/ Tren girişinin yeni baştan yapılması gerekecektir.

### Aracın çekilmesi/ taşınması

DTCO 4.1x devrede olduğunda ve araç çekilecek ya da taşınacaksa hareket çatışması bildirimini önlemek amacıyla Feribot∕ tren seçeneğini ayarlayın (→ Feribot/ Tren: Başlangıç/ bitiş girişi [> 100]).

#### Yükleme/ Boşaltma

Bu menüde DTCO 4.1x, yükleme ve boşaltma işlemlerinin zamanını ve yerini kaydeder.

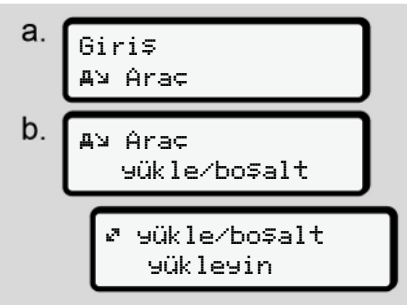

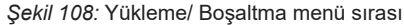

/ I tuşlarıyla yükleme işlemini seçebilirsiniz:

- 🖉 yükleyin
- 🖌 boşaltın
- 🖉 yükle+boşalt

Girişinizi 🛾 tuşuyla tamamlayın.

#### Yerel saatin ayarlanması

#### UYARI

Bir değişiklik yapmadan önce Zaman dilimleri bölümünü inceleyin.

→ Zaman dilimleri [▶ 36]

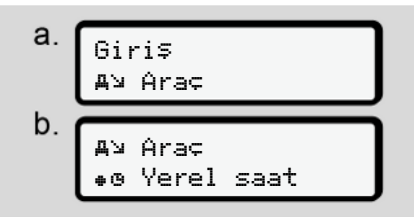

Şekil 109: Giriş - Yerel saat menü sırası

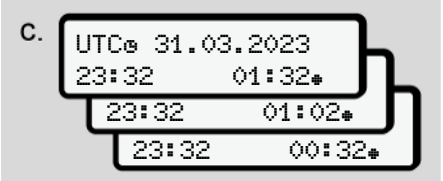

Şekil 110: Giriş - Yerel saatin girilmesi menü sırası

Standart ekran için saatin yerel saat diliminde gösterilmesini ve yaz saati uygulamasının başlangıcına veya sonuna göre ayarlanmasını sağlayabilirsiniz.

Yaz saati ayarı ± 30 dakikalık adımlarla ayarlanır.

#### UYARI

Kendi ülkenizde yürürlükte olan yasa hükümlerini dikkate alın.

#### Şirket yerel saatinin ayarlanması

Çalışma sürelerinin kolay şekilde hesaplanabilmesi için DTCO 4.1x, şirketin yerel saatini esas alan bir çalışma süresi sayacı sunar.

Bu bilgiler bir ön arayüz üzerinden sorgulanabilir.

1. Aşağıdaki menüleri seçin:

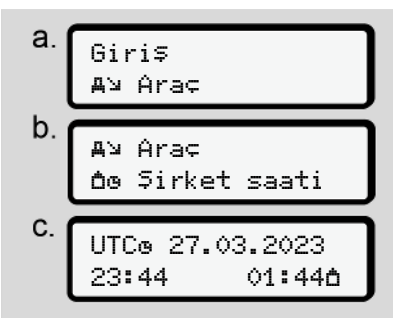

Şekil 111: Giriş - Yerel saat menü sırası

 Menünün b. adımında şirketin yerleşik olduğu bölgenin tarih ve saatini ve aynı zamanda UTC zamanına göre farkını girin.

#### Araç içi Bluetooth bağlantısı

Geçerliliği: DTCO 4.1a sürümünden itibaren.

Bu menüde araç içi Bluetooth bağlantısını açabilir ya da kapatabilirsiniz.

Bu fonksiyon, tam da bu araca (örn. bir Telematik ünitesine) kalıcı olarak atanmış, karttan bağımsız bir Bluetooth bağlantısıdır.

- Bağlantının kurulabilmesi için şirket kartının takılı olması gerekir.
- Araç içi Bluetooth cihazının bağlanabilmesi için takılı olan sürücü kartının, ITS verilerine erişimine izin vermesi gerekir (→ Kişisel ITS verilerine ait ayarların değiştirilmesi [▶ 98]).

Bu izin, örneğin sürücü kartının değiştirilmesinin ardından artık mevcut değilse, araç içi Bluetooth bağlantısı muhafaza edilir ama herhangi bir veri akışı gerçekleşmez.

1. Harici cihazınızda Buetooth'u çalıştırın. 2. DTCO 4.1a/4.1b'da, Bluetooth ile bağlantı menüsüne gidin.

**%A** Ara¢ i¢i bağlantı

Şekil 112: Araç içi Bluetooth: Bağlan

- 3. 🛾 tuşuna basın.
- ⇒ Ekranda şu gösterilir:

**∦A** Bağlantı lütfen bağlayın

Şekil 113: Sorgu: Araç içi Bluetooth bağla

- Harici cihazınızın Bluetooth menüsünde şimdi DTCO 4.1a/4.1b'yı görebilirsiniz.
- 5. Harici cihazınıza DTCO 4.1a/4.1b'yı bağlayın (ilgili harici cihaza bağlıdır).
- Harici cihazınızda ve DTCO 4.1a/ 4.1b'da şimdi 6 haneli bir PIN görünecektir. İki PIN'in de eşleşmesi gerekir.

**≱A** Bağlantı xxxxxx Evet

Şekil 114: eşleşme onayı

- 7. Harici cihazınızda "bağlan" komutunu onaylayın (ilgili harici cihaza bağlıdır).
- Bağlanma talebini, DTCO 4.1a/4.1b üzerindeki tuşuna basarak onaylayın.
- 10. Bağlanma işlemi başarıyla tamamlanmıştır.

**%A** Bağlantı başarılı

Şekil 115: Kaydetme işleminin onaylanması

 Standart göstergenin üst satırında şimdi "≱≞" gösterilecektir → Göstergeler [▶ 45].

### Ek fonksiyonların etkinleştirilmesi

İsterseniz lisans kodu vasıtasıyla DTCO 4.1x'nun ek fonksiyonlarını da kullanıma açabilirsiniz.

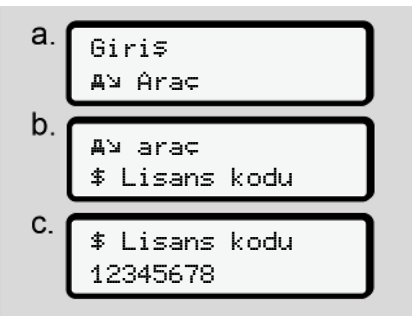

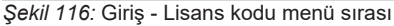

# UYARI

Lisans kodu daha önce girilmiş ise, bu eksiksiz olarak gösterilir ve bundan sonra değiştirilemez.

Bu durumda ek fonksiyonlar zaten etkinleştirilmiştir.

UYARI

Lisans kodu VDO Online Shop üzerinden satın alınabilir. → VDO Online Shop [> 175].

#### Bluetooth cihazların yönetimi

- Geçerliliği: DTCO 4.1a sürümünden itibaren.
- Sadece şirket ya da servis kartıyla.

Bu menüde cihaz bağlantılarını yönetebilirsiniz.

∦ Bluetooth cihazları. yönet

Şekil 117: Menü: Cihazı yönetin

- 1. 🛯 tuşuna basın.
- Göstergede eşleştirilmiş cihazların adları görünecektir:
- Image: 2. Image: 1 minipage of the second second sec
- 3. İstenen cihazı 🖾 ile onaylayın.

\* xxxxxxxxxxxxxxxx

Şekil 118: Cihaz adı

4. Bunun ardından cihazın kaldırılması için menü gelecektir:

> \* xxxxxxxxxxxxxx Kaldır? Hayır

Şekil 119: Cihaz kaldırılsın mı?

- 5. Evet ya da Hayır seçeneklerinden birini seçin ve ⊠ tuşuyla onaylayın.
- ➡ Kaldırma işlemini onaylayan bir menü belirecektir:

Şekil 120: Kaldırma işleminin onaylanması

#### Bluetooth konfigürasyonu

- Geçerliliği: DTCO 4.1a sürümünden itibaren.
- Sadece şirket ya da servis kartıyla.

Bu menüde Bluetooth bağlantınızın zamanlamasını ayarlayabilirsiniz.

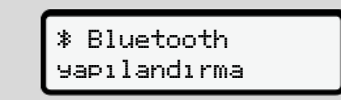

Şekil 121: Menü: Bluetooth konfigürasyonu

- 1. tuşuna basın.
- Göstergede eşleştirilmiş cihazın adı görünecektir:

% Yapılandırma xxxxxxxxxxxxxxxxxx

Şekil 122: Cihaz adı göstergesi

uşuna basın.
 Aşağıdaki seçenekler arasından seçim yapabilirsiniz:

- ∦ açık, 24 s:
- Kontak açık: ITS/Bluetooth devrede
- Kontak kapatılır: ITS/Bluetooth, 24 saat daha açık kalıp sonra kapatılacaktır
- ≱ açık:
- ITS/Bluetooth sürekli açıktır, kontak kapalı olduğunda bile

Kont. Kapalı, 🕸 kapalı:

- Kontak açık: ITS/Bluetooth devrede
- Kontak kapalı: ITS/Bluetooth devre dışı
- Seçimi onaylayan bir menü belirecektir:

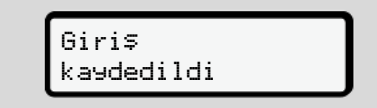

Şekil 123: Kaydetme işleminin onaylanması

# ► Görüntüle 1. Sürücü/ 2. Sürücü menüsü

Bu menü yardımıyla takılı olan sürücü kartının verilerini görüntüleyebilirsiniz.

# UYARI

Veriler, yazdırmaya benzer şekilde ekranda gösterilir, ancak yazdırma satırı (24 karakter) iki satıra paylaştırılmış şekilde gösterilir.

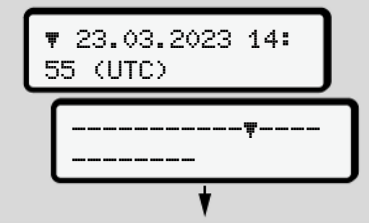

Şekil 124: Verilerin gösterilmesine örnek

Eğer bilgiler arasında **□**/ **□** tuşlarıyla gezinirken geri dönerseniz, raporun yalnızca yakl. 20 satırını görebilirsiniz.

🖻 tuşuyla ekrandan çıkarsınız.

Açıklama:

- Verilerin görüntülenmesi için fonksiyonların çağrılması, verilerin yazdırılmasıyla aynı şekilde gerçekleşir. Bu nedenle bu işlem burada tarif edilmez.
- Her göstergeyi yerel saatte görüntülenmesi mümkündür.

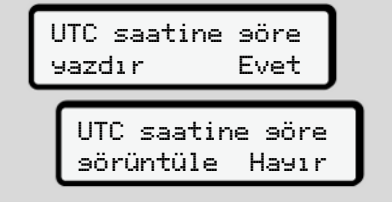

Şekil 125: Hayır - Yerel saatle yazdırma

• 1. Sürücü ve 2. Sürücü için olan göstergeleri adım adım seçin.

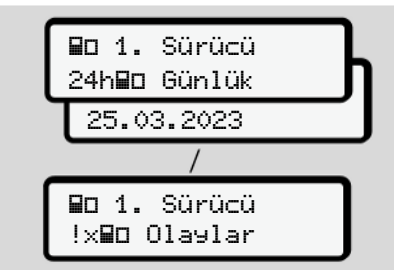

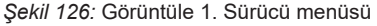

Seçilen güne ait tüm aktiviteler, kayıtlı veya hala aktif olan olaylar ve arızalar menüde gezinerek görüntülenebilir.

#### ► Görüntüle Araç menüsü

Bu menü noktası yardımıyla yığın bellekteki verilere bakabilirsiniz.

# UYARI

Veriler, yazdırmaya benzer şekilde ekranda gösterilir, ancak yazdırma satırı (24 karakter) iki satıra paylaştırılmış şekilde gösterilir.

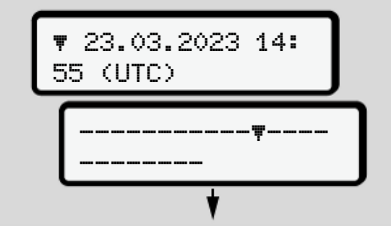

Şekil 127: Verilerin görüntülenmesine örnek

Eğer bilgiler arasında **□**/ **□** tuşlarıyla gezinirken geri dönerseniz, raporun yalnızca yakl. 20 satırını görebilirsiniz.

🗉 tuşuyla ekrandan çıkarsınız.

Açıklama:

- Verilerin görüntülenmesi için fonksiyonların çağrılması, verilerin yazdırılmasıyla aynı şekilde gerçekleşir. Bu nedenle bu işlem burada tarif edilmez.
- Her göstergeyi yerel saatte görüntülenmesi mümkündür.

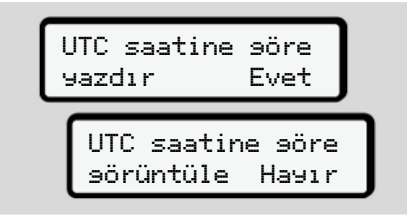

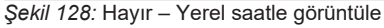

Belirtilen fonksiyonları adım adım seçin:

- Tüm sürücü aktivitelerini kronolojik sırada görüntüle.
- Tüm kayıtlı veya hakla aktif olan olayları ve arızaları görüntüle.
- Ayarlanmış olan hız değeri aşımlarını görüntüle.
- Araç tanıtımı, sensör tanıtımı ve kalibrasyon verilerini görüntüle.
- Bugüne kadar takılmış olan takograf kartlarını göster.
- Kayıtlı şirkete ait şirket kartının numarasını görüntüle. Kayıtlı şirket yoksa ekranda \_\_\_ gösterilir.
- Güncel araç ağırlığını göster. (Onboard Weight System gerekir)

 DTCO sürümü ve yazılım sürümünü göster.

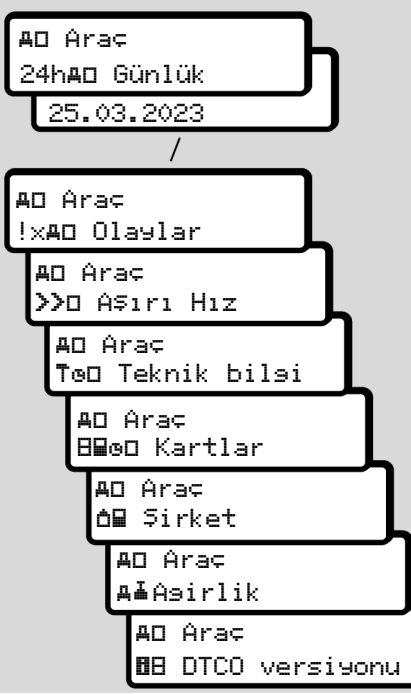

Şekil 129: Araç görüntüleme menüsü

#### Merkezi dil (opsiyonel)

Geçerliliği: DTCO 4.1a sürümünden itibaren.

merkezi dil seçeneği, merkezi sürücü ünitesinin, bir CAN bildirimi aracılığıyla, araç-CAN bağlantısına bağlı tüm cihazlarda belli bir dilin ayarlanmasını mümkün kılar.

merkezi dil davranışının DTCO 4.1a/ 4.1b'da aktif olması için aşağıdaki koşulların yerine getirilmiş olması gerekmektedir:

- merkezi dil araç taraflı olarak desteklenmektedir.
- merkezi dil araç üreticisi tarafından onaylanıp açılmış olmalıdır.
- merkezi dil o zaman DTCO 4.1a/ 4.1b'da 4.1b aktif hale gelir.
- CAN 1 üzerinden mukabil bir bildirim merkezi araç ünitesi tarafından alınır.
- Herhangi bir kontrol, şirket ya da servis kartı takılı değildir.

Menü:

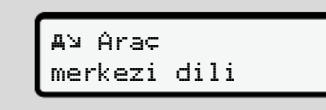

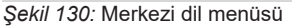

Alt menüde merkezi dili devreye alabilir ya da devreden çıkarabilirsiniz.

| merkezi |      |
|---------|------|
| dil?    | Evet |

Şekil 131: Merkezi dil: Evet/Hayır

#### Yol ücreti menü başlığı (opsiyonel)

Bir VDO Link takılı durumdaysa aşağıdaki menüye erişilebilir:

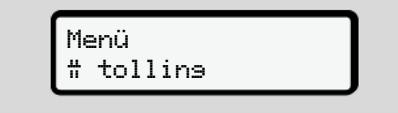

Menünün tarifi: VDO Link el kitabına bakın.

# Mesajlar

Mesajların anlamları Özel mesajlar

Olası olaylara genel bakış

Olası arızalara genel bakış

Sürüş zamanı uyarıları

Olası kullanım uyarılarına genel bakış
# Mesajlar

# Mesajların anlamları

Bir bileşendeki, cihazdaki veya kullanımdaki hatalar ortaya çıkar çıkmaz ekranda mesaj olarak gösterilir.

### Aşağıdaki özellikler vardır:

| i | Olay                 |
|---|----------------------|
| x | Arıza                |
| ų | Sürüş süresi uyarısı |
| ų | Kullanma uyarısı     |

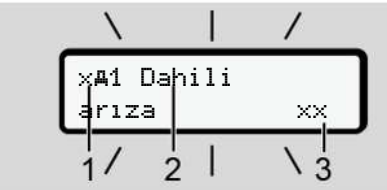

Şekil 132: Bir mesajın gösterilmesi (aralıklı olarak yanıp söner)

 Piktogram kombinasyonu, gerekli görüldüğünde kart yuvası numarası
 Bildirim metni
 Hata kodu

# 

# Cihaz bildirimleri nedeniyle dikkat dağınıklığı

Seyir halindeyken ekranda bildirimler gösterildiğinde veya kart otomatik olarak dışarı atıldığında sürücünün dikkatinin dağılması tehlikesi vardır.

 Mesajların dikkatinizi dağıtmasına izin vermeyin, dikkatiniz trafikte olsun.

# UYARI

Takograf kartıyla ilgili mesajlarda piktogramın yanında ilgili kart yuvasının numarası gösterilir.

# Mesajların özellikleri

# Olaylar, arızalar

 Olaylar veya arızalar gösterilirken ekranın zemin aydınlatması yakl.
 30 saniye boyunca yanıp söner.
 Bunun nedeni piktogram, mesaj metni ve hata koduyla birlikte gösterilir.

- Bu masajı 🖾 tuşuyla onaylamalısınız.
- DTCO 4.1x (yönetmeliğin veri saklanması hakkındaki hükümlerine uygun olarak) olayı veya arızayı hem yığın belleğe hem de sürücü kartına kaydeder. Bu verileri menü üzerinden görüntüleyebilir veya yazdırabilirsiniz.

# UYARI

Eğer bir olay sürekli tekrarlanıyorsa, yetkili teknik servise başvurun.

# UYARI

# Arıza durumunda yapılacaklar

Takograf arızalandığında, sürücü olarak, takograf tarafından doğru şekilde kaydedilmeyen veya yazdırılmayan aktivite bilgilerini ayrı bir kağıda veya raporun arka yüzüne not etmekle yükümlüsünüz.

→ Aktivitelerin el yazısıyla kaydedilmesi [▶ 61]

#### Mesajlar

# 8

#### Sürüş zamanı uyarıları

- 401 Sürüs süresi bildirimi, sürücüyü sürüş süresi aşımına karşı uyarır.
- Bu bildirim yanıp sönen bir fonla gösterilir ve stuşuyla onaylanmalıdır.

### Kullanım uyarıları

Kullanım uyarıları ekranın zemin aydınlatması **yanıp sönmeden** gösterilirler ve 3 veya 30 saniye sonra otomatik olarak kaybolurlar (bazı mesajlar hariç).

# DTCO 4.1x uyumlu gösterge enstrümanları

Eğer araca DTCO 4.1x ile iletişim kurabilen bir gösterge enstrümanı monte edilmişse, fonksiyon kontrolü **O**, DTCO 4.1x'nun bildirimlerine dikkat çeker.

### UYARI

Ayrıntılı bilgiler için aracınızın kullanma kılavuzunu dikkate alın.

### Mesajların onaylanması

- Imatuşuna basın. Böylece mesajı onaylamış olursunuz ve ekranın zemin aydınlatmasının yanıp sönmesi sona erer.
- Yeniden duşuna basın. Böylece mesaj kaybolur ve yeniden önceden ayarlanmış olan standart ekran gösterilir.

#### Notlar:

Bir kullanma uyarısı 🛛 tuşuna ilk basışta kaybolur.

Birden fazla mesaj varsa, her bir mesajı artarda onaylamalısınız.

# Özel mesajlar

Üretim durumu

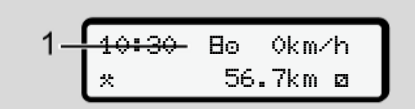

Şekil 133: Standart gösterge - Üretim durumu

Eğer DTCO 4.1xhenüz kontrol cihazı olarak etkinleştirilmemişse, *Üretim durumu*, simge 🗄 (1), gösterilir.

DTCO 4.1x yalnızca servis kartını kabul eder.

# UYARI

DTCO 4.1x'yu, yetkili bir uzman servisin, kurallara uygun şekilde işletime almasını sağlayın.

### OUT (geçerlilik alanından çıkılması)

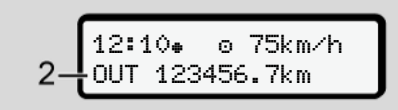

Şekil 134: Standart gösterge – Out of scope

Araç, yönetmeliğin geçerlilik alanı dışında seyrediyorsa **DUT (2)** simgesi gösterilir.

→ Tanımlar [▶ 11]

Bu fonksiyonu menü üzerinden ayarlayabilirsiniz

→ OUT Başlangıcı/ Bitişi girişi [▶ 100]

Herhangi bir tuşa basarak başka bir ekrana geçebilirsiniz.

### Feribot/ tren seferi

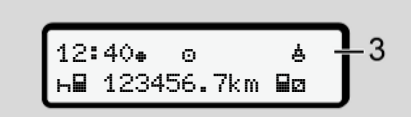

Şekil 135: Standart gösterge - Feribot/ Tren seferi

Eğer **4** (3) simgesi yanıyorsa, araç bir feribot veya tren üzerindedir.

Bu fonksiyonu menü üzerinden ayarlayabilirsiniz.

→ Feribot/ Tren: Başlangıç/ bitiş girişi
 [▶ 100].

# UYARI

Araç nakledilmeden önce bu işlevin ve şu anki etkinliğinizin ayarlanmış olmasına dikkat edin.

Herhangi bir tuşa basarak başka bir ekrana geçebilirsiniz.

| Olası olaylara gene                | l bakış                                                                                        | Bildirimler kısmında "xx", kaydetme<br>kodunu temsil eder.                                                                                                    |                                                                                                    |
|------------------------------------|------------------------------------------------------------------------------------------------|----------------------------------------------------------------------------------------------------|----------------------------------------------------------------------------------------------------|
| Bildirim                           | Olası nedenler                                                                                 | i                                                                                                    | Önlemler                                                                                                    |
| ! <b>@</b> Güvenlik<br>ihlali ××   | Veri deposunda<br>edilememektedi<br>Sensör verileri a<br>DTCO 4.1x mah                         | hata; DTCO 4.1x için veri güvenliği temin<br>r.<br>artık güvenilir değildir.<br>ıfazası izinsiz şekilde açılmıştır.                                                                  | Bildirimi onaylayın.                                                                                                    |
| ! <b>⊡1</b> Güvenlik<br>ihlali ××  | Kart kilidi hasar<br>DTCO 4.1x önc<br>kartını tanıyama<br>Takograf kartını<br>da takograf kart | görmüş ya da bozulmuştur.<br>eden doğru şekilde takılmış olan takograf<br>amaktadır.<br>n kimliği ya da hakikiliğinde sorun vardır ya<br>ına kaydedilmiş veriler güvenilir değildir. | Bildirimi onaylayın.<br>EğerDTCO 4.1x, takograf kartı<br>üzerindeki verilerin doğruluğunun temin<br>edilememesine sebep olan bir güvenlik<br>ihlali tespit edecek olursa takograf kartı<br>otomatik olarak – sürüş esnasında da –<br>yuvasından atılır.<br>Takograf kartını tekrar yerleştirin ya da<br>kontrol ettirin. |
| !† Gerilim<br>kesintisi xx         | Gerilim kesilmiş<br>gerilimi çok düş<br>çalıştırılırken de                                     | tir veya DTCO 4.1x- sensörün besleme<br>ük veya yüksekti. Bu bildirim motor<br>gösterilebilir.                                                                                       | Bildirimi onaylayın.                                                                                                    |
| ×¶ Sensör                          | Sensör ile iletişin<br>Bu bildirim bir ele                                                     | n kesintiye uğramıştır.<br>ektrik kesintisinin ardından da gösterilecektir.                                                                                                    | Bildirimi onaylayın.                                                                                                    |
| !A∏ Hareket<br>¢akışması xx        | Aracın hareketle<br>ile bağımsız bir<br>Muhtemelen na<br>ayarlanmamıştı                        | erinin değerlendirilmesi konusunda, sensör<br>sinyal kaynağı arasında çelişki.<br>kledilme sırasında fonksiyon (feribot/tren)                                                        | Bildirimi onaylayın.<br>Yetkili servise başvurun.                                                                                                    |
| !≋ GNSS sinyali<br>mevcut deðil xx | Üç saat kümüla                                                                                 | tif sürüş süresince konum verisi yok.                                                                                                    | Bildirimi onaylayın.                                                                                                    |

| Bildirim                             | Olası nedenleri                                                                                                    | Önlemler                                                                                                    |
|--------------------------------------|----------------------------------------------------------------------------------------------------|----------------------------------------------------------------------------------------------------|
| !⊕ Zaman<br>çakışması xx             | DTCO 4.1x takografının dahili saati ile GNSS sinyalindeki<br>zaman bilgileri arasından bir dakikadan daha büyük bir fark<br>vardır.                                                                                                    | Bildirimi onaylayın.                                                                                                    |
| !Y DSRC iletişim<br>hatası xx        | DTCO 4.1x ile harici DSRC CAN modülü arasında bir iletişim hatası ortaya çıktı.                                                                                                    | Bildirimi onaylayın.<br>Birden fazla kez karşılaştığınızda<br>kendinize yetkili bir servis bulun.                                                                                   |
| !o⊟ Kartsız<br>sürüş xx              | Sürüşe, 1. kart yuvasında sürücü kartı olmadan veya<br>geçerli bir sürücü kartı olmadan başlandı. Bu bildirim, sürüş<br>öncesi veya esnasında izin verilmeyen bir kart<br>kombinasyonu oluştuğunda da gösterilir.                                                                              | Bildirimi onaylayın.<br>Aracı durdurun ve geçerli sürücü kartı<br>yerleştirin.<br>Gerekli olması durumunda takılı olan<br>şirket kartını/ kontrol kartını<br>DTCO 4.1x'dan çıkarın. |
| !∎o1 Sürüş esna-<br>sında takıldı xx | Sürücü kartı araç hareket ettikten sonra takıldı.                                                                                                    | Bildirimi onaylayın.                                                                                                    |
| !œe1 Zaman<br>çakışması xx           | Bu takografın ayarlanmış olan UTC zamanı önceki<br>takografın UTC zamanına göre geri kalmış. Negatif zaman<br>farkı doğuyor.                                                                                                    | Bildirimi onaylayın.<br>UTC zamanı doğru olmayan takografı<br>tespit edin ve bu takografın yetkili teknik<br>serviste kontrol edilip düzeltilmesini<br>sağlayın.                    |
| !∎1 Kart<br>se¢ersiz xx              | Takograf kartının tarihi geçmiş, henüz geçerli hale<br>gelmemiş ya da doğrulama işlemi hata vermiş olabilir.<br>Günün dönmesiyle birlikte geçerli hale gelen bir sürücü<br>kartı, araç durdurulduktan sonra otomatik olarak – komut<br>gerekmeden – üzerine yazılır ve kart yuvasından atılır. | Bildirimi onaylayın.<br>Takograf kartını kontrol edin ve tekrar<br>yuvasına takın.                                                                                                  |
| 881 Gün sonra<br>9eçersiz ??         | Takograf kartının süresi yakında doluyor.                                                                                                    | Bildirimi onaylayın.<br>Takograf kartını yenileyin.                                                                                                    |

## Mesajlar

|   | C | 2 |  |
|---|---|---|--|
| 1 | 2 | 5 |  |

| Bildirim                                   | Olası nedenleri                                                                                                    | Önlemler                                                                                    |
|--------------------------------------------|----------------------------------------------------------------------------------------------------|---------------------------------------------------------------------------------------------|
| !∎∎ Kart<br>¢akışması xx                   | Bu iki takograf kartı DTCO 4.1x'ya birlikte takılmış olmamalıdır. Örneğin şirket kartı bir kontrol kartıyla birlikte takılmıştır.                                                                       | Bildirimi onaylayın.<br>Söz konusu takograf kartını kart<br>yuvasından çıkarın.             |
| ! <b>⊟A1</b> Kart doğru<br>kapatılmamış xx | Sürücü kartı en son bulunduğu takograftan doğru şekilde<br>çıkarılmamış. Duruma göre sürücüyle ilgili veriler<br>kaydedilmemiştir.                                                                      | Bildirimi onaylayın.                                                                        |
| ≫ Aşırı hız<br>xx                          | Ayarlanan azami hız 60 saniyeden uzun bir süre boyunca aşıldı.                                                                                                    | Bildirimi onaylayın.<br>Hızı düşürün.                                                       |
| ∎AS Kalibrasyona<br>kalan 9ün ??           | Düzenli muayene yaklaşmaktadır.<br>28 gün öncesinden bir bildirim görülecektir.                                                                                                    | Bildirimi onaylayın.<br>Bu sürenin dolmasından önce<br>servisinizden randevu alın.          |
| <b>8⊒</b> ∓1 indirme<br>∋ünde ??           | Bir sonraki kart indirme işlemi yaklaşmaktadır.<br>14 gün öncesinden bir bildirim görülecektir.                                                                                                    | Takograf kartını indirme işlemini yapın.                                                    |
| ∎! Son kullanıma<br>kalan 9ün ??           | DTCO 4.1x sertifikasının süresi dolmak üzere.<br>92 gün önce kartı çıkarırken bir bildirim görülecektir.<br>Bildirimin görünme süresi şirket kartı ve bir kontrol cihazıyla<br>üzerinden ayarlanabilir. | Bu sürenin dolmasından önce<br>DTCO 4.1x'yu değiştirmek için<br>servisinizden randevu alın. |

| Bildirim         | Olası nedenleri                                                                                                   | Önlemler                                                                               |
|------------------|----------------------------------------------------------------------------------------------------|----------------------------------------------------------------------------------------|
| !≌? GNSS Anormal | Galileo OS-NMEA kimlik doğrulaması hatalıdır ya da GNSS alıcısı, GNSS sinyaline yönelik bir saldırıyı tanımıştır. | Bu bildirim olası bir müdahaleye işaret etmektedir.                                    |
|                  |                                                                                                    | Olası nedenleri:                                                                       |
|                  |                                                                                                    | <ul> <li>Müdahale ya da dışarıdan saldırı.</li> </ul>                                  |
|                  |                                                                                                    | <ul> <li>Diğer parazit kaynaklarından gelen<br/>parazitler (örn. CD çalar).</li> </ul> |
|                  |                                                                                                    | Önlemler:                                                                              |
|                  |                                                                                                    | Müdahale sebeplerini araştırın.                                                        |
|                  |                                                                                                    | GNSS fonksiyonunu kontrol edin.                                                        |
|                  |                                                                                                    | <ul> <li>Gerekli durumlarda bozuk komponenti<br/>değiştirin.</li> </ul>                |
|                  |                                                                                                    | <ul> <li>Parazit kaynağını ortadan kaldırın.</li> </ul>                                |

| Olası arızalara gene           | el bakış                                             | Bildirimler kısmında "xx", kaydetme<br>kodunu temsil eder.                                                      |                                                                                                    |
|--------------------------------|------------------------------------------------------|----------------------------------------------------------------------------------------------------|----------------------------------------------------------------------------------------------------|
| Bildirim                       | Olası nedeni                                         |                                                                                                    | Önlemler                                                                                                    |
| xA Dahili<br>arıza xx          | DTCO 4.1x'da a<br>olmuş olabilir:<br>Beklenmedik pı  | ağır arıza; aşağıdaki unsurlardan biri sebep<br>rogram ya da işleme zaman hatası.                               | Bildirimi onaylayın.                                                                                                  |
|                                | Tuş elemanları<br>olarak basıldı.                    | engellendi veya uzun süre eş zamanlı                                                                            | Tuş elemanlarının çalışıp çalışmadığını<br>kontrol edin.                                                              |
|                                | Harici cihazlarla                                    | a iletişimde arıza.                                                                                             | Harici cihazların bağlantı kablolarını<br>veya fonksiyonlarını yetkili teknik servise<br>kontrol ettirin.             |
|                                | Gösterge enstre                                      | ümanıyla iletişimde arıza.                                                                                      | Gösterge enstrümanının bağlantı<br>kablolarını veya fonksiyonlarını yetkili<br>teknik servise kontrol ettirin.        |
|                                | Sinyal çıkışında                                     | a ariza.                                                                                                    | Bağlı olan kontrol ünitesinin bağlantı<br>kablolarını veya fonksiyonlarını yetkili<br>teknik servise kontrol ettirin. |
| x <b>A1</b> Dahili<br>arıza xx | Kart mekaniğin                                       | de arıza, örneğin kart kilidi kapanmamış.                                                                       | Takograf kartını çıkarın ve yeniden takın.                                                                            |
| xA Saat<br>arizasi xx          | DTCO 4.1x'nun<br>çalışmıyor. Ver<br>sürücü/şirket ka | UTC zamanı tutarlı değil veya düzgün<br>ilerde tutarsızlık olmaması için yeni takılan<br>artları kabul edilmez. | Bildirimi onaylayın.                                                                                                  |
| x₹ Yazıcı arızası              | Yazıcının besle<br>kafası sıcaklık s                 | me gerilimi devre dışı kalmış veya yazıcı<br>sensörü bozuk.                                                     | Bildirimi onaylayın.<br>İşlemi tekrarlayın, gerekiyorsa kontağı<br>kapatıp açın.                                      |

| Bildirim                               | Olası nedeni                                                                                                    | Önlemler                                                                                                    |
|----------------------------------------|----------------------------------------------------------------------------------------------------|----------------------------------------------------------------------------------------------------|
| x∓ indirme<br>arızası xx               | Harici cihaz veri indirirken arıza oluştu.                                                                                                    | Bildirimi onaylayın.<br>Verilerin indirilmesi işini tekrarlayın.<br>Bağlantı hatlarını (örn. gevşek temas) ya<br>da harici cihazı yetkili serviste kontrol<br>ettirin. |
| xÆ Sensör<br>arızası xx                | Sensör kendi kendini testten sonra dahili arıza bildiriyor.                                                                                                    | Bildirimi onaylayın.                                                                                                    |
| x∎1 Kart<br>arızası xx                 | Takograf kartının okunması/ yazılması sırasında iletişimde<br>bir hata meydana gelmiştir, örn. Kirli kontak bağlantıları<br>nedeniyle.<br>Veriler sürücü kartına eksiksiz biçimde kaydedilememiş<br>olabilir.         | Bildirimi onaylayın.<br>Takograf kartının temas noktalarını<br>temizleyin ve kartı tekrar yuvasına takın.                                                              |
| x∺ Dahili GNSS<br>arızası xx           | <ul> <li>GNSS sisteminde bir arıza ortaya çıktı:</li> <li>Dahili cihaz hatası.</li> <li>Harici bir GNSS anteninde (opsiyonel) kısa devre.</li> <li>Harici GNSS anteniyle (opsiyonel) bağlantı kurulamıyor.</li> </ul> | Bildirimi onaylayın. Yetkili teknik servise<br>başvurun.                                                                                                    |
| xY Dahili DSRC<br>arızası xx           | DSRC modülünde dahili bir hata meydana geldi.<br>Harici antende bir hata meydana geldi ya da anten bağlı<br>değil.                                                                                                    | Bildirimi onaylayın.<br>DSRC modülü ve bağlantı hatlarının yanı<br>sıra harici antenin işlerliğini de yetkili bir<br>servis tarafından kontrol ettirin.                |
| x <b>A</b> dahili sensör<br>arızası xx | Dahili ivmelenme sensörünün kendi kendine yaptığı test en az 10 kez hata verdi ve sıfırlama işlemi hatalıydı.                                                                                                    | Bildirimi onaylayın.<br>Yetkili servise başvurun.                                                                                                    |
| x≹ ITS arızası xx                      | Dahili Bluetooth komponentinde bir hata meydana geldi.                                                                                                    | Bildirimi onaylayın.<br>Yetkili servise başvurun.                                                                                                    |

## Mesajlar

8

| ∎ Sürü | ş zamanı | uya |
|--------|----------|-----|
|--------|----------|-----|

# arıları

| Bildirim                      | Anlamı                                                                                                    | Önlemler                                                                                                    |
|-------------------------------|----------------------------------------------------------------------------------------------------|----------------------------------------------------------------------------------------------------|
| 4⊝1 Mola!<br>1⊝04h15 ∎00h15   | Mola verin. Bu bildirim 04:15 saatlik kesintisiz sürüş süresinden sonra gösterilir.                                                             | Bildirimi onaylayın.<br>Kısa süre içinde bir mola vermeyi<br>planlayın.                                        |
| 4⊝1 Mola!<br>1⊝04h30 ∎00h15   | Sürüş süresi aşıldı. Bu bildirim 04:30 saatlik kesintisiz sürüş süresinden sonra gösterilir.                                                    | Bildirimi onaylayın.<br>Mola verin.                                                                            |
| 401 Sürüs süresi<br>24h 03h15 | Günlük (24h), haftalık (T) ya da iki haftalık (TT) sürüş<br>süresine ulaşıldı ya da ya da yakında ulaşılacak.<br>Ön uyarı zamanı ayarlanabilir. | Bildirimi onaylayın.<br>Sürüş zamanınızı sonlandırın ve<br>kurallara uygun şekilde dinlenme<br>zamanına girin. |
| 4⊝1 Mola zamani<br>→н 01h45   | Bir sonraki günlük ya da haftalık dinlenme zamanına<br>ulaşıldı ya da yakında ulaşılacak.<br>Ön uyarı zamanı ayarlanabilir.                     | Bildirimi onaylayın.<br>Bir sonraki molanızı vakitlice<br>planlayın.                                           |
| 4x1 Çalisma sür.<br>24h 09h30 | Günlük (24h), ya da haftalık (T) sürüş süresine ulaşıldı<br>ya da ya da yakında ulaşılacak.<br>Ön uyarı zamanı ayarlanabilir.                   | Bildirimi onaylayın.<br>Sürüş zamanınızı sonlandırın ve<br>kurallara uygun şekilde dinlenme<br>zamanına girin. |
| 4x1 Çalisma sür.<br>x 04h15   | Mümkün olan en uzun kesintisiz sürüş süresine ulaşıldı<br>ya da ya da yakında ulaşılacak.<br>Ön uyarı zamanı ayarlanabilir.                     | Bildirimi onaylayın.<br>Bir sonraki molanızı vakitlice<br>planlayın.                                           |
| 401 Sürüs süresi<br>24h 03h15 | İzin verilen azami sürüş süresine ulaşılacağı ön uyarısı.                                                                                       | Lütfen bu bildirime dikkat edin. Varış<br>noktasına geldiğinizde öngörülen<br>dinlenme süresine riayet edin.   |

# UYARI

DTCO 4.1x yönetmelikle belirlenmiş kurallar temelinde sürüş zamanlarını kaydeder, saklar ve hesaplar. Sizi, yani sürücüyü, sürüş zamanını aşmadan önce uyarır.

Bu kümüle sürüş süreleri, **kesintisiz sürüş süresinin** yasal yorumunu kısıtlayacak nitelikte olamaz.

### VDO Counter göstergesi (opsiyonel)

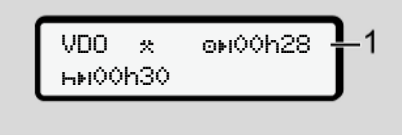

Şekil 136: VDO Counter - Gösterge

İkinci sürüş süresi uyarısı onaylandıktan sonra VDO Counter, sürüş sürenizin (1) sona erdiğini gösterir (Dut of scope için geçerli değildir).

Derhal bir mola verin.

# ■ Olası kullanım uyarılarına genel bakış

| Bildirim                               | Anlamı                                                                                                    | Önlemler                                                                                                    |
|----------------------------------------|----------------------------------------------------------------------------------------------------|----------------------------------------------------------------------------------------------------|
| 4⊻ Lütfen ∍iriş<br>Yapın               | Manuel giriş prosedüründe bir giriş olmazsa, bu istek gösterilir.                                                                                      | 🛯 tuşuna basın ve girişe devam edin.                                                                                                    |
| 4 <b>⊽</b> Yazdırma                    | Şu an yazdırma mümkün değildir:                                                                                                    | Neden ortadan kalktığında yazdırma                                                                                                    |
| mümkün değil! xx                       | Çünkü ADR varyantlarında kontak kapalıdır,                                                                                                    | talep edebilirsiniz.                                                                                                    |
|                                        | Termal yazıcı kafasının sıcaklığı çok yüksektir,                                                                                                    |                                                                                                    |
|                                        | <ul> <li>Yazıcı arayüzü aktif olan başka bir işlem tarafından<br/>kullanılıyor, örneğin devam eden bir yazdırma,</li> </ul>                            |                                                                                                    |
|                                        | <ul> <li>veya besleme gerilimi çok yüksek veya çok düşük.</li> </ul>                                                                                   |                                                                                                    |
|                                        | Şu anda gösterilemiyor, çünkü ADR varyantlarında kontak kapalıdır.                                                                                     | Kontağı açın ve istenen göstergeyi<br>yeniden çağırın.                                                                                                    |
| 4 <b>⊽</b> ∑ Yazdırma<br>duraklatıldı! | Devam eden bir yazdırma işlemi durdurulmuş veya<br>geciktirilmiştir çünkü termal yazıcı kafasının sıcaklığı çok<br>yüksektir.                          | Soğumasını bekleyin. İzin verilen<br>duruma ulaştığında yazdırma otomatik<br>olarak devam ettirilecektir.                                                                  |
| <b>4</b> ₹o Kašıt yok!<br>xx           | Yazıcı içinde kağıt yok ya da yazıcı çekmecesi doğru<br>şekilde yerleştirilmemiş. Yazdırma isteği reddedilir veya<br>devam eden yazdırma iptal edilir. | Yeni kağıt rulosu yerleştirin.<br>Yazıcı çekmecesini doğru yerleştirin.<br>Kesintiye uğramış bir yazdırma işlemi,<br>menü fonksiyonu üzerinden yeniden<br>başlatılmalıdır. |

| Bildirim                        | Anlamı                                                                                                    | Önlemler                                                                                                    |
|---------------------------------|----------------------------------------------------------------------------------------------------|----------------------------------------------------------------------------------------------------|
| 4∎ Çıkarma<br>mümkün değil! xx  | <ul> <li>Takograf kartı çıkarma isteği reddedilir:</li> <li>Çünkü veriler hala okunmakta veya aktarılmaktadır,</li> <li>Tam olarak okunmuş sürücü kartı kaydedilen dakika aralığı içinde yeniden çıkarılmak istenmektedir,</li> <li>UTC zamanına göre gün değişimi olmaktadır,</li> </ul> | DTCO 4.1x fonksiyonu serbest<br>bırakıncaya kadar bekleyin ya da bunun<br>nedenini ortadan kaldırın: Aracı durdurun<br>ya da kontağı açın.<br>Akabinde takograf kartını yeniden<br>çağırın.                                 |
|                                 | <ul><li>Araç nareket naındedir,</li><li>veya ADR varyantlarında kontak kapalıdır.</li></ul>                                                                                                    |                                                                                                    |
| 4∎?1 Tutarsız<br>kayıt! xx      | Sürücü kartı üzerine kaydedilmiş olan günlük verilerin<br>kronolojik sırasında bir tutarsızlık var.                                                                                                    | Bu bildirim, hatalı kayıtların üzerine yeni<br>veriler yazılana kadar gösterilecektir.<br>Bildirim sürekli gösterilecek olursa<br>takograf kartını kontrol ettirin.                                                         |
| 4∎1 Lütfen kartı<br>çıkartın xx | Verilerin sürücü kartına yazılması sırasında bir hata ortaya<br>çıktı.                                                                                                    | Kart dışarı atılırken, bir kez daha kartla<br>iletişim kurulmaya çalışılır. Bu deneme<br>de başarısız olacak olursa, bu kart için<br>son olarak kaydedilmiş aktiviteler<br>otomatik olarak bir çıktıya yazılmaya<br>başlar. |
| 4∎1 Kart hatalı<br>xx           | Takılı olan takograf kartı işlenirken bir hata ortaya çıktı.<br>Takograf kartı kabul edilmez ve dışarı atılır.                                                                                                    | Takograf kartının temas noktalarını<br>temizleyin de yeniden yuvasına takın.<br>Bildirim yeniden gösterilecek olursa<br>başka bir takograf kartının doğru okunup<br>okunmadığını kontrol edebilirsiniz.                     |

### Mesajlar

| Bildirim                        | Anlamı                                                                                                    | Önlemler                                                                                                    |
|---------------------------------|----------------------------------------------------------------------------------------------------|----------------------------------------------------------------------------------------------------|
| 4∎1 Yanlış kart<br>tipi xx      | Takılan kart bir takograf kartı değildir. Kartı kabul edilmez ve dışarı atılır.                                                                             | Geçerli bir takograf kartı takın.                                                                                                    |
| 4A1Dahili<br>arıza ××           | Kart mekaniğinde arıza, örneğin kart kilidi kapanmamış.                                                                                                    | Takograf kartını çıkarın ve yeniden takın.                                                                                                    |
| <b>¼A</b> Dahili<br>arıza xx    | Sinyal çıkışında arıza.                                                                                                    | Bağlanmış olan kontrol cihazının<br>bağlantı hatları ya da fonksiyonunu<br>kontrol edin.                                                                                                    |
| <b>¼A</b> Dahili<br>arıza xx    | DTCO 4.1x'da ciddi bir arıza vardır veya ağır bir zaman<br>hatası vardır. Örneğin gerçek dışı UTC zamanı. Takograf<br>kartı kabul edilmez ve dışarı atılır. | Yetkili servisin takograf kartını mümkün<br>olan en kısa sürede kontrol edip<br>gerekliyse değiştirmesini sağlayın.<br>Takografın hatalı fonksiyon verdiği<br>sırada gösterilen uyarıya dikkat edin.<br>➔ Olaylar, arızalar [► 109] |
| 801 Lütfen karti<br>temizleyin! | DTCO 4.1x takograf kartının okunması ya da yazılması sırasında sorunlar olduğunu tespit etti.                                                               | Takograf kartının yanı sıra kart<br>yuvalarını da temizleyin.<br>➔ Temizlik [► 151]                                                                                                    |

# Bilgi Niteliğindeki Kullanma Uyarıları

| Bildirim                                 | Anlamı                                                                                                    | Önlemler                                                                                                    |
|------------------------------------------|----------------------------------------------------------------------------------------------------|----------------------------------------------------------------------------------------------------|
| ∎ Veri yok!                              | <ul><li>Menü fonksiyonu çağrılamaz:</li><li>Kart yuvasında sürücü kartı takılı değil.</li><li>Kart yuvasında şirket/kontrol kartı takılı.</li></ul>                                                                                                    | Bu bildirimler 3 saniye sonra otomatik<br>olarak kaybolacaktır.<br>Herhangi bir şey yapmanıza gerek<br>yoktur. |
| Yazdırılıyor                             | Seçilen fonksiyonun geri bildirimi.                                                                                                    |                                                                                                    |
| Giriş<br>kaydedildi                      | DTCO 4.1x'nun girişi kaydettiğine dair geri bildirim.                                                                                                    |                                                                                                    |
| Görüntüleme<br>mümkün dešil!             | Yazdırma işlemi devam ettiği sürece veriler gösterilemez.                                                                                                    |                                                                                                    |
| Lütfen bekleyin!                         | Takograf kartı henüz tamamen okunmamıştır. Menü<br>fonksiyonlarını çağırmak mümkün değildir.                                                                                                    | Bu uyarılar 3 saniye sonra otomatik<br>olarak silinir. Herhangi bir işlem                                      |
| <b>Ba</b> S Kalibrasyona<br>kalan sün ?? | Bir sonraki periyodik muayenenin, gösterilen kadar gün<br>sonra yapılması gerekecektir. Teknik değişiklikler nedeniyle<br>gerekli ilave muayeneler sistem tarafından öngörülemez.<br>Bu uyarının kaç günden itibaren gösterileceği yetkili servis<br>tarafından programlanabilir.<br>→ Muayene yükümlülüğü [> 151] | yapmaya gerek yoktur.                                                                                          |
| B⊒1 Gün sonra<br>9eçersiz ??             | Serbest kalan takograf kartı gösterilen kadar gün sonra<br>geçersiz hale gelecektir. Bu uyarının hangi günden itibaren<br>gösterileceği yetkili teknik servis tarafından<br>programlanabilir.                                                                                                    |                                                                                                    |

Mesajlar

### Mesajlar

| Bildirim                 | Anlamı                                                                                                    | Önlemler |
|--------------------------|----------------------------------------------------------------------------------------------------|----------|
| 8∎∓1 indirme<br>sünde ?? | Verilerin sürücü kartından bir sonraki indirilme tarihi,<br>gösterilen kadar gün sonra (Standart ayar: 7 gün) olacaktır.<br>Bu uyarının kaç günden itibaren gösterileceği yetkili servis<br>tarafından programlanabilir. |          |

# Yazdırma

Yazdırılmayla ilgili açıklamalar Yazdırmayı başlat Yazdırmayı iptal et Yazıcı kağıdının değiştirilmesi Kâğıt sıkışmasının giderilmesi

# Yazdırma

# Yazdırılmayla ilgili açıklamalar

### UYARI

Her raporun başlangıcında yakl. 5 cm'lik bir boşluk yer alır.

#### UYARI

İstek üzerine rapor üzerinde firmaya özel logo konabilir.

# Yazdırmayı başlat

### UYARI

Yazdırma için koşullar:

- Araç park halinde olmalıdır.
- DTCO 4.1x'nun ADR varyantı: Kontak açık olmalıdır.
- · Kağıt rulosu takılmış olmalıdır.
- Yazıcı çekmecesi kapalı olmalıdır.

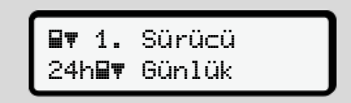

Şekil 137: Yazdırma - Günlük örneği

- I. I uşlarıyla ve I uşuyla istediğiniz menü başlığını seçin .
- İstenen günü ve çıktı tipini (UTC veya yerel saat) seçin ve onaylayın.
- Yazdırma işlemi yaklaşık 3 saniye sonra başlar. Yazdırma işlemi tamamlanıncaya kadar bekleyin.
- 4. Raporu kesici kenar üzerinden koparın.

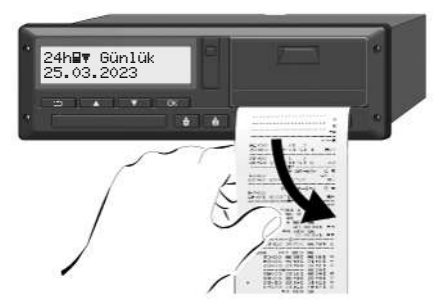

Şekil 138: Raporu koparın

# UYARI

Bir raporun koparılması sırasında, kağıt parçacıklarıyla kirlenmemesi veya kart sürgüsünün zarar görmemesi için kart yuvalarının kapalı olmasına dikkat edin.

# Yazdırmayı iptal et

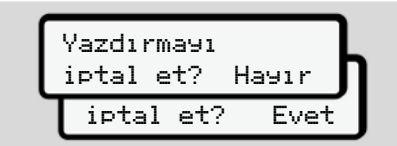

Şekil 139: Yazdırmayı iptal et

İstenen fonksiyonu **I**/ II tuşlarıyla seçin ve III tuşuyla onaylayın.

# Yazıcı kağıdının değiştirilmesi

- Kâğıt sonu
- Kağıdın bitmekte olduğu, çıktının arka yüzündeki renkli bir işaret ile gösterilmektedir.
- Kağıt bittiğinde aşağıdaki mesaj gösterilir:

4**⊽**o Kašıt yok! xx

Şekil 140: Bildirim - kağıt yok

 Yazdırma sırasında kağıdın sonuna ulaşılırsa:

Yeni bir kağıt rulosunu yerleştirildikten sonra yazdırma işlemini menü üzerinden yeniden başlatın.

# Kağıt rulosunun değiştirilmesi

9

### UYARI

Yalnızca üzerinde aşağıdaki işaretlerin bulunduğu orijinal VDO yazıcı kağıdı kullanın:

- Takograf tipi DTCO 4.1 ya da DTCO 4.1x muayene işaretli E1 84
- Onay işareti E1 174 veya E1 189.

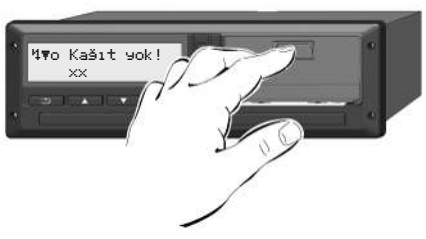

Şekil 141: Açma tuşuna basın

 Yazıcı kapağındaki açma düğmesini içe doğru bastırın. Yazıcı cekmecesi acılır.

# Δ ΟΙΚΚΑΤ

#### Yanma tehlikesi

Yazıcı kafası sıcak olabilir.

 Yazıcı çekmecesini çıkardıktan sonra yazıcı bölmesine el sokmayın.

# UYARI

# Yabancı cisimler nedeniyle zarar görebilir

Yazıcının zarar görmemesi için:

- Yazıcı bölmesi içine herhangi bir cisim sokmayın.
- 2. Yazıcı çekmecesini iki tarafından tutun ve yazıcıdan çıkarın.

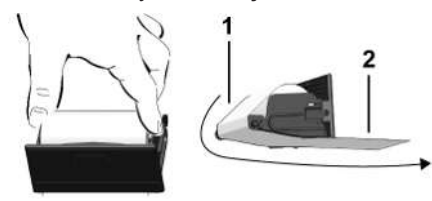

Şekil 142: Kâğıt rulonun yerleştirilmesi

- Yeni kağıt rulosunu, kağıdın ucu yukarı gelecek şekilde yazıcı çekmecesi içine yerleştirin.
- Kağıdın gri baskılı kısmını yönlendirme makarası (1) üzerinden geçirin.

# UYARI

Kağıt rulosunun yazıcı çekmecesi içinde sıkışmadığından ve kağıdın başlangıcının **(2)** yazıcı çekmecesinin kenarından (koparma kenarı) dışarı sarktığından emin olun.

 Yazıcı çekmecesini, yerine oturuncaya kadar yazıcı bölmesi içine sürün.

Yazıcı çalışmaya hazırdır.

# Kâğıt sıkışmasının giderilmesi

Kağıt sıkışması olduğunda:

- 1. Yazıcı çekmecesini açın.
- Buruşmuş kağıdı kağıt rulosundan koparın ve kağıt artıklarını yazıcı çekmecesinden uzaklaştırın.
- Kağıt rulosunu yeniden yerleştirin ve yazıcı çekmecesini yazıcı bölmesi içine sürün.
  - → Yazıcı kağıdının değiştirilmesi
     [▶ 127].

# Raporlar

Raporların saklanması

Raporlar (örnekler)

Raporlara ilişkin açıklama

Olaylar veya arızalar için veri seti

#### Raporlar

# 10

# Raporlar

# Raporların saklanması

Yazdırılan raporların ışık veya güneş etkisiyle ya da nem veya ısı etkisiyle zarar görmemesini (okunmaz olmamasını) temin edin.

Yazdırılan raporlar araç sahibi/işletmecisi tarafından en az bir yıl saklanmalıdır.

# Raporlar (örnekler)

### ► Sürücü kartı günlük raporu

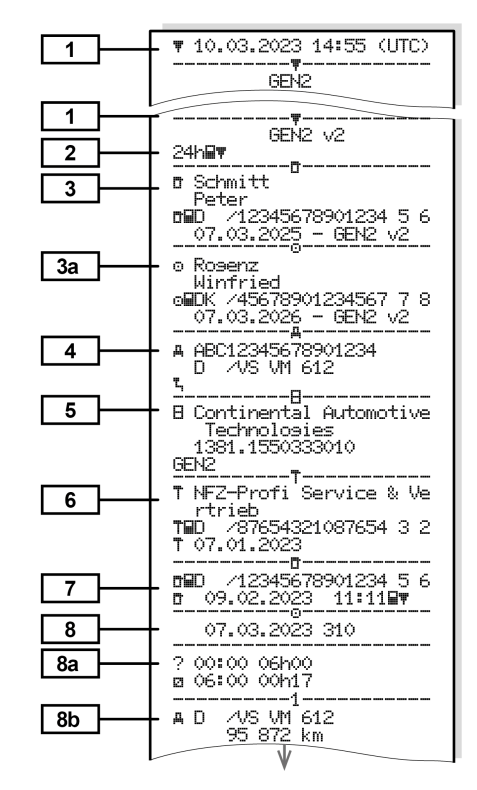

Raporlar (örnekler)

Raporlar

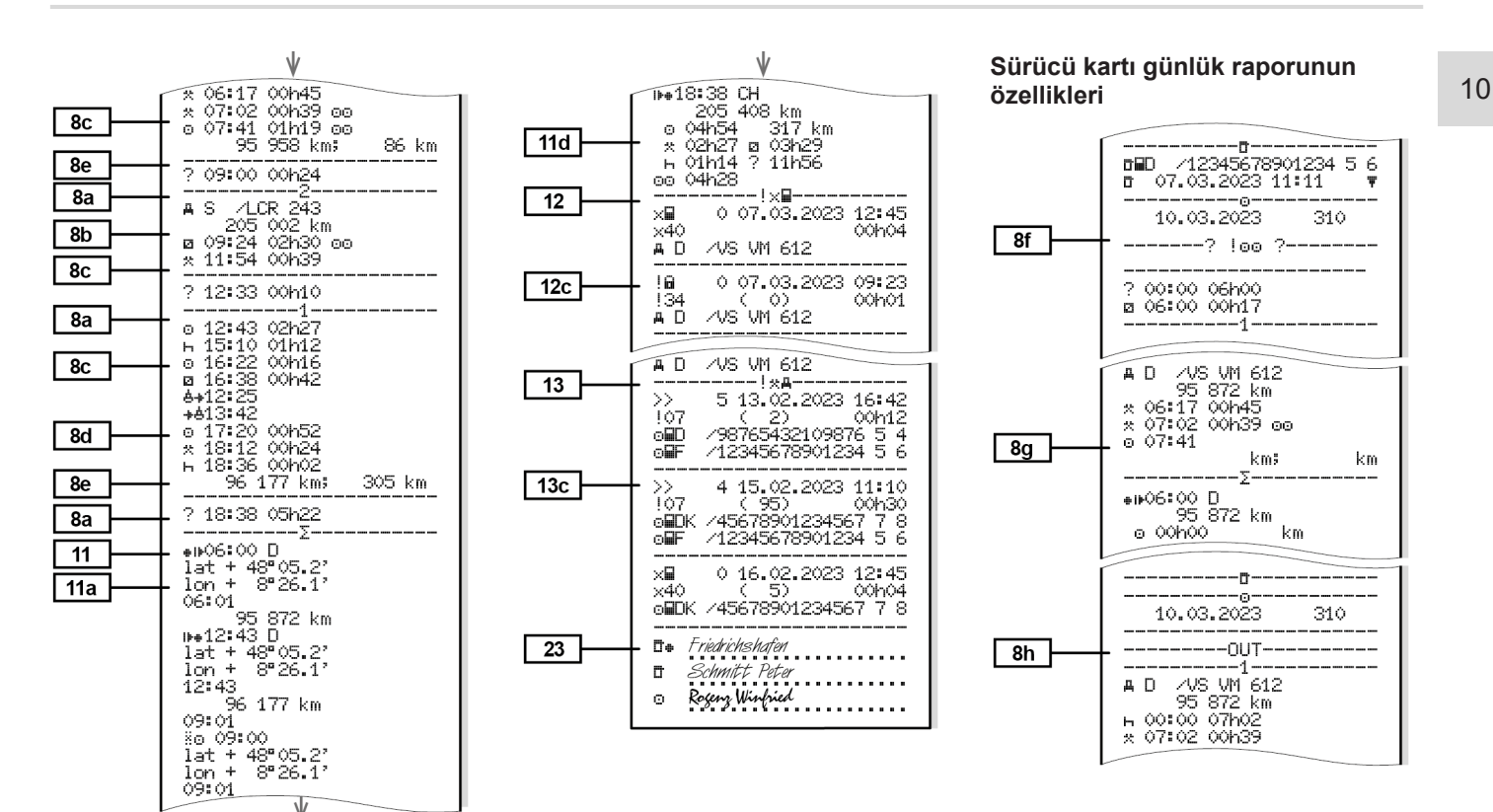

#### Raporlar

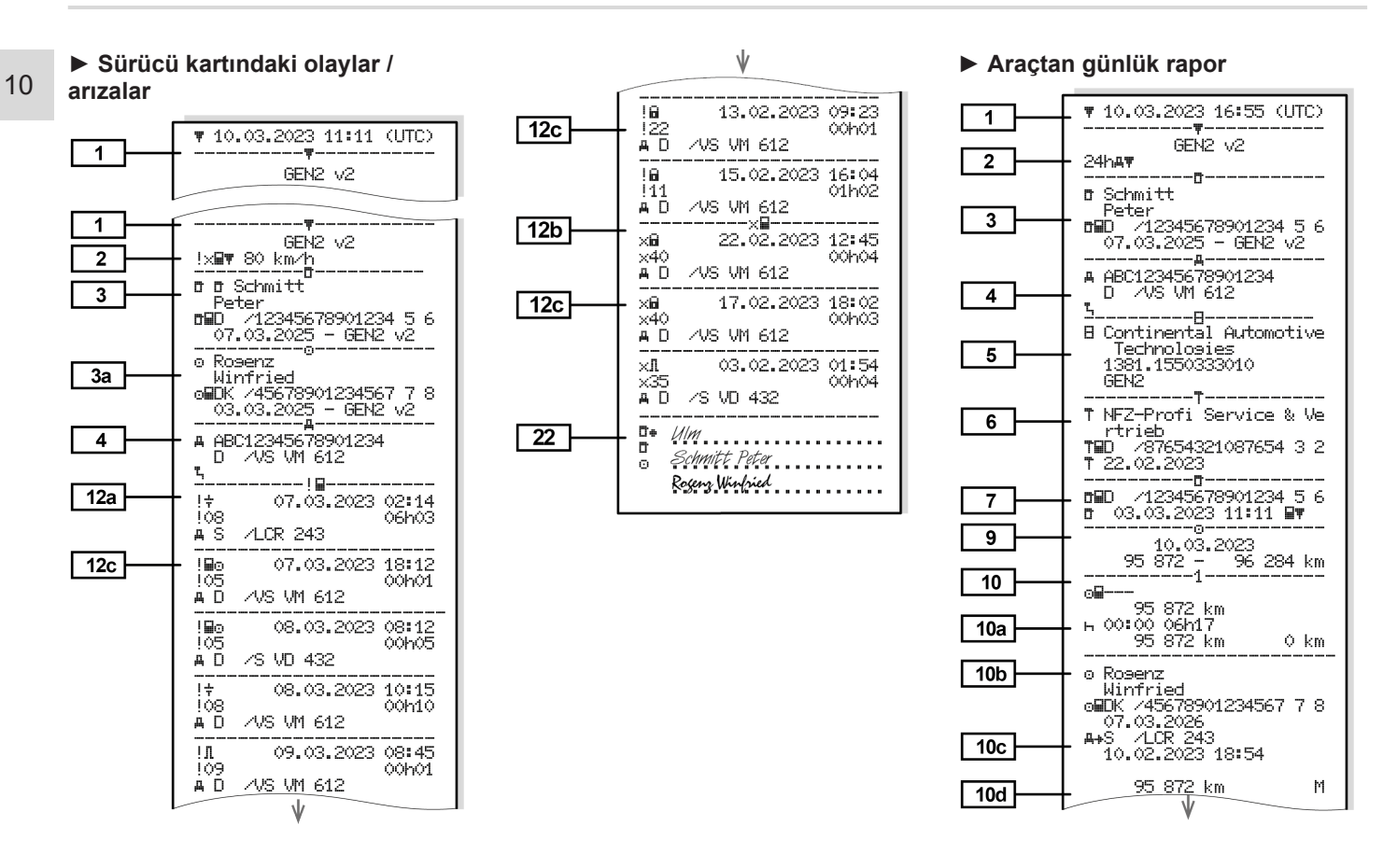

Raporlar (örnekler)

Raporlar

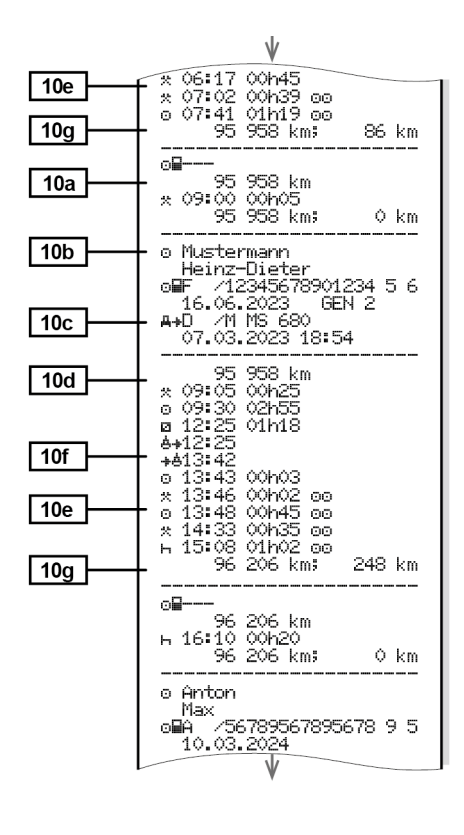

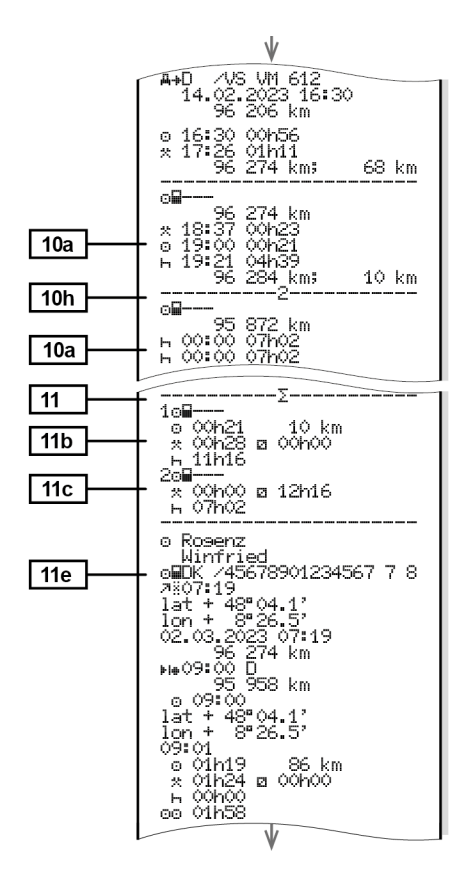

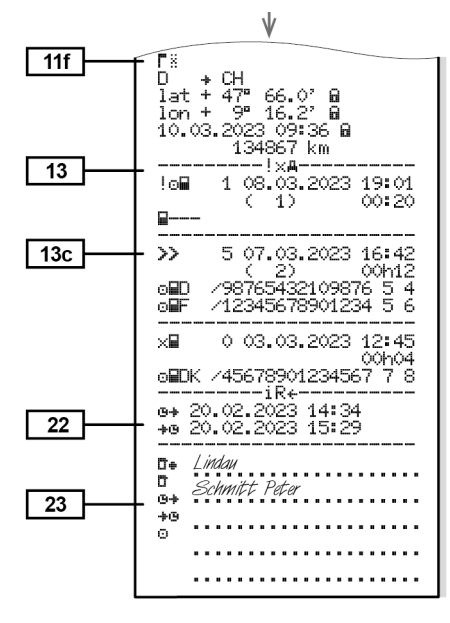

01h02

00h01

óóhó2

00h14

00h14

-00h01

00h30

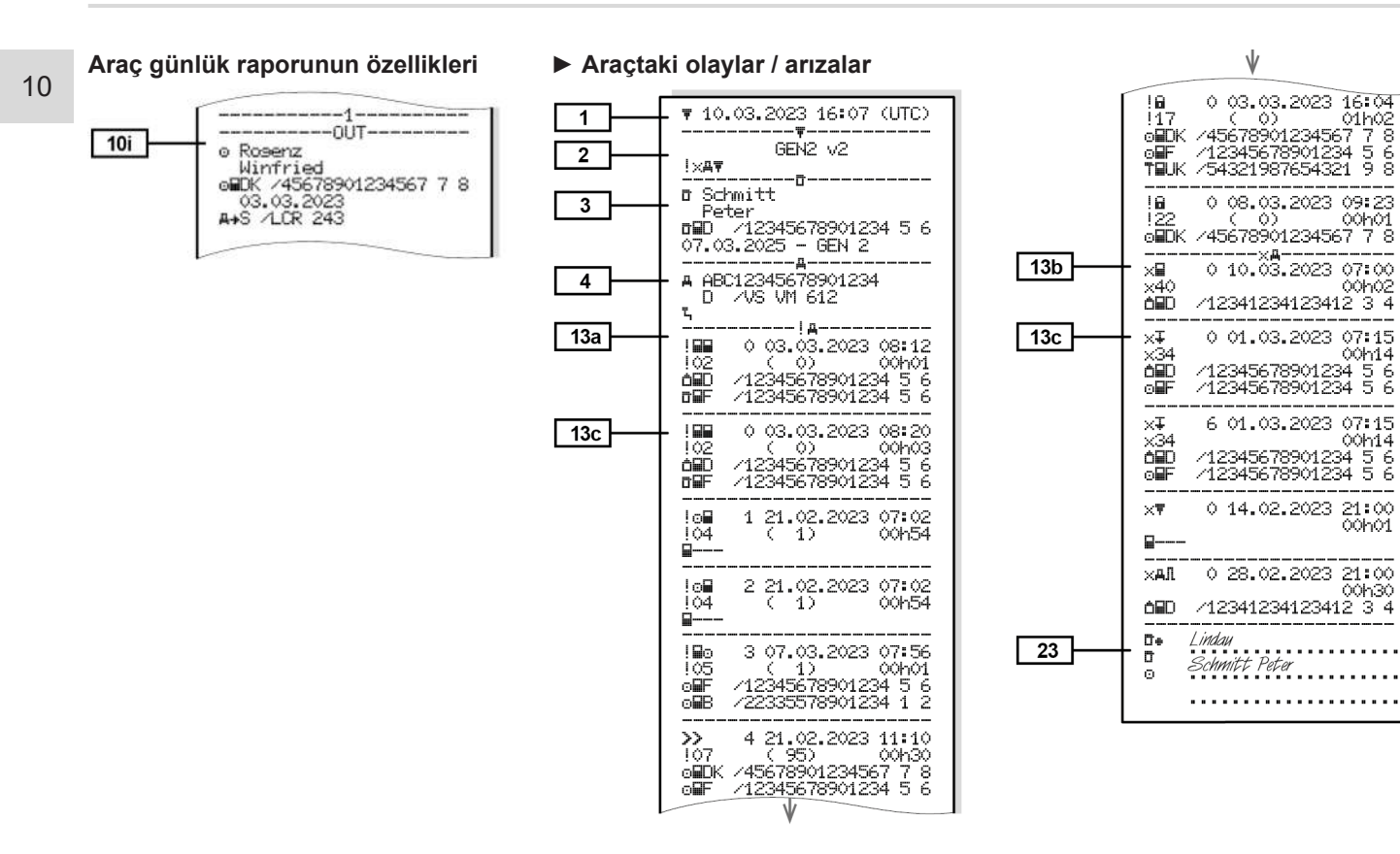

### ► Hız aşımları

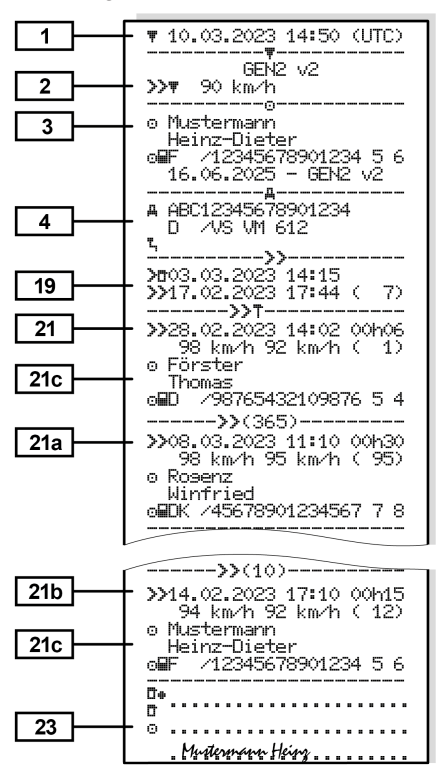

#### Teknik veriler

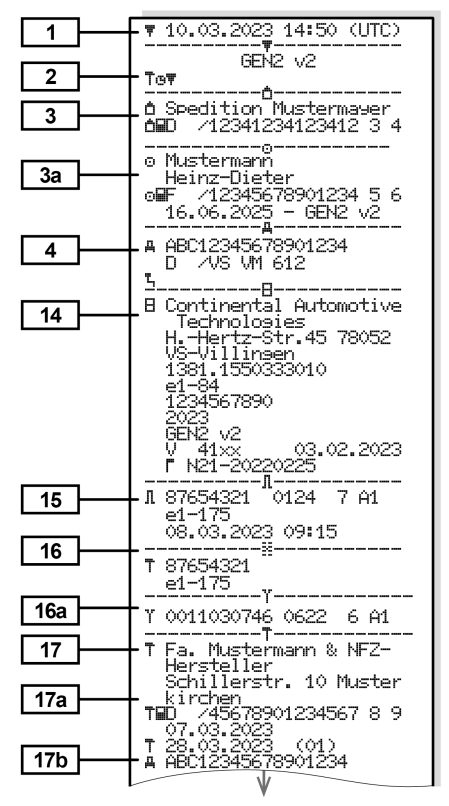

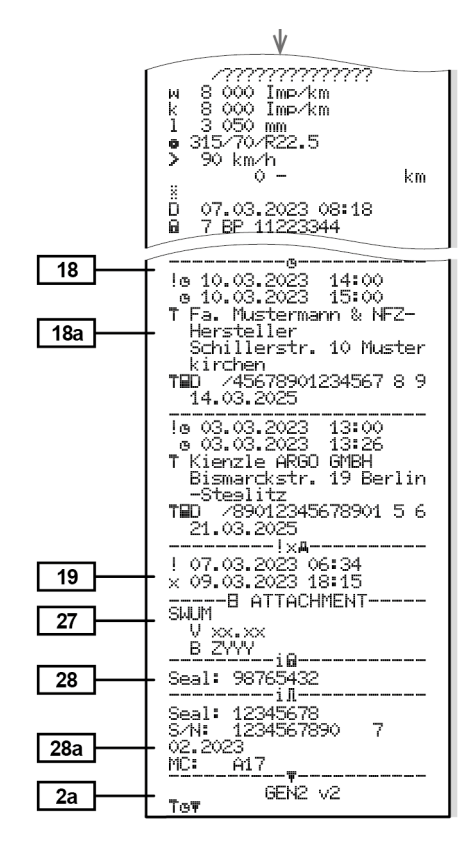

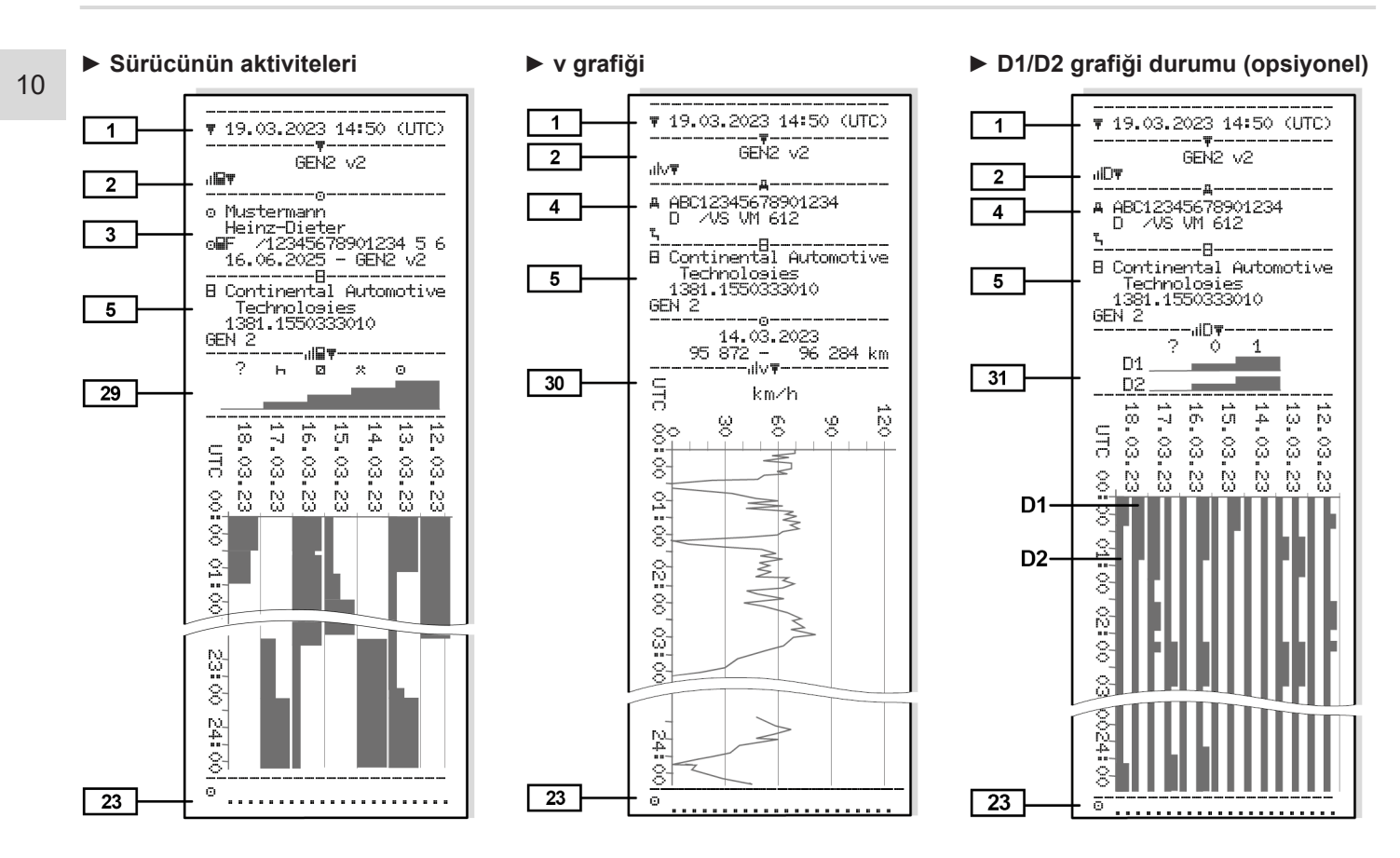

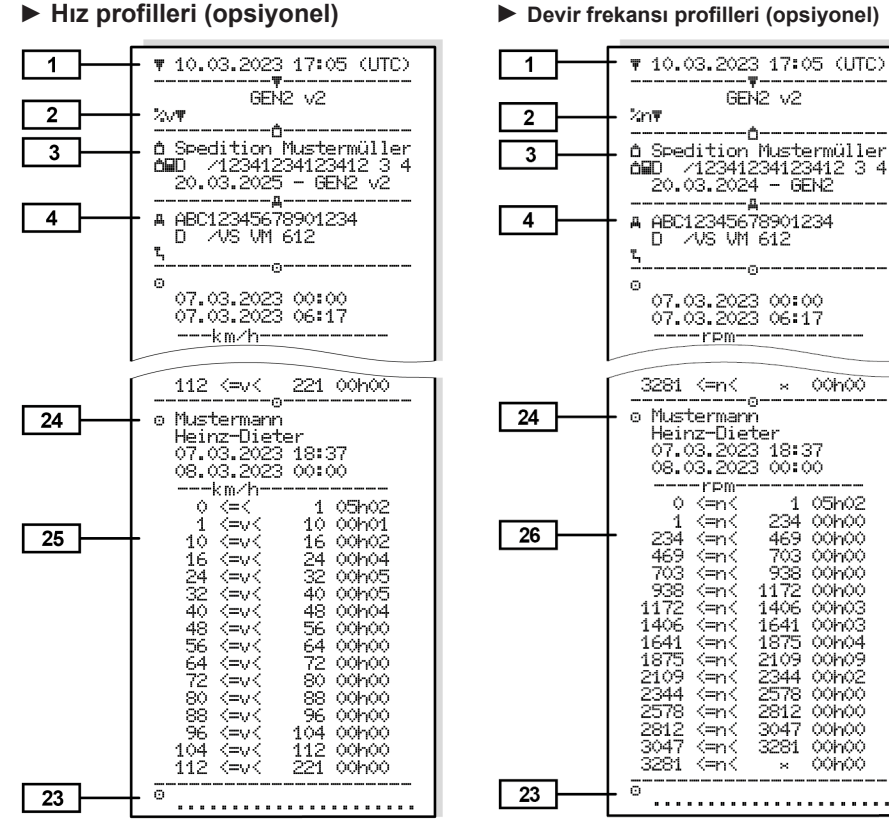

#### Devir frekansı profilleri (opsiyonel)

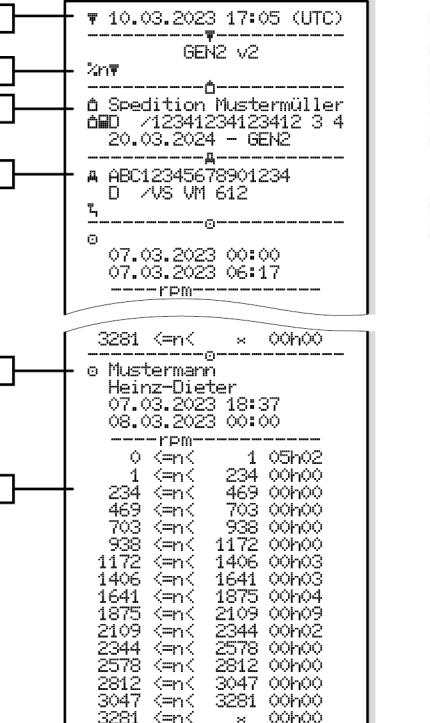

#### Takılı olan takograf kartı

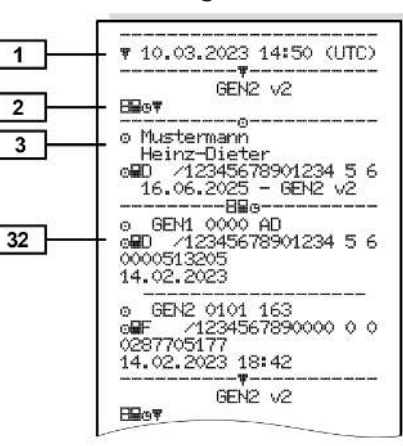

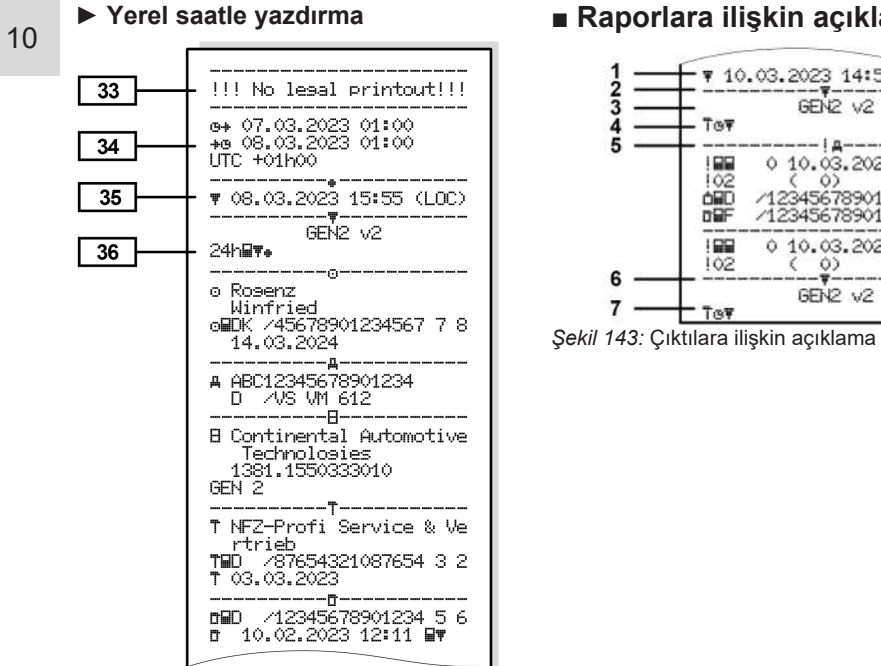

| 1   | 10.03.2023 14:50 (UTC)                                                                     |
|-----|--------------------------------------------------------------------------------------------|
| 34  | GEN2 V2                                                                                    |
| 5 — | 0 10.03.2023 14:50<br> 02 ( 0) 00k01<br>000 /12345678901234 5 6<br>000 /12345678901234 5 6 |
| 2   | 0 10.03.2023 08:20                                                                         |

| Çekli 175. Çiktilara ilişkiri açıklarıla | Şekil | 143: | Çıktılara | ilişkin | açıklama |
|------------------------------------------|-------|------|-----------|---------|----------|
|------------------------------------------|-------|------|-----------|---------|----------|

| 1 | Tarih ve saat (UTC) ile çıktının<br>başlığı                                                       |
|---|---------------------------------------------------------------------------------------------------|
| 2 | Sınırlama çizgisi                                                                                 |
| 3 | Takograf kartı nesli (2. Nesilden itibaren)                                                       |
| 4 | Seçilmiş olan çıktının<br>sembolleri (örn. burada "Teknik<br>Veriler")                            |
| 5 | İlgili veri satırının veri satırı<br>belirteci                                                    |
| 6 | Sınırlama çizgisi                                                                                 |
| 7 | Rapor sonu simgesi.<br>Yine seçilmiş olan raporun<br>sembolleriyle (Başlık 4'e<br>mukabil olarak) |

[1]

10

| Ver                                      | i plaklarının açıklamaları                            | [2] | Yazdırılan raporun türü:                                     | [2a] | Rapor sonu simgesi                                   |
|------------------------------------------|-------------------------------------------------------|-----|--------------------------------------------------------------|------|------------------------------------------------------|
| [1]                                      | Ek I B (GEN1) ve Ek I C<br>(GEN2 ve GEN2 v2) uyarınca |     | <ul> <li>24s≣₹= Sürücü kartının<br/>günlük dökümü</li> </ul> | [3]  | Takılı olan takograf kartının sahibine ait bilgiler: |
|                                          | takograf kartı nesli.                                 |     | • !x⊒ <b>∓</b> = Sürücü kartında                             |      |                                                      |
|                                          | Raporun tarihi ve UTC zamanı                          |     | kayıtlı olaylar/arızalar                                     |      | o = Sürücü                                           |
|                                          | cinsinden saati.                                      |     | • 24sat== DTCO 4.1x'nun                                      |      | ≜ = Girişimci                                        |
|                                          |                                                       |     |                                                              |      | T = Servis/Muayene istasyonu                         |
| UTAI                                     | κι                                                    |     | !×#Ŧ= DTCO 4.1x olaylari/<br>arizalari                       |      | • Soyadı                                             |
| Göste                                    | rilen sürücü kartı çıktıları,                         |     |                                                              |      | • Adı                                                |
| da ikinci nesil sürücü kartlarının       |                                                       |     | Ayarlanmış olan, yasal                                       |      | Kart tanıtımı                                        |
| olduğı                                   | unu göstermektedir.                                   |     | olarak izin verilen azami hız                                |      | Kartın geçerlilik tarihi                             |
| Özel o                                   | durumlar:                                             |     | vazdırılacaktır.                                             |      | Takograf kartının nesli                              |
| • Biri                                   | inci nesil sürücü kartı takılıysa                     |     | • To⊡ = Teknik Veriler                                       |      | (GEN1, GEN2 veya GEN2                                |
| önd                                      | ceki sürümleri gibi, GEN1 ve                          |     | • IIII = Sürücü etkinliği                                    |      | V2)                                                  |
| GE                                       | N2 işareti olmadan yazdırılır.                        |     | • ulv≡ = v divagramı                                         |      | Not:<br>Kisive bağlanmıs takograf                    |
| İkinci nesil sürücü kartının, kartın bir |                                                       |     | Opsivonel dökümler:                                          |      | kartlarında isim yerine muayer                       |
| tak                                      | ografa takıldığı bir güne ait olan                    |     | • "ID∓ = Statü D1/D2                                         |      | stasyonunun, şirketin ya da servisin adı yazdırılır. |
| rap                                      | orunda, blokların hepsi (GEN1 ve                      |     | diyagramı*                                                   | [3a] | Takılı olan diğer takograf                           |
| GE                                       | N2) yazdırılır ama GEN2 blokları                      |     | •   %∨ਞ= Hız profilleri*                                     |      | kartının sahibine ait bilgiler                       |
| bild                                     | gileri ᡐ 🏘 olarak gösterilir.                         |     | • %n = Devir frekansı profilleri*                            | [4]  | Araç tanıtımı:                                       |
|                                          |                                                       |     | * = opsiyonel                                                |      | Araç tanımlama numarası                              |

© Continental Automotive Technologies GmbH

# Raporlar

|     |                                                                                                    | [8d]                                                                             | Özel koşullar:                                                         | [10] | 1. kart yuvasına ait tüm<br>aktivitelerin kronolojisi                                |
|-----|----------------------------------------------------------------------------------------------------|----------------------------------------------------------------------------------|------------------------------------------------------------------------|------|--------------------------------------------------------------------------------------|
| [8] | Ortaya çıkış sırasıyla sürücü aktivitelerinin listesi:                                                                                                    |                                                                                  | süresi ile durum<br>๏๏= Ekip halinde kullanım                          |      | Saat 00:00 ve 23:59'daki kilometre durumu                                            |
|     | <ul> <li>Kontrol kardinin tantdini</li> <li>Kontrolün tarihi, saati ve türü<br/>= Sürücü kartından indirme<br/>∓= DTCO 4.1x'dan indirme<br/>∓= Yazdırma<br/>□= Gösterme         </li> </ul> | [8c]                                                                             | Sürücü kartı aktiviteleri:<br>• Araç kullanma başlangıcı ve            |      | Yazdırılan raporun tarihi                                                            |
|     |                                                                                                    |                                                                                  | Kart takıldığındaki kilometre                                          | [9]  | Sürücü etkinliklerinin4.1x'te<br>sıralanmaya başlanmaşı:                             |
|     |                                                                                                    |                                                                                  | <ul> <li>Tescil eden üye devlet ve<br/>araç plakası</li> </ul>         |      | (Kapsam Dişi) özel durumu<br>etkinleştirilmişti                                      |
| [/] | Kontrol kartının tanıtımı                                                                                                    |                                                                                  | 2. kart yuvası):                                                       | [8h] | Gün başında "OUT of scope"                                                           |
| [7] | Atölye tanıtımı     Kalibrasyon tarihi                                                                                                    | [8b]                                                                             | Sürücü kartının yuvaya<br>takılması (1. kart yuvası veya               |      | yazdırılırken aktivite süresi ve gün özetleri eksik olabilir.                        |
|     |                                                                                                    |                                                                                  | olduğunda, aksi halde boş                                              |      | Sürücü kartı takılı halde                                                            |
|     | Atölyenin adı                                                                                                    |                                                                                  | Kart DTCO 4.1x'ya takılı                                               | [8g] | Aktivite tamamlanmadı:                                                               |
| [6] | 4.1x'in son kalibrasyonu:                                                                                                    | [8a1]                                                                            | # = Gün başında yükün türü                                             |      | kayıtlarında tutarsızlık olabilir.                                                   |
|     | Araç ünitesinin nesli (GEN1,<br>GEN2)                                                                                                    | sonra manuel girilen<br>aktiviteler piktogram,<br>baslangic ve sürevle birlikte. |                                                                        | נאן  | Dikkat: Bu günün takograf<br>kartında iki kere kaydedilmiş<br>olmasından dolayı yeri |
|     | DTCO 4.1x parça numarası                                                                                                    |                                                                                  | Sürücü kartı takıldıktan                                               | 105  | edilen yol                                                                           |
| [3] | Takograf üreticisi                                                                                                    | [8a] ? = Kartin takili olmadigi zaman<br>dilimi:                                 |                                                                        |      | son takıldığından beri kat                                                           |
| [5] |                                                                                                    | <b>10</b> 1                                                                      | sayısı)                                                                | [00] | <ul> <li>Kilometre durumu ve kart</li> </ul>                                         |
|     | Aracın standart yükü                                                                                                    |                                                                                  | (kartın kullanıldığı gün                                               |      | Sürücü kartı alımı:                                                                  |
|     | <ul> <li>Tescil eden üye devlet ve<br/>arac plakası</li> </ul>                                                                                                    |                                                                                  | <ul> <li>Yazdırma yapılan takvim<br/>günü ve puantai savacı</li> </ul> |      | <ul> <li>Gırış zamanı ve piktogram,<br/>bu örnekte: Feribot veva tren</li> </ul>     |

# Raporlara ilişkin açıklama

# Raporlar

| [10a]                            | 1. kart yuvası içinde sürücü<br>kartı bulunmayan zaman dilimi:               | [10e] | <ul><li>Aktivitelerin listesi:</li><li>Etkinliğin, araç kullanma</li></ul>     |       | <ul> <li>         IF = Başlangıç saati ve ülke<br/>ve gereği halinde bölge     </li> </ul>        |  |
|----------------------------------|------------------------------------------------------------------------------|-------|--------------------------------------------------------------------------------|-------|---------------------------------------------------------------------------------------------------|--|
|                                  | <ul> <li>Zaman diliminin<br/>başlangıcındaki kilometre<br/>durumu</li> </ul> |       | başlangıcı ve süresi ile<br>statüsünün piktogramı<br>oo= Ekip halinde kullanım |       | <ul> <li>(Ispanya için)</li> <li>▶I≢ = Bitiş saati ve ülke ve<br/>gereği halinde bölge</li> </ul> |  |
|                                  | <ul> <li>Bu zaman diliminde<br/>ayarlanmış olan aktiviteler</li> </ul>       | [10f] | Özel bir koşulun giriş saati ve<br>piktogramı:                                 |       | <ul><li>(İspanya için)</li><li>Aracın kilometre durumu</li></ul>                                  |  |
|                                  | • Bu zaman dilimi sonundaki                                                  |       | • ≜₊ = Feribot/ Tren başlangıcı                                                |       | Konum verileri (yalnızca                                                                          |  |
|                                  | kilometre durumu ve kat                                                      |       | • ≜+ = Feribot/ Tren sonu                                                      |       | ikinci nesil sürücü<br>kartlarında)<br>• Çalışma süresinin                                        |  |
| [10b] Sürücü kartının takılması: |                                                                              |       | <ul> <li>DUT+ = Başlangıç (Kontrol<br/>cihazı gerekmez)</li> </ul>             |       |                                                                                                   |  |
|                                  | Sürücünün soyadı                                                             |       | • +OUT = Bitis                                                                 |       | başlangıcındaki ve<br>bitisindeki ve de ber üc saat                                               |  |
|                                  | Sürücünün adı                                                                | [10g] | Sürücü kartı alımı:                                                            |       | kümülatif sürüş süresinin                                                                         |  |
|                                  | Kart tanıtımı                                                                |       | Kilometre durumu ve kat                                                        |       | sonundaki konum verilerinin                                                                       |  |
|                                  | Kartın geçerlilik tarihi                                                     |       | edilen yol                                                                     |       | kronolojik listesi                                                                                |  |
| [10c]                            | Önceki aracı tescil eden üye<br>devlet ve araç plakası                       | [10h] | 2. kart yuvasına ait tüm aktivitelerin kronolojisi                             | [11b] | 1. kart yuvasında sürücü kartı<br>olmayan zaman dilimlerinin<br>özeti:                            |  |
|                                  | <ul> <li>Önceki araçtan kart alımı<br/>tarihi ve saati</li> </ul>            | [10i] | Gün başında "Out of scope"<br>(Kapsam Dışı) özel durumu                        |       | <ul> <li>Girilen yerlerin kronolojik<br/>sırası (bu örnekte giriş yok)</li> </ul>                 |  |
| [10d]                            | Sürücü kartı                                                                 |       | etkinleştirilmişti.                                                            |       | <ul> <li>1 kart vuvasina ait tüm</li> </ul>                                                       |  |
|                                  | M'in takılması sırasında araç                                                | [11]  | Günlük özet                                                                    |       | aktiviteler                                                                                       |  |
|                                  | vapılmıştır                                                                  | [11a] | Girilen yerler:                                                                | [     |                                                                                                   |  |

#### Raporlar

| 10 | [11c] | <ul> <li>2. kart yuvasında sürücü kartı olmayan zaman dilimlerinin özeti:</li> <li>Girilen yerlerin kronolojik sırası (bu örnekte giriş yok)</li> <li>2. kart yuvasına ait tüm aktiviteler</li> </ul>                                                                                                   |       | <ul> <li>●I▶ = Başlangıç saati, ülke ve gerekliyse bölgeyle beraber (İspanya için)</li> <li>▶I● = Bitiş saati, ülke ve gerekliyse bölgeyle beraber (İspanya için)</li> <li>↗ ⊞ = Saat ve pozisyon verileriyle yükleme</li> </ul>                                                                                                    |                | <ul> <li>Giriş ve çıkış ülkesi ülke<br/>kodları</li> <li>Boylam ve enlem</li> <li>Saat</li> <li>Kilometre durumu</li> <li>Uyarı:<br/>Tam OS NMA fonksiyonlarına</li> </ul>                                                                                                    |
|----|-------|----------------------------------------------------------------------------------------------------|-------|----------------------------------------------------------------------------------------------------|----------------|----------------------------------------------------------------------------------------------------|
|    | [11d] | <ul> <li>Sürücü kartından</li> <li>"Etkinliklerin toplam değeri"<br/>günlük özeti:</li> <li>Toplam sürüş zamanı ve kat<br/>edilen mesafe</li> <li>Toplam çalışma ve nöbet<br/>süresi</li> <li>Toplam dinlenme zamanı ve<br/>bilinmeyen zaman</li> <li>Ekip etkinliklerinin toplam<br/>süresi</li> </ul> |       | <ul> <li>Saat ve pozisyon<br/>verileriyle boşaltma</li> <li>Her 3 saatlik kümülatif sürüş<br/>süresi sonunda ve vardiya<br/>sonunda (burada yalnızca<br/>vardiya sonunda) konum<br/>verileri (kronolojik)</li> <li>Bu sürücünün aktiviteleri: <ul> <li>Toplam sürüş süresi ve<br/>kat edilen mesafe,</li> <li>Toplam calısma ve</li> </ul> </li> </ul> | [12]<br>[12a]  | sahip cihazlarda, yalnızca ülke<br>geçişi sırasında gerçek kimlik<br>doğrulama durumunda<br>simgesi görüntülenir (→ <i>Geçiş</i><br><i>takografi</i> [> 22]).<br>Sürücü kartında en son<br>kaydedilen beş olayın veya<br>arızanın listesi<br>Sürücü kartında kayıtlı olan<br>tüm olayların hata türüne ve<br>tarihine göre sınıflandırılmış |
|    | [11e] | <ul> <li>Sürücüye göre kronolojik<br/>olarak düzenlenmiş<br/>aktivitelerin özeti (her iki kart<br/>yuvası için sürücü başına<br/>kümülatif):</li> <li>Sürücünün soyadı, adı, kart<br/>tanıtımı</li> </ul>                                                                                               | [11f] | <ul> <li>toplam nöbet süresi,</li> <li>Toplam dinlenme süresi,</li> <li>Ekip aktivitelerinin toplam<br/>süresi.</li> <li>Ülke geçişine dair bilgi</li> <li>Konum verileri</li> <li>Piktogram</li> </ul>                                                                                                    | [12b]<br>[12c] | halde listesi<br>Sürücü kartında kayıtlı olan<br>tüm arızaların hata türüne ve<br>tarihine göre sınıflandırılmış<br>halde listesi<br>Olayın veya arızanın veri seti<br>1. satır:                                                                                                    |
|    |       |                                                                                                    |       |                                                                                                    |                |                                                                                                    |

|       | Olayın veya arızanın<br>piktogramı                                                                                                    |      | <ul> <li>Veri satırı amacı kodlam<br/>Bkz. "Olaylar veya arızal<br/>iain veri acti"</li> </ul>                                                                                                    |
|-------|----------------------------------------------------------------------------------------------------|------|----------------------------------------------------------------------------------------------------|
|       | <ul> <li>I arıh ve başlangıç</li> <li>2. satır:</li> </ul>                                                                                                    |      | <ul> <li>Tarih ve başlangıç</li> </ul>                                                                                                    |
|       | <ul> <li>Güvenik ihlaline tabi olaylar,<br/>ilave bir kodlama üzerinden<br/>açıklanacaktır<br/>Bkz. "Olay ya da Arızadaki<br/>Veri Satırları"</li> <li>Olayın veya arızanın süresi</li> <li><i>satır:</i></li> <li>Olayların veya arızaların<br/>ortaya çıktığı aracın tescil<br/>edildiği üye devlet ve aracın<br/>plakası.</li> </ul> |      | <ol> <li>satır:</li> <li>Güvenik ihlaline tabi olay<br/>ilave bir kodlama üzerind<br/>açıklanacaktır<br/>Bkz. "Daha ayrıntılı tarif<br/>kodlama</li> <li>Aynı gün olan benzer<br/>olayların sayısı<br/>bkz. "Benzer Olayların<br/>Sayısı"</li> </ol> |
| [13]  | DTCO 4.1x'da kayıtlı veya hala aktif olan son beş olayın/                                                                                                    |      | <ul><li>Olayın veya arızanın sür</li><li>3. satır:</li></ul>                                                                                                    |
| [13a] | <b>DTCO 4.1x</b> 'da kaydedilmiş ya<br>da süren olayların listesi.                                                                                                    |      | <ul> <li>Olayın veya arızanın<br/>başlangıcında veya bitiş<br/>takılı olan sürücü kartlar</li> </ul>                                                                                                    |
| [13b] | DTCO 4.1x'da kaydedilmiş ya da süren arızaların listesi.                                                                                                    |      | tanıtımı (en fazla dört ka                                                                                                    |
| [13c] | Olayın veya arızanın veri seti                                                                                                    |      | •                                                                                                    |
|       | 1. satır:                                                                                                    | [14] | Takografın tanıtımı:                                                                                                    |
|       | <ul> <li>Olayın veya arızanın<br/>piktogramı</li> </ul>                                                                                                    |      | Takograf üreticisi                                                                                                    |

| • | Veri satırı amacı kodlaması |
|---|-----------------------------|
|   | Bkz. "Olaylar veya arızalar |
|   | için veri seti"             |

ylar, den için

- resi
- inde inin ayıt)

- Takograf üreticisinin adresi ٠
- Parça numarası ٠
- Tip ruhsatı numarası .
- Seri numarası •
- Üretim yılı .

[15]

- İşletim yazılımının sürümü . ve kurulum tarihi
- Kaydedilmiş dijital haritanın ٠ sürümü

#### Sensörün tanıtımı: Seri numarası ٠

- Tip ruhsati numarasi ٠
- DTCO 4.1x son eşleştirme ٠ tarihi/ saati
- GNSS modülü tanıtımı [16]
- [16a] **DSRC** tanınması
- [17] Kalibrasyon verileri
- [17a] Kalibrasyon verilerinin listesi (veri seti şeklinde):
  - Servisin adı ve adresi ٠
  - Servis tanıtımı ٠

#### Raporlar

|       | <ul> <li>Servis kartının geçerlilik<br/>tarihi</li> </ul>                                                                  |
|-------|----------------------------------------------------------------------------------------------------|
| [17b] | <ul> <li>Kalibrasyonun tarihi ve<br/>amacı:</li> </ul>                                                                     |
|       | <ul> <li>01 = Aktivasyon;<br/>aktivasyon sırasında<br/>bilinen kalibrasyon<br/>verilerinin kaydı</li> </ul>                |
|       | <ul> <li>02 = İlk montaj,<br/>DTCO 4.1x'nun<br/>aktivasyonundan sonraki<br/>ilk kalibrasyon verileri</li> </ul>            |
|       | <ul> <li>03 = Onarımdan sonra ilk<br/>montaj – çıkma cihaz;<br/>bulunduğu araçtaki ilk<br/>kalibrasyon verileri</li> </ul> |
|       | – 04 = düzenli muayene                                                                                                    |
|       | <ul> <li>05 = Resmi plakanın<br/>girişimci tarafından<br/>girilmesi</li> </ul>                                             |
|       | <ul> <li>– ◊6 = Kalibrasyonsuz</li> <li>zaman uyarlama (GNSS)</li> </ul>                                                   |
|       | <ul> <li>– 80 = Yeni KITAS kurşun<br/>burcunun seri numarası</li> </ul>                                                    |

- 81 = Birinci nesil takograf kartlarını kullanma özelliği engellenmiştir
- 82 = Hareket sensörü değişikliği
- 83 = Uzaktan iletişim modülü değişikliği
- 84 = Tam OS-NMA işlevine sahip 2. sürüm akıllı takograf olarak yapılandırılmıştır
- Araç tanımlama numarası
- Tescil eden üye devlet ve plaka
- ผ = Aracın yol impuls sayısı
- k =hız uyarlaması için DTCO 4.1x'da ayarlanmış sabit değer
- 1 = Gerçek lastik çevresi
   a = Lastik ebadı
- > = Yasal olarak izin verilen azami hız
- Eski ve yeni kilometre durumu

- Ⅲ/ҧ/? = aracın standartlara uygun biçimde yüklenmesi
- Kalibrasyonun yapıldığı ülkenin yanı sıra tarih ve saat bilgisi
- **u** = Kurşun burcu verileri (5 kurşun burcu veri setine kadar, kullanılan her kurşun burç için 1 satır)
- [18] Zaman ayarlamaları
- [18a] Zaman ayarlaması hakkında bulunabilen tüm verilerin listesi:
  - Tarih ve saat, eski
  - Tarih ve saat, değişen
  - Zamanı ayarlayan servisin adı
  - Servisin adresi
  - Servis tanıtımı
  - Servis kartının geçerlilik tarihi
- [18b] Açıklama:
| [19]  | 2. veri satırında, ayarlanmış<br>olan UTC zamanının yetkili bir<br>servis tarafından düzeltildiği<br>anlaşılabilir<br><b>Kaydedilen en güncel olay ve</b> | [21c] | Hız aşımlarındaki kayıtlar (en<br>yüksek ortalama hıza göre<br>kronolojik olarak<br>sıralanmıştır):<br>• Aşımın tarihi, saati ve süresi |      | <ul> <li>         ■ = Kontrolörün imzası     </li> <li>         ● = Başlangıç zamanı     </li> <li>         +● = Bitiş zamanı     </li> <li>         ● = Sürücünün imzası     </li> </ul> |
|-------|----------------------------------------------------------------------------------------------------|-------|----------------------------------------------------------------------------------------------------|------|----------------------------------------------------------------------------------------------------|
|       | en güncel arıza:<br>! = en son olay, tarih ve saat<br>x = en son arıza, tarih ve saat                                                                     |       | Aşımın azami ve ortalama<br>hızı, aynı gündeki benzeri<br>olayların sayısı     Sürücünün soyadı                                         | [24] | Kaydedilen profile ait kart<br>sahibinin bilgileri:<br>• Sürücünün soyadı                                                                                                    |
| [20]  | <ul> <li>Hız sınırı aşımı kontrolünde<br/>kullanılan bilgiler</li> <li>Son kontrolün tarihi ve saati</li> <li>Son kontrolden beri olan ilk</li> </ul>     |       | <ul> <li>Sürücünün kart tanıtımı</li> <li>Not:</li> <li>: Eğer bir blokta hız aşımı veri seti yoksa, &gt;&gt; gösterilir.</li> </ul>    |      | <ul> <li>Sürücünün adı</li> <li>Kart tanıtımı</li> <li>Açıklama:</li> <li>Kart sahibine ait bilgilerin eksik</li> </ul>                                                                   |
|       | hız aşımının tarihi ve saati<br>ve diğer hız aşımlarının<br>sayısı                                                                                        | [22]  | Uzak veri girişinin etkin<br>olduğu zaman aralıkları:                                                                                   |      | olması şu anlama gelir:<br>1. kart yuvasına sürücü kartı<br>takılmamış.                                                                                                    |
| [21]  | I] Son kalibrasyondan beri olan<br>ilk hız aşımı                                                                                                    |       | <ul> <li>+e = Bitiş zamanı</li> </ul>                                                                                                   |      | <ul> <li>Profil kaydının başlangıcı,<br/>tarih ve saat</li> </ul>                                                                                                    |
| [21a] | Son 365 gündeki en belirgin<br>beş hız aşımı                                                                                                    |       | Not:<br>Kayıt 1. sürücü ve 2. sürücü için<br>avrı avrı vapılır. Rapor                                                                   |      | <ul> <li>Profil kaydının sonu, tarih ve<br/>saat</li> </ul>                                                                                                    |
| [21b] | Kaydedilmiş olan son 10 hız<br>aşımı<br>Burada gün başına en belirgin                                                                                     |       | üzerinde, aynı süreler olsa da<br>iki sürücünün de zamanları ayrı<br>ayrı bildirilir.                                                   |      | Yeni profiller oluşturulur:<br>• 1. kart yuvasına bir takograf                                                                                                    |
|       | olan hız aşımı kaydedilir.                                                                                                    | [23]  | El yazısıyla olan bilgiler:<br>•  □• = Kontrol yeri                                                                                     |      | <ul><li>Kartı takılarak/ çıkarılarak,</li><li>Gün değişimi ile,</li></ul>                                                                                                    |

### Raporlar

1(

| ) |      | • UTC zamanı düzeltilmesiyle,                                                                                                    |  |
|---|------|----------------------------------------------------------------------------------------------------|--|
| , |      | Gerilim kesintisiyle.                                                                                                    |  |
|   | [25] | Hız profilleri kaydı:                                                                                                    |  |
|   |      | <ul> <li>Tanımlanmış hız aralıklarınır<br/>listesi ve bu aralıktaki zaman<br/>dilimi</li> </ul>                                                                                                    |  |
|   |      | <ul> <li>Aralık: 0 &lt;=v&lt; 1 = Araç park<br/>halinde</li> </ul>                                                                                                    |  |
|   |      | Hız profili 16 bölgeye<br>ayrılmıştır. Her bir alan kurulum<br>sırasında bireysel olarak<br>ayarlanabilir.                                                                                                    |  |
|   | [26] | Devir frekansı profillerinin<br>kaydı:                                                                                                    |  |
|   |      | Ruyun.                                                                                                    |  |
|   |      | Tanımlanmış motor devir sayısı<br>frekans aralıklarının listesi ve<br>bu aralıktaki zaman dilimi:                                                                                                    |  |
|   |      | <ul> <li>Tanımlanmış motor devir sayısı<br/>frekans aralıklarının listesi ve<br/>bu aralıktaki zaman dilimi:</li> <li>Aralık: 0 &lt;=n&lt; 1 = Motor<br/>stop</li> </ul>                                                 |  |
|   |      | <ul> <li>Tanımlanmış motor devir sayısı<br/>frekans aralıklarının listesi ve<br/>bu aralıktaki zaman dilimi:</li> <li>Aralık: 0 &lt;=n&lt; 1 = Motor<br/>stop</li> <li>Aralık: 3281 &lt;=n&lt; x =<br/>sonsuz</li> </ul> |  |

| [27]   | Üreticiye ait bilgiler:                                                                                              |    |
|--------|----------------------------------------------------------------------------------------------------|----|
|        | <ul> <li>Yazılım yükseltme modülü<br/>(SWUM) sürüm numarası</li> </ul>                                               |    |
|        | • Örnek: 04.01.40 R024                                                                                               |    |
|        | <ul> <li>T = Test yazılımı sürümü</li> </ul>                                                                         |    |
|        | <ul> <li>R = Yazılımın resmi numune<br/>ya da nihai sürümü</li> </ul>                                                | [2 |
| [28]   | DTCO 4.1x üzerindeki mahfaza<br>mührü numarası                                                                       |    |
| [28a]  | Sensöre özgül veriler:                                                                                               |    |
|        | Sensör seri numarası                                                                                                 |    |
|        | <ul> <li>Genişletilmiş seri numarası<br/>ve cihaz tipi</li> </ul>                                                    |    |
|        | <ul> <li>Üretim ayı ve yılı</li> </ul>                                                                               |    |
|        | Üretici kodu                                                                                                    | [2 |
|        | NOT:<br>Hareket sensörünün seri<br>numarası ve yapı tipi onayı<br>numarası, ancak aktivasyondan<br>sonra yazdırılır. |    |
| [28 b] | DCRC modülü                                                                                                    | [3 |
|        | <ul> <li>DSRC modülünün seri<br/>numarası</li> </ul>                                                                 | _  |

- Cihaz tipi
  - 6 = DTCO
  - 9 = harici DSRC modülü
- · Üretim ayı ve yılı
- Üretici kodu

# 28 c] Kurşunlar

- Üretici kodu
- Kurşun numarası
- Kurşunun yeri
  - 7 = Sensörden dişli kutusuna, örn. KITAS 4.0 2185
  - 12 = Araçla beraber M1N1 adaptörü
- Aktivitelerin kaydedilmesi:
   Simgelerin açıklamaları
  - Seçilen günden itibaren son yedi takvim gününe ait aktivitelerin grafiği kaydedilir
- [30] Seçilen güne ait hız grafiği hakkındaki kayıt

| [31] | Tepe ışığı, siren vs. kullanımı<br>gibi ek iş gruplarının<br>kaydedilmesi:                                                    |
|------|----------------------------------------------------------------------------------------------------|
|      | Simgelerin açıklamaları                                                                                                    |
|      | <ul> <li>Seçilen günden itibaren son<br/>7 takvim gününe ait D1/D2<br/>durumu girişlerinin grafiği<br/>kaydedilir.</li> </ul> |
| [32] | Takılan sürücü kartlarının kronolojik listesi                                                                                 |
| [33] | Lütfen dikkat: Bu yazdırma işlemine izin verilmiyor.                                                                          |
|      | Tüzük uyarınca (örn. saklama<br>yükümlülüğü) yerel saat ile<br>yazdırılan raporlar geçersizdir                                |
| [34] | Yazdırılan raporun yerel saat ile zaman aralığı:                                                                              |
|      | ₀₊ = Kayıt başlangıcı                                                                                                    |
|      | o.₊ = Kayıt sonu                                                                                                    |
|      | UTC +01h00 = UTC zamanı ve<br>yerel saat arasındaki fark.                                                                     |
| [35] | Raporun tarihi ve yerel<br>zaman (LOC) cinsinden saati.                                                                       |
| [36] | Raporun türü, örn. yerel saat<br>olarak " <sub>ଓ</sub> "                                                                      |

# Olaylar veya arızalar için veri seti

DTCO 4.1x, tespit edilen her olayda veya tespit edilen her arızada verileri öngörülmüş kurallara göre kaydeder ve saklar.

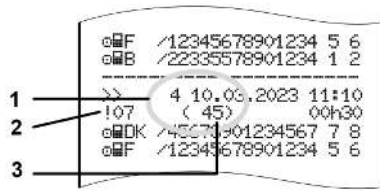

- (1) Veri satırı amacı
- (2) I C eki uyarınca EventFaultType
- (3) Bu günde benzer olayların sayısı

Veri kaydı amacı **(1)** olayın veya arızanın neden kaydedildiğini belirtir. Aynı gün birçok kez ortaya çıkan aynı türden olaylar Poz. **(2)** altında gösterilir.

Aşağıdaki genel bakışta hata türüne (nedenine) göre olaylar ve arızalar ile veri setinin amacına ait sınıflandırma görülmektedir:

- → Veri seti amacı kodu [▶ 148]
- → Benzer olayların sayısı [▶ 149]

Güvenlik ihlali arz eden olaylar "! " ilave bir kodlama üzerinden **(aşağıdaki tabloda 1)** deşifre edilir:

→ Ayrıntılı tanımlama için kodlama
 [▶ 149]

# Veri seti amacı kodu

Aşağıdaki genel bakışta hata türüne (nedenine) göre olaylar ve arızalar ile veri setinin amacına ait sınıflandırma görülmektedir.

| Piktog<br>ram | Nedeni                                      | Amaç  |
|---------------|---------------------------------------------|-------|
| ! 🖬 🖬         | Kart çakışması 2)                           | 0     |
| !o <b>@</b>   | Geçerli kart olmadan<br>sürüş <sup>2)</sup> | 1/2/7 |
| !⊞⊙           | Sürüş esnasında<br>takıldı                  | 3     |
| ! 🛛 A         | Kart doğru<br>kapatılmamış                  | 0     |
| >>            | Hız çok yüksek 2)                           | 4/5/6 |
| !÷            | Gerilim kesintisi                           | 1/2/7 |
| ļΠ            | Sensör arızası                              | 1/2/7 |
| ! АЛ          | Hareket çakışması 4)                        | 1 / 2 |
| !0            | Güvenlik ihlali                             | 0     |
| 100           | Zaman çakışması 1)                          | -     |
| !             | Kart geçersiz 3)                            | -     |

| Piktog<br>ram | Nedeni          | Amaç |
|---------------|-----------------|------|
| ×             | Kart arızası    | 0    |
| ×д            | Cihaz arızası   | 0/6  |
| ×Ŧ            | Yazıcı arızası  | 0/6  |
| ×Ŧ            | İndirme arızası | 0/6  |
| ×I            | Sensör arızası  | 0/6  |

Tab. 2: Arızalar

1) Bu olay sadece sürücü kartına kaydedilmektedir.

2) Bu olay / bu arıza sadece DTCO 4.1x altında kaydedilmektedir.

3) Bu olay DTCO 4.1x tarafından kaydedilmemektedir.

4) Bu olay / bu arıza DTCO 4.1x ve ikinci nesil sürücü kartlarına kaydedilmektedir.

# Veri seti amacına genel bakış

| Amaç | Anlamı                                                   |
|------|----------------------------------------------------------|
| 0    | En son olaylardan veya<br>arızalardan biri.              |
| 1    | Bir olay yaşanan son 10 gün<br>içinde en uzun olan olay. |
| 2    | Son 365 gün içinde en uzun<br>süren beş olaydan biri.    |
| 3    | Bir olay yaşanan son 10 gün<br>içinde en son olan olay.  |
| 4    | Bir olay yaşanan son 10 gün<br>içinde en ağır olay.      |
| 5    | Son 365 gün içinde en ağır 5<br>olaydan biri.            |
| 6    | Son kalibrasyondan sonraki ilk<br>olay veya ilk arıza.   |
| 7    | Aktif bir olay veya devam eden<br>bir arıza.             |

# Benzer olayların sayısı

| Amaç | Anlamı                                                                                 |
|------|----------------------------------------------------------------------------------------|
| 0    | Bu olay için " <i>Benzer olayların sayısı"</i> altında kayıt oluşturmaya gerek yoktur. |
| 1    | Aynı gün bu türden bir olay oldu.                                                      |
| 2    | Aynı gün bu türden iki olay oldu<br>ve yalnız biri kaydedildi.                         |
| n    | Aynı gün bu türden <i>n</i> sayıda<br>olay oldu ve yalnız biri<br>kaydedildi.          |

## ► Ayrıntılı tanımlama için kodlama

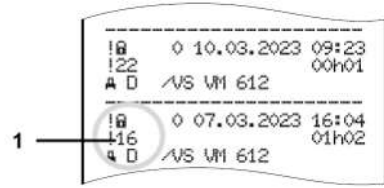

Şekil 144: Kodlamaya ilişkin açıklamalar

Güvenlik ihlali anlamına gelen olaylar ilave bir kodlama (1) üzerinden deşifre edilir

# DTCO 4.1x üzerinde güvenlik ihlali teşebbüsleri

| Kod | Anlamı                                                                             |
|-----|------------------------------------------------------------------------------------|
| 10  | Başka bilgi yok                                                                    |
| 11  | Sensörün yetkilendirmesi<br>başarısız oldu                                         |
| 12  | Sürücü kartları yetkilendirme<br>hatası                                            |
| 13  | Sensörde yetkisiz değişiklik                                                       |
| 14  | Doğruluk hatası; sürücü<br>kartındaki verilerin gerçekliği<br>doğrulanamadı        |
| 15  | Doğruluk hatası; kayıtlı olan<br>kullanıcı verilerinin gerçekliği<br>doğrulanamadı |
| 16  | Dahili veri aktarma hatası                                                         |
| 18  | Donanımda manipülasyon                                                             |
| 19  | GNSS'de manipülasyon tespiti                                                       |

# Sinyal vericisinde güvenliği ihlal eden denemeler

| Kod | Anlamı                                                         |
|-----|----------------------------------------------------------------|
| 20  | Başka bilgi yok                                                |
| 21  | Yetkilendirme başarısız oldu                                   |
| 22  | Doğruluk hatası; kayıtlı verilerin<br>gerçekliği doğrulanamadı |
| 23  | Dahili veri aktarma hatası                                     |
| 24  | Gövdenin yetkisiz açılması                                     |
| 25  | Donanımda manipülasyon                                         |

# Bakım ve muayene yükümlülüğü

Temizlik

Muayene yükümlülüğü

Atık bertarafı

### Temizlik

# Bakım ve muayene yükümlülüğü

# Temizlik

- DTCO 4.1x'in temizlenmesi
- DTCO 4.1x'yu hafifçe nemlendirilmiş bir bez veya mikro fiber temizlik beziyle temizleyin.
- Gerekli olması durumunda kart yuvalarını bu iş için öngörülmüş bir temizlik kartıyla temizleyin → Temizlik kartları ve temizlik bezleri [▶ 175]

Her ikisini de satış & servis merkezinde bulabilirsiniz.

# Takograf kartının temizlenmesi

 Takograf kartının kirlenen kontaklarını hafifçe nemlendirilmiş bir bez veya mikro fiber temizlik beziyle temizleyin.

Yetkili satış ve servis merkezinizden tedarik edebilirsiniz.

# 🛕 ίκαΖ

### Zarar vermekten kaçının

Takograf kartının kontaklarını temizlemek için tiner veya benzin gibi çözücü madde kullanmayın.

# Muayene yükümlülüğü

DTCO 4.1x için koruyucu bakım işleri gerekli değildir.

 DTCO 4.1x'nun amacına uygun şekilde çalışmayı sürdürdüğünden emin olmak için en geç iki yılda bir yetkili bir servise kontrol ettirin.

Aşağıdaki durumlarda muayene yaptırılması gerekir:

- Araç üzerinde, örneğin yol sinyali sayısı veya lastik çevresi gibi değişiklikler yapıldığında.
- DTCO 4.1x üzerinde bir onarım yapılmıştır.
- Aracın plakası değiştiğinde.
- UTC zamanı 5 dakikadan fazla sapma gösterdiğinde.

# 🛕 ίκαΖ

# Zarar vermekten kaçının

 Aşındırıcı temizlik maddeleri, tiner veya benzin gibi çözücü maddeler kullanmayın.

# Muayenede dikkat edilmesi gerekenler

 Montaj etiketinin her muayenede yenilenmesini ve üzerinde öngörülen bilgilerin bulunmasını sağlayın.

# UYARI

**Α** ίκαΖ

KITAS 4.0 2185 sensöründe hata kaydı gerçekleşir

 Bir akım kesintisinde KITAS 4.0 2185 sensöründe hata kaydı gerçekleşebilir.

# Tamponlama pili hakkında notlar

DTCO 4.1x, veri bütünlüğünü korumak amacıyla bir tamponlama pili içerir.

Tamponlama pili, cihazın arkasındaki, kurşunla mühürlenmiş pil bölmesinde bulunur.

# Tamponlama pilinin değiştirilmesi hakkında notlar

# 🛕 ikaz

# DTCO 4.1x'da olası hasar

Tamponlama pilinin değişimi sadece yetkili serviste ve uygun eğitim almış personel tarafından yapılabilir.

DTCO 4.1x'nun güvenli bir şekilde çalışmasını sağlamak için aşağıdaki durumlarda tamponlama pili, yetkili servis tarafından değiştirilmelidir:

- DTCO 4.1x'nun üretim tarihi 12 aydan daha eskiyse kurulum, devreye almak ya da ilk kalibrasyon sırasında.
- Her düzenli kontrol denetiminde.

Pil değişiminin ardından pil bölmesi tekrar kurşunla mühürlenmelidir.

# Tamponlama pilinin bertarafına ilişkin notlar

Almanya'da piller evsel atıklarla birlikte bertaraf edilemez.

Lütfen pili, kendi ülkenizde geçerli atık pil yönergelerine uygun olarak, kamu sağlığına uygun şekilde bertaraf edin.

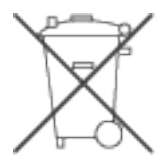

# Atık bertarafı

DTCO 4.1x ve beraberindeki sistem bileşenleri, Uygulama Yönetmeliği (EU) 2016/799, Ek I C'nin güncel sürümüne uygun bir AB kontrol cihazıdır.

AB kontrol cihazları sadece ilgili üye devletin, AB kontrol cihazlarının bertarafına ilişkin yönergelerine uygun olarak bertaraf edilebilir.

# Arızaların giderilmesi

Servis tarafından veri yedekleme

Aşırı/düşük gerilim

Kart iletişiminde hata

Yazıcı çekmecesi arızalı

Takograf kartının otomatik dışarı atılması

# Arızaların giderilmesi

# Servis tarafından veri yedekleme

Yetkili servisler verileri DTCO 4.1x'dan indirebilir ve şirkete teslim edebilir.

Verilerin indirilmesi mümkün değilse, servisler, şirkete bu durum hakkında bir belge düzenlemek zorundadırlar.

# 🛦 ίκαΖ

# Verileri yedekleyin

 Gelebilecek sorular için verileri arşivleyin veya belgeyi özenle saklayın.

# Aşırı/düşük gerilim

DTCO 4.1x takografının güç kaynağı geriliminin çok düşük veya çok yüksek olduğu standart ekranda (a) böyle gösterilir:

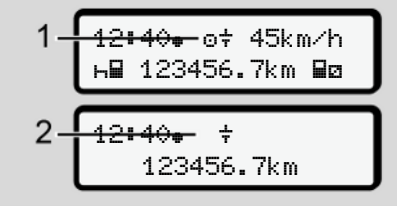

Şekil 145: Gösterge – Güç kaynağında arıza

# UYARI

Aşırı ve düşük gerilim olduğu sırada kart yuvalarından biri açık durumdaysa, takograf kartı takmayın.

# 1. durum: o+ (1) Aşırı gerilim

erilim

### **UYARI**

Aşırı gerilimde ekran kapatılır ve tuşlar engellenir.

DTCO 4.1x aktiviteleri kaydetmeye devam eder. Verilerin yazdırılması veya görüntülenmesi fonksiyonları ile takograf kartının takılması veya çıkarılması mümkün değildir.

# 2. durum: + (2) Düşük gerilim

Bu olay bir gerilim kesintisine eşdeğerdir.

Standart ekran gösterilir.

DTCO 4.1x kontrol cihazı görevini yerine getiremiyor. Sürücülerin aktiviteleri kaydedilmez.

# Gerilim kesintisi

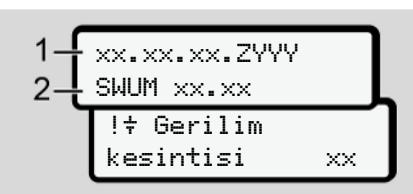

Şekil 146: Gösterge - Gerilim kesintisi

Bir gerilim kesintisinden sonra yakl. 5 saniye boyunca işletim yazılımının sürümü **(1)** ve yazılım yükseltme modülünün sürümü **(2)** gösterilir.

Akabinde DTCO 4.1x bildirim yapar: !+ Gerilimkesintisi xx.

# 🛕 ίκαΖ

### Sürekli gösterge +

- Araç gerilimi doğru olduğu halde ÷ simgesi sürekli olarak gösteriliyorsa: Lütfen bir yetkili teknik servise başvurun.
- DTCO 4.1x'nun arızalanması halinde aktiviteleri el yazısıyla kaydetmek sizin yükümlülüğünüzdedir.Aktivitelerin el yazısıyla kaydedilmesi.
  - → Aktivitelerin el yazısıyla kaydedilmesi [▷ 61]

# Kart iletişiminde hata

Kart iletişiminde bir hata ortaya çıktığında, sürücüden kartını çıkarması istenir.

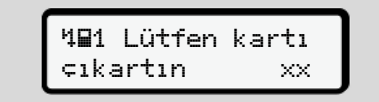

Şekil 147: Gösterge - Kartı çıkartın

Bunun için 🚾 tuşuna basın.

Kart dışarı atılırken, bir kez daha kartla iletişim kurulmaya çalışılır. Bu deneme de başarısız olacak olursa, bu kart için son olarak kaydedilmiş aktiviteler otomatik olarak bir çıktıya yazılmaya başlar.

## UYARI

Sürücü bu raporla aktivitelerini buna rağmen belgelendirebilir.

Rapor sürücü tarafından imzalanmalıdır.

Sürücü, sürücü kartı yeniden takılıncaya kadar olan tüm aktiviteleri (sürüş süreleri hariç) rapora ekleyebilir.

# UYARI

Sürücü araç ünitesinin günlük raporunu alabilir ve kartın bir sonraki takılmasına kadar yaptığı ek aktiviteleri ekleyebilir ve imzalayabilir.

# UYARI

Sürücünün uzun süre araçta bulunmadığı durumlarda – örn. günlük veya haftalık dinlenme süreleri içerisinde – sürücü kartı kart yuvasından çıkarılmalıdır.

# Yazıcı çekmecesi arızalı

Yazıcı çekmecesi arızalandığında değiştirilebilir.

• Yetkili teknik servisinize başvurun.

# Takograf kartının otomatik dışarı atılması

DTCO 4.1x, kart iletişiminde bir arıza tespit ettiğinde, mevcut verileri takograf kartına aktarmaya çalışır.

Sürücü, 401 Lütfen kartı çıkartın xx bildirimi aracılığıyla arıza hakkında bilgilendirilir ve ondan sürücü kartını çıkarması istenir.

Sürücü kartı için son olarak kaydedilen aktivitelerin yazdırılması otomatik olarak gerçekleşir.

→ Aktivitelerin el yazısıyla kaydedilmesi
 [▶ 61]

# Teknik veriler

DTCO 4.1x

Kâğıt rulo

| Teknik veriler           | ■ DTCO 4.1x                                                                                                    |
|--------------------------|----------------------------------------------------------------------------------------------------|
| DTCO 4.1x                |                                                                                                    |
| Ölçüm aralığı son değeri | 220 km/s (Ek I C uyarınca)<br>250 km/s (diğer araç seferleri için)                                                        |
| LCD ekran                | Her biri 16 karakterli 2 satır                                                                                            |
| Sıcaklık                 | Çalışma: −20 °C ile +70 °C arası<br>depo: −20 °C ile +75 °C arası                                                         |
| Gerilim                  | 12 V DC ya da 24 V DC                                                                                                    |
| Şase                     | 600 g ± 50 g                                                                                                    |
| Akım çekişi              | Beklemede: 12 V: maks. 30 mA; 24 V:maks. 20 mA<br>Çalışma: 12 V: maks. 5,0 A; 24 V: maks. 4,2 A                           |
| EMU / EMC                | ECE R10                                                                                                    |
| Termal yazıcı            | Yazı boyu: 2,1 x 1,5 mm<br>Yazı genişliği: 24 karakter/ satır<br>Hız: yakl. 15 – 30 mm/san.<br>Diyagramların yazdırılması |
| Koruma türü              | IP 54                                                                                                    |

### Teknik veriler

| DTCO 4.1x Ex varyantı |                                                                             |
|-----------------------|-----------------------------------------------------------------------------|
| Ex alanı              | Araç ünitesi: Alan 2<br>Hareket sensörü arayüzü Alan 1                      |
| Cihaz grubu           | II<br>Araç ünitesi: Cihaz grubu 3<br>Hareket sensörü arayüzü: Cihaz grubu 2 |
| Gaz grubu             | IIC                                                                         |
| Koruma türü           | Araç ünitesi: ec<br>Hareket sensörü arayüzü: ib                             |
| Sıcaklık sınıfı       | T6<br>Çalışma: −20 °C ile +65 °C arası                                      |

# Kâğıt rulo

| Ortam şartları | Sıcaklık: -25 °C ila +70 °C                                                                         |
|----------------|----------------------------------------------------------------------------------------------------|
| Boyutlar       | Çap: yakl. 27,5 mm<br>Genişlik: 56,5 mm<br>Uzunluk: yakl. 8 m                                       |
| Sipariş No.    | 1381.90030300<br>Orijinal yedek kağıt rulolarını yetkili satış ve servis merkezinde bulabilirsiniz. |

# UYARI

Yalnızca üzerinde aşağıdaki işaretlerin bulunduğu orijinal VDO yazıcı kağıdı kullanın:

- Takograf tipi DTCO 4.1 ya da DTCO 4.1x muayene işaretli 🛃 84
- Onay işareti **@1174** veya **@1189**.

Uygunluk açıklaması/ İzinler

Opsiyonel aksesuarlar

**VDO Online Shop** 

# Ekler

Uygunluk açıklaması/ İzinler

https://fleet.vdo.com/support/cecertificates/ bağlantısı altında aşağıdaki açıklama ve izinleri bulabilirsiniz:

- KBA (motorlu taşıtlar federal dairesi) tip onayı
- ATEX yapı tipi muayene sertifikası
- CE uygunluk açıklaması
- UKCA uygunluk açıklaması

|                                                                                                    | A state of Kustanovan vannanov                                                                                                    |
|----------------------------------------------------------------------------------------------------|----------------------------------------------------------------------------------------------------|
| EUD                                                                                                    | sclaration of Conformity                                                                                                    |
| I. Equipment                                                                                                    | a. Smart tachograph type DTCO 1381                                                                                                    |
| 2. Manufacturer                                                                                                    | Continential Automotive Technologies GmbH<br>leinstrich-Hentz-Str. 45,<br>2005 Villingen-Schwenningen                                                                                                    |
|                                                                                                    | a. We as manufacturer hereby declare that the following described<br>quipment when used for its intended purposes is in conformity with the<br>external Union harmonization legislation: Directive No. 2014/5/JU<br>RED Directive) and if applicable Directive No. 2014/3/FU for<br>quipment and protective systems for use in potentially explosive<br>transpheres. This declaration of conformity is issued under the sole<br>esponsibility of the manufacturer. |
| 3. Variants of the Equipment                                                                                                    | 4a. Variants with GNSS and DSRC:<br>TTCO 1381.xxxxx1x<br>TTCO 1381.xxxx5x                                                                                                    |
|                                                                                                    | b. variants with GNSS only:<br>TTCO 1381.xxxxs4x<br>TTCO 1381.xxxx6x                                                                                                    |
|                                                                                                    | c. variants for ADR vehicles.<br>TTCO 1381.2xxxxxx<br>TTCO 1381.2xxxxxx<br>TTCO 1381.4xxxxxx<br>DTCO 1381.7xxxxxx                                                                                                    |
| 4. EU type examination certificate                                                                                                    | 818402F-05-TEC<br>a. Only applicable for RED certification (variants 3a. and 3b.)                                                                                                    |
| A2.01                                                                                                    | UV 03 ATEX 2324 X<br>b. Only applicable for ADR variants (3c.)                                                                                                    |
| 5. Notified body                                                                                                    | <ol> <li>Only applicable for RED certification (variants 3a, and 3b.):<br/>TC advanced GmbH, Untertuerkheimer Str. 6-10.</li> </ol>                                                                                                    |
|                                                                                                    | 6117 Saarbrucken, Germany, Ct 0682                                                                                                    |
|                                                                                                    | b. Only applicable for EU type examination of ADR variants (3c.):<br>UV NORD CERT GrabH, Geschaftsstelle Hannover, Am TÜV 1,<br>0519 Hannover, Germany, C¢ 0044                                                                                                    |
|                                                                                                    | <li>c. Notified body of surveillance of ADR variants:<br/>DEKRA Testing and Certification GmbH, Zertifizierungsstelle Bochum,<br/>binnendahlstraße 9, 44809 Bochum C£ 0158</li>                                                                                                    |
| 3. Marking of the equipment                                                                                                    | <ul> <li>a. Only applicable for ADR variants (3c.):</li> <li>(x) 113(2)G Ex ec [b Gb] IIC T6 Gc</li> </ul>                                                                                                    |
| . Used harmonized standards                                                                                                    | <ol> <li>Applicable for the above mentioned variants (3a. and 3b.)<br/>coording RED Directive:</li> <li>300 328 V2.2.2, EN 300 674-22 V2.1.1, EN 303 413 V1.2.1</li> </ol>                                                                                                    |
| Antimistrative Amongalies Technologies Onthin Local Person Plana, 1, 2017.<br>A result Amongalies Technologyes Onthin Local Person. Plana, 1, 2017.<br>Comput NeuroInstance Manuary (Taggement Conf. Pagement Conf. Neuroparcelle Literature<br>Development of the Dispersion Control. Pagement Conf. Manuary Manuary<br>Development of the Dispersion Control Science Science Manuary<br>Development of the Dispersion Control Science Science Manuary<br>Dispersion. | taniones (P.O. Bai 1 66   2001 Haussier<br>La Marcelle (VA) - number DISA1447066                                                                                                    |

Şekil 148: AB Uygunluk Açıklaması – 1

Şekil 149: AB Uygunluk Açıklaması - 2

# **Ontinental**

NANEEX (eng / deu / bul / est / fin / eñ / spa / fra / hun / ita / huv / ita / ita / nd / por / ron / swe / sk/ sk / toes / sil / hur / srp / soj / mad / bos)

ng RED Dire od u les / 4. EU type examination cer iffed body / So. of EU type exam es but do dicable for the abor normity to the spec licable for ADR variants / 5. No red standards / 7a. Applicable f consibility of the ots for ADR vet teration certifies the con panying the product sh DTCO 1381/2 CNSS and DSRC / 2b. veriants with CNSS only RED certification / 4b, 5b. / 5b. only applications Marking of the equipment / 7. Used harmonized used directives and legulations / 9. The devices properties. The safety documentation accompar-properties. re) and if ap

ersteller, dass die n 4/53/EU (RED Rid ler. / 3. Gei 2 b nd Verordnungen / 9. Diese Enklähung bescheir Haltbarkeitsgarantie nach §443 BGB. Die Sich 1/78. and the constraint of the constraint of the constraint on the Chercine V. D1453.18 and the Chercine V. D1453.18 and the Chercine V. D1453.18 and the Chercine V. D1453.18 and the Chercine V. D1453.18 and the Chercine Distribution of the Chercine V. D1453.18 and the Chercine V. D1453.18 and the Chercine mit als Her vie Nr. 2014 pur hdte Richtlinien un haffenheits- oder F et Typ DTCO 1381 / 2. He anno œ on sind zu b Indbar die Antioiderungen der Rochti-nahme mittul. Die alleinige Verantwont miten mit ONSS und DSRCJ. 36. Varianten an Insculassung der RED Varianten an under nach Zitz Prehrintei. 3. Ande zu genanten Rochtmisch, steisocht, liefetten Produktdokumentation sind liefetten Produktdokumentation sind a / 8. And hhung bei ber RUNH 38 CHO mit den gen

aa RE BOTO CM HB T ara gext Sa. Npw та декларация па за безопасн epa, Hacr 7a. ули исползвания директиви и регламенти / 9. На полага никаква гаранция за озойствата. Докум артификат за ЕС изс варианти ADR / 5. н TO OR MATIONABIA TO BUL NR 2014/53/EC чикално ек sth Tell DTCO 1381 / 2. Tp partens. / 3. Bapu crea ADR / 4. osp osowo cawo sa s o / 7. Mimoruaan че описанато по-долу обо ство на Съюза за хармониз. маркировка на оборудванит Директивата RED / 8. Други ис в директиви, но не предполаг не и защитни системи за отговорността на произв рианти за превозни с; не / 4b., 5b., 6a., 7b. Пр ане / 1а. Интепитент ме. че описаното по посочетные посот

EL (REI ohta, Ka NSS Ja DSI 10 et allpool kirje lie nr 2014/53/ ahud asutus / 5b. El.I tü d/4a. ograaf DTCO 1361 / 2. Toolja / 2a. Tool amsel setatenteerte tonnas kat ndardid / 7a. Kohaidat esclev deklarateinen fie / 4. ELI tüübih hul / 5. Teavitatu avusdeklaratsioon on välja antud tooi Siga / 3c. variandid ADR-sõiduktiole sidstakse airvut ADR-variantiide puhu sikimitus. Kasutatud ühtlustatud stan antide puhu d/9.Ks with tuileb an vite nr 2014/34/EL plahv aratsioon on välja antud td ja mö eduste kohta. Uksikat ed / 1a. Nuti

n) EUn

isa kaytertavia laitteita ja suojajar) stajan yksinomaisella vastuulta. / 3 ustelut vaihtoehdot / 3c. ADR-ajor aja / 2a. Valm 1. fa. Aiykäs ajopirturi tyyppi DTCO 1381 / 2. Vali coltukseensa käytettynä unionin asiaa koskevan yh utus on an

20175 Harrover ( P. O. Box 1 60 ( tal automoter com arrover ( Hill): 2009 ( VAT-number Anna

ημό ψιαντοχής σύμ . / 3. Παραλλαγίες συ πασης τύπου ΕΕ / 4a α παραλλαγίες ADR / Advise dupry, Firmposo tytuen resignations of the array common relativity in anomalous for the second second relativity of the second second relativity of the second relativity of the second relat ζωπνος ταχογράφος Τύπος DTCO 1381 / 2. Καπασκευ / 2. αφόμενη διάταξη, σε σύμφωνη με τους κανονισμούς χρήστ ισχύει, τις απαιτήστις της Οδηγίος με Αρ. 2014/34/ΕΕ για

spa) Declaración de conformidad CE

nité UE fra) Déd

xies / 9. Cette déclarator mémert à l'article 443 du 1. Apprent 1.1.a. Tanzyophine melligent: hype DTCD 1881 i.2. Fabricant/ 2a. Nota delearces per la presente, ent tant que fabricant, quel depositimenten entendences de la dencinant, quel la depositimente de la dencinant, para transmissiones de la dencinant, para transmissiones de la dencina de la dencina de dencina dencina de la dencina de la dencina dencina de la dencina de la dencina de la dencina de la dencina de la dencina de la dencina de la dencina de la dencina de la dencina de la dencina dencina de la dencina de la dencina dencina de la dencina de la dencina de la dencina de la dencin

hun) EU-megf

elentjuk, hogy az alábbiakban lei nak: 2014/53/EU irányelv (RED-iszerekre vonatkozó 2014/34/EU endszerekre vonatkozó 2014/34 rendszerekre vonatkozó 2014/34 tati tanúsitvány / 4a. 5a. Csak R Bejelentett szervezet / 5b. a EU 1. Bennedaziek (1, k) EUCO 1381 (spuso) initiligensi tabogital (2) Gahrb. 2a M. mini guide adjoint (spicarda) desire adjoint (spicarda) (spicarda) (spi Berendezések / 1a. DTCO 1381 típusú m rendszés rendeltelésszerű használat esset nyelv) és adott esetten a robbanásveszél nyelv. Ezt a megfelelőség nyilatkozallót a

NtA UE (ta) Dichi

one certifica la corrispo à ai sensi del §443 del 1. Appreciator / fa. Disposition of sorthurs intelligents per cores DTGO 1381 / 2. Productes / 34. Cori a presente come or al disposition extending und service automatic presented and an anomalia of proteinant and disposition (fuicon in antific or al disposition entering) and service automatic presented and anomalia of proteinant and disposition (fuicon in antific or al disposition entering) and service of contrains 4. COVIL-34EU per g) appreciate and an antificacione disposition and antificacione dispositione presented antificacione disposition (fuicon in antificacione dispositione) and antificacione del compositi Assistanti con ONSS e DSRC / 36. Varienta on ONSS (52. Varianti ADR / 4. Alestante dispositione del composi-dispicabile pole rituatorizacione con ONSS (53. Varianti ADR / 4. Alestante dispositione) / 3. Appricabile destincatione pole rituatorizacione and otto enteringo al opposition (7. Norma anneciziante appositione) / 3. Appricabile destincatione di antificazione di dispositione di dispositione (7. Alestante dispositione) / 3. Appricabile sopira mecconite al aleval di antificazione di dispositione (9. La presente dispositione) / 3. Appricabile sopirate Esta ontronte esta nontrateritatione dei prophilo (7. Norma anneciziante appositione) / 3. Appricabile sobie mecconite al aleval di antificazione antipaterie (1. Alesta estinatione) appositione) / 3. Appricabile sopirate esta di antificazione con magnetaria di enterindo o oppositione appositione) / 3. Appricabile sopirate esta aleval di antificazione antipateriate al antipaterio (2. La presente) di antificazione dei antificazione dei appositione dei appositione di antibaterine encondute al aleval di antibaterine antipateriate di antipateriato estere di adpositione di antibateri antibaterine encondute al aleval di antibaterine antipateriate di antipateriato estere di adpositione di antibateri antibaterine antipateriateriato antipateriateriato antipateriato di antibateriato antipateriateriato antipateriateriato antipateriateriato antibateriato anti

hrv) EU izi

Oprima 1 in Pennini tehografipa 0Tc0 1381 / 2 Protevdek / 2a. M kao protevdek Ovime tijevljujemo de ja sjedeta opisema opriema, ada se koristi za nemjerevnu svrhu u sladu s relevantnim zakonodovstvom Unije za uskadivanje. Direktiva br. 2014/53/EU (RED Direktiv.

auta 1, 20175 stateoser (P.O. Box 1 69 ( 2000) antisental automotor com exit Hannover (1018, 2020 ( VAT-cumbar 2015) Protogres Critikh | Continue a +48 (0)511 8303-81770 | v werver | Regessend Court A werver | Regessend Court A werver | Topics Freundorfe Vienner, Tobias Freundorfe Autorofice Autorofice

Şekil 151: AB Uygunluk Açıklaması - 4

# **Ontinental**<sup>4</sup>

19 (B) ivi / 8. Ostale koriš za svojstva. Detal 5a. Pr Direkti io / Sb. EU ii emand on via za ADR vozil varijante / 5. Prij ver angore nav ima, all

tai / 4, ES to /S.No tei su GNSS / 3c. / es tik ADR variant Jartei / 7a. Taikomi ja aprašo įvardyti I laikytis kartu pri aplinkoje naudojamos (rangos ir apsaugos s al / 3e. Variantai su GNSS ir DSRC / 3b. Var bi, radijo ryšio leidimui / 4b., 5b., 6a., 7b. Taš 31 / 2. Gar (4/53/ES ( 10 50) 443 E pr atsakomybe. ( 3. Prietalso varantar / 3a. ) 4 a. 5a. Takomas IK RD varantur radjo hrimas / 5c. vykdoma prežičia / 6. Prida pagaf RID direktyva / 8. Koto talivjos dire garantija BOB (Vokreljos civilinio kodeksc is / 1a. Program

ev) ES ath

m, ka tu ES par jekärtäm un aizsardzības sistēmā cijai riz rakotībja ablikturu i āpa parbotudes sertliktās / 4a., 25. Pelai m. 5. Paziņotā meštūcijai / 56. Es flopa bā elietojam visām ispinekā mikātajām versi bu miničkajām direktīvām, tomēr tā nav ga 8fs, tips DTCO 1381 / 2. Ražotājs / 2a. Ar šo mēs kā ražotājs ērkim. atbist Direktīvas Nr. 2014/53ES (Direktīva par radioi c. 8a., 7b. Preletyams Stat. A ES day addression of 6a., 7b. Preletyams Stat. ACR versigns / 5. Pazibodis C. Transitoles exactories existencia adjartic 7. Preletiganti visian rifras / 5. 8 detempoila existencia adjarticum mitekamini viu atticidoli BGB 443, partemi Jaun-Jaun-Jauna Jauna Jaun 4.34/ nā vidē, prasībām. Šī atbilstīt sijas ar GNSS / 3c. ADR vers St athis 34/1a. In Seriguma ter

eri, dat de hieronde oepassing aan de e vingen. Deze anten / 3a. Variante sk). De aren wij als fabr jn) en indien val UR-varianten / 5. Erk rde normen / 7a. Toe kant / 3. Apparas wroek / 4a., 5a./ Deze verklaring beve ns §443 BGB (Duits Bu antwoordelijkheid van de fatrikant / 4. Verklaring van EG-typeonderzoe leen van toepassing voor ADR-vani xtucent / 2a. Hiemee verkla mr. 2014/53/EU (RED-nchtig nen / 9. De mheid volger eten in acht v 5 / 3c. ADR-variariten / 4, Verklaring van cu-r an / 4b., 5b., 6a., 7b. Alleen van toepassing vo Apparaatidentrificatie / 7. Gebruike gehammon tign / 8. Andere thegepast be voor kwaliteit of duurza aaf type DTCO 1381 / 2, Pro et aan de eisen van richtliv millellsverk/arling wordt versitekt onder vo BRC 35 varanteen mei GNSS / 35 ADR-goedkeuring van RED-varanteen / 45, 56, goedkeuring van RED-varanteen / 45 ande varanten vorgens de RED-nobling / ende entatten vogens de RED-nobling / ende richtlijnen, maar is geen garantee vo // 1a. Intelligente tach i doelmaäg gebruik vo 2014/34/EU voor appe

ŝ Należy prz -8 na / 50. t SCZW BGB. anty ADR / 4. Ce tow ADR / 5. Jed te / 7a. Dohr-kiarhpu DTCO 1381/2 2014/34/UE dia urządz 7b. Delyczy tylko w ne normy zharmonizi wytyczne / 9. Mniejsz śści zgodnie z §443 n dokumentacją produł z GNSS / 3c. t zgodn DSRC / 3b, Warianty D / 4b 5b, 6a, 7b, 0 mty z GNSS i DSF wariantów RED / 4 le / 1a. Inteligi ješti są užywa Athwa RED / 8. Inn

ő olfe da te / 2a. Na qu idas, no e e do tipo DTCO 1381/2. Fabr INBS. A1 io / 3a. V el, com exame de 5p 53/UE (dir

| A Aparti 1a. Takogar integrate da policito 381.1 Constant/2 in Noclasky 12 Physician capacitals deviation and policy of the exploration of the exploration of the                                                        |
|----------------------------------------------------------------------------------------------------|
| (swa) EU tonstant on overendatmmelle<br>(swa) EU tonstant i and revendatmmelle<br>and examating i all models identify all 2010 (1811). Tillverkare 12x, Vison libratare (Kalanz harmed att foljande bestivera utuation<br>and examating i all models identify all examination mediatment harmonesing signalization plan univer. Total 4551,01<br>(RED directiver) on on littinging directivin 2014 (34EU) for utuating och sakerhesisjesim for anniording plan universe. Taking and so<br>is deal anatomic and anniording directivin 2014 (34EU) for utuating och sakerhesisjesim for anniording plan universe. Total and<br>RED directivery on on entillerpig directivin 2014 (34EU) for utuating och sakerhesisjesim for anniording plan universe i anodise<br>alle 36, 36, 36. To Endat littilangig directivin allerbis and count is EU-sponneting (all. 36. Endostillangigdi of Maringa and<br>Callerbis Oran directive and anatoma directiving and so and andrea admised and<br>36. 36, 36. To Endat littilangig directivin and count 36. Biol. REU-sponneting (all. 36. Endostillangigdi of Maringa<br>and constringer (all. 26. Annia annice admised set littilandi on an annica admised<br>admised admised endose (358. 38. annia topar) 36. Biol. Allerbis directivity and<br>and annical annical annical and and and angruna directivity and and admised admised<br>admised admised and admised admised and based and any and distributive and and admised admised<br>admised admised and annical annical admised and admised and admised and admised admised and<br>admised admised and annical annical admised and admised admised and admised admised admised admised<br>admised admised admised and admised admised admised admised admised admised admised admised admised admised<br>admised admised admised admised admised admised admised admised admised admised admised admised<br>admised admised admised admised admised admised admised admised admised admised admised admised admised admised admised admised admised admised admised admised admised admised admised admised admised admised admised admised admised admised admised admised admised a |
| <ol> <li>Ukroshng, Ta, Smart filtrishinare typ DTCO 1381 / 2. Therkhare / 2. Vi som tiltwekare folduar harmed at folgrade beakrinas utpublick<br/>and den ankandos for att aveckad availand. Severessistem rent investor intramisering adjacement pain variant of the harm of 2014/SEU (V<br/>RED-entried) for att aveckad availand. Severessistem rent investor intramisering adjacement pain pain university and severessistem severessistem severessistem severes are procession. To Varianter and Christi M. 2014/SEO (VAS) 500.</li> <li>RED-entried reproduction on oversistemine advactas all historias con site-hessissification and the resolution and the resolution and the resolution and the resolution and the resolution and the resolution of the resolution and resolution of the resolution and resolution of the resolution and resolution of the resolution and resolution of the resolution and resolution of the resolution and resolution of the resolution of the resolution of the resolution of the resolution of the resolution and resolution of the resolution of the resolution of t</li></ol>                                          |
| (ski) ES syntasonis o zhode<br>(zki) ES syntasonis o zhode<br>- Zandatran / a miligipriniti jantogati /p.0700 138 / 2. Vyrdod / 2a. Tyrin my, alo syntason, whereinitian Zandatha optimet<br>- z zanatomo / a militar with a service service on chrystel a 2. Not (SSIC) (SSIC) - Sonta provide service o service optimet -<br>service o service optimet - a service service on chrystel a 2. Not (SSIC) (SSIC) - Sonta provide service o service optimet - a<br>service o service optimet - a service service on chrystel a 2. Not (SSIC) - Sonta provide service o service optimet - a<br>service optimet - a service service on chrystel a service service of service o service optimet - a service optimet - a service op                                     |
| <ol> <li>Zariaderie / Ia. Inteligentry tachograf, hp DTOD 1381 / 2. Vyrobca / 2a. Tymto my, also vyrobca, vyhlasujerne, že nasiedne opisare<br/>procession opisare procession and the procession opisare in the procession of the procession opisare in the procession opisare in thep</li></ol>                                          |
| (RED) are typical in plound in some control proteins or transfer or process or even sequences in order of processing in the control or advances in the control or advances in the co                                                       |
| (sh) EU Izjava EU o skladnosti                                                                                                    |
| 1 Nagrae 1 a. Inteljeteri starger field 2010 511 21. Discontaleri C. 20 Soperval Londonelsch capitation ver ausligerei opsare<br>nagraes and prain uproxi typopie zalekee (Intelska 2014/2011) (Datkias REU) n. 6 as la uportalja Lut Zahlwa Direkka 2014/2011<br>cend 3 opporteri talykoni stierin zalekee (Intelska 2014/2011) (Datkias REU) n. 6 as la uportalja Lut Zahlwa Direkka 2014/2011<br>cend 3 opporteri talykon strengeni za province provincione REU) n. 6 as la uportalja Lut Zahlwa Direk 2014/2014<br>cenda 2014/2014 (Datkias REU) a. 3 Uportalja se zalora za objeka kotejeng za razlože REU) n. 6. 6. 1. Uportalja se zaro za<br>doporteri talykon opravjaga . 1. Razložen regimer 2. A Radiciaz 2015/5 in ISAN C. 6. 2. A Uportalja se zaro za<br>doporteri doporteri zale . 2. Uportalja se zaro za objeka kotejeng za razlože REU) n. 6. 6. 1. Uportalja se zaro z<br>uzobice ADK 7. 6. Pipaken organi (2012) E prejed (pati 7. K. akant 0. C. Dorge stora fisteri and streder 1. 2.<br>Uportalja za reve ziper interederi na talože z levelko REU 5. 0. Oprejeka se razlože se dalače 1.<br>Uportalja razložen druženi (2014) (2014) doportalja za razlože se radioz z levelko REU 7. 6. Danje zopratijen etrativa salavate 1.<br>Uportalja razložen druženi (2014) doba za objeka za razlože se radioz z levelko REU 6. Danje zopratijen etrativa je intervi<br>narevelnim interkomi, vertek za ne predikna ja prancije pladi kalondra i teprosti v slako 1. gladi v divorda i teprosti v slako 1. gladi v divorda i teprosti v slako 1. gladi v divorda i teprosti v slako 1. gladi v verteke<br>naprosti predika i diverteka je za predika je prancije pladi kalondra i teprosti v slako 1. gladi v verteka predika je divorda i teprosti v slako 1. gladi verteka je intervi<br>naprosti data predika i diverteka je za terko 1. diverteka je divorda i teprosti v slako 1. gladi verteka verteka 1.                                                                                                    |
| (ces) EU prehiateni o shodé                                                                                                    |
| To Zatteni / lahelipeteri lacogaré pop (CICO 1381 / 2 Vyoteka / Zaalo vyoteka emos prohalajaema. En nice popera zattava je př.<br>pozdit k udremu učeku v sudata překánjem temorizačím parkim překánja Ume Sa prohalajaema. Za NickSEU (semicora SED) a<br>pozdit k udremu učeku v sudata prekánjem temorizačím parkim překánja Ume Sa prohalajaema. Za NickSEU (semicora SED) a<br>pripada Sa Primico d. Zivičecii. po zattavaní s politika prokuti v prekla se stekzpolim Vyučnik. Toti prihrádsen lo bada<br>vodata ka výmeňni odpovolatot vývota. Zi vastava prosti 24. vstavání s o SKSa LSEZD, za vistavý por za stována sa straná sa<br>rozdata ka výmeňní odpovolatot vývota. Zi vástava prosti 15. vstavání prokla zi varda překa se straná v 2014. Za<br>zattava straná vyteňku z seležiteľ za strané se dopolný (s Uno prohádnemi parku za straná provýsá<br>usedené varsný polis stratitu. Za baliž pouzitavá stratíca s elydopsi (s 10 to prohádnemi politi s uredný sa stránica z<br>usedené varsný polis stratitu. Za strati z baližita zá stratí politivaňa stratica s elydopsi (s 10 to prohádnemi politi s uredný stratiti z<br>usedené varsný polis stratitu. Za vistava zá stratica s elydopsi (s 10 to prohádnemi politicu je zhodu s uvednými stratitica<br>de rezoratenice ZBU užita. Zivišetní zá stratika s elydobsí (s 10 to prohádnemi politicu je zhodu s uvednými stratitica<br>de tratitica za kastenice. Za leke politika é stratica s elydopsí (s 10 to prohádnemi politicu je zhodu s uvednými stratitica<br>de tratitica za stratica s de politika elydobsí stratitica s elydobsí (s 10 to bratika záška stratica) z stratitica s elydobsí s uvednými stratitica s bali za stratica s elydobsí (s 10 to bratika záška stratica) z stratika z stratika s<br>stratika z stratika z stratika z stratika s stratika s elydobsí stratika politika stratika politika stratika z stratika s<br>stratika stratika z stratika z stratika s stratika s stratika s stratika s politika stratika politika stratika stratika s stratika s stratika s stratika s stratika s stratika s stratika s stratika s stratika s strati                                |
| (id) Sammamisyfithysing ESB                                                                                                    |
| 1. Bundkur / I.a. Snjal dkuml perd DTOO 1381/2. Framelekend i Za, VIO sem framekolend i ysturnoku<br>Peger hann er nabbul i talendkum falgen et sammam verkogenda tamelektigalogga Standarden. TaleksisSeB REED<br>(1945) et al. 40.4. Bitkistor hand seg varanskaf i rokunan i tsrevergårum andrimmelski. Tevasi sammanfringing er gifter i da åbrysty<br>falministorikan i 3. Attriligk at konnak 3. Akmiga med GNSS og DSRC / 2a. attrigigk med GNSS snydrogur / 3a. titringk fyrt ACR exatinski<br>falministorikan / 3. Attriligk at konnak 7. akmiga med GNSS og DSRC / 2a. attrigigk med GNSS snydrogur / 3a. titringk fyrt ACR exatinski<br>falministorikan / 3. Attriligk at konnak 7. akmiga med GNSS og DSRC / 2a. attrigigk med GNSS snydrogur / 3a. titringk fyrt ACR exatinski<br>falministorikan / 3. Attriligk at konnak / 3a. Attriligk med GNSS og DSRC / 2b. attrigigk med GNSS snydrogur / 3a. titringk fyrt ACR exatinski<br>falministorikan / 3. Attriligk at konnak / 3b. Attriligk med GNSS og DSRC / 2b. attrigigk med GNSS snydrogur / 3a. titringk fyrt ACR exatinski<br>falministorikan / 3. Attriligk at konnak / 3b. Attriligk med GNSS snydrogur / 3b. titringk fyrt ACR exatinski<br>falministorikan / 3. Attriligk at konnak / 3b. Attriligk at konnak / 3b. Attriligk med GNSS snydrogur / 3b. titringk fyrt AcR exatinski<br>falministorikan / 3. Attriligk at konnak / 3b. Attriligk at konnak / 3b. Attriligk at konnak / 3b. attriligk filter / 3b. attriligk filter / 3b. attriligk at konnak / 3b. attriligk at konnak                         |

Şekil 153: AB Uygunluk Açıklaması – 6

# **Ontinental**<sup>4</sup>

terbylewo да je criegeha criecaed aujivi: Директива бр. 2014/53€3 Intur abli / 1. Expression 14, Buth labograf top CICO 1581 / 2. Unetori 2a. Unetori otami, aggidina tammfaram elipmentia macma urgan clarak lateratografica big Binki syum mecationa usigan claraku boyan elicita 2. Caldo Stati 20, Danki PECD Danki PECD 1989 / 2. Uneto dana francisa Valantiana specimentaria. Ja caldo Stati 20, Stati 20, Stati 20, Stati 20, Stati 20, Stati 20, Stati stratistical provide and service a tamoparti seteme (na 20, Stati 20, Stati 20, Stati 20, Stati 20, Stati 20, Stati and stratistical stratistical and stratistical set of Stati 20, Stati 20, Stati 20, Stati 20, Stati 20, Stati sociaruluga andina synothempit. Ja Schemin Valantiana 1, Stati 20, Stati 20, Stati 20, Stati 20, Stati 20, Stati stratistical provide and stratistical set of Stati 20, Stati 20, Stati 20, Stati 20, Stati 20, Stati 20, Stati stratistical provide and the processine stratistical set of Stati 20, Stati 20, Stat nir en felur ekki i ser neir 1. Organa 1: a. Tharriw ratorgady nei TOCI 1381 / 2. Tipotate/jwc / 2a. Nik and reposed/jwc rays registracy/mc organ equal or sports with a component-jwc rays and a component-jwc rays and a component set of the set of the set of 1. Parajar, I.a. Takografi intelligent 11(a) DTCO 1581 / 2. Prodrivani / 2a. Ner s prodrives stellarojme se palajart e-indportitione is paired. Exerciprication de valimine a type para en segourdise can legislation and the second second s 7. Die Gleite abeins fynir ADR arthrigol / 5. Tilky ar i 7a. Gleite fynir ofangrend afterigol samkw meann við tiggeindar tilskipantir en feiur ekk (mkd), Дензарација за усогласеност на Е.У. 1. Опрема, 1а, Пакистен такограф од тикот DTCO 1381 / 2. Производител / 2а. Ние како опишена опрема кота се користи за намената е во согласност оо релевантното законода rothun / 4b., 5b., Bus 4. ESB geröterpröfunervottori / 4a., 5a. Glidfe aðeirs fyrir RED vol ESB geröterpröfunervottori / 4a., 5a. Glidfe aðeirs fyrir Ababar ESB geröterpröfundi / 5. Arber rotakor filskipani og regliggeröfir / 3. Þessi yfils Börgið a eiginum. Skoda skal litalfega förggsskjóln sen frýgja «n Börgið a eiginum. Skoda skal litalfega förggsskjóln sen frýgja «n еност на ЕУ out to BE-so rp) EV Demopautria o ycarnaue nluk Beyanı ta e konf (tur) AB Uygu od) Dex (sql) Dek

тердува усогласеноста со наведените директ бедносната документација што го придрукув ted to the roper страниции странати следким за продека во пострека во пострека во пострека которанции са продекат на торанадителя. В ворнати за которания и торанадителя. В ворнати за которания за которания за которания за которания за которания са которания за которания са которания са которания са которания са которания са которания во которания во которания во которания во которания во которания во которания во которания во которания во которания са которания са которания са которания са которания во которания са которания са которания которания са которания которания

rijarte samo sa GNSS-om / 3c tb., 5b., 6a., 7b. Primjenivo ser a. Ova izjal ijemo da je sljer rektiva br. 2014 1 Operma r1a, Pantehn tainogarlip DTCO 1581 12 Protovodar / 2a. Mi kas protovoda colm logikujiem 10 Operma r1a, Pantehn tainogarlip DTCO 1581 12 Protovodar / 2a. Mi kas protovoda colm tagkiljant ad 5. pomienjant previsional colman selektro stratistica and a protovoda colma colmanizaciji. Datel ad 5. pomienjant previsional colmanizaciji operativa previsional previsional previsional colmanizaciji objekti ad 2. pomienjant previsional colmanizaciji operativa previsional previsional previsional previsional ad 2. pomienjant previsional colmanizaciji operativa previsional previsional previsional previsional data previsional previsional previsional previsional previsional previsional previsional analizaciji operativa previsional previsional previsional previsional previsional previsional data previsional previsional previsional previsional previsional previsional previsional previsional data previsional previsional previsional previsional previsional previsional previsional previsional data previsional previsional previsional previsional previsional previsional previsional previsional data previsional previsional previsional previsional previsional previsional previsional previsional data previsional previsional previsional previsional previsional previsional previsional previsional previsional data previsional previsional previsional previsional previsional previsional previsional previsional previsional previsional previsional previsional previsional previsional previsional data previsional previsional previsiona previsiona previsiona previsional previsio stva. Sigu 82 ni bos) EU

wata Akanodea Tearnologika Cutel I Contentau-Placa 1, 30115 valikowa (P.O. Bia 108) 2000 Hukowa 1000 1000 Hukowa 2000 H 1000/2010 1000 Hukowa 2000eda akanoteme 001 aka Swastawan Henner (Tangkawa Cutel Anagkost) kanone Hilling Stati VVII - uniteer DIS1414706 2000 Fubers Novel Honore, Cutel Anagkost Anamora 1, 20115 valikowa 14110 Stati 2000 Fubers Novel Honore, Cutel Anamora 1, 2010 Fubers Novel 2010 Fubers Novel 2010 2010 Fubers Novel Honore, Cutel Anamora 1, 2010 Fubers Novel 2010 Fubers Novel 2010 2010 Fubers Novel Honore, Cutel Anamora 1, 2010 Fubers Novel 2010 Fubers Novel 2010

# Uygunluk açıklaması/ İzinler

► UKCA

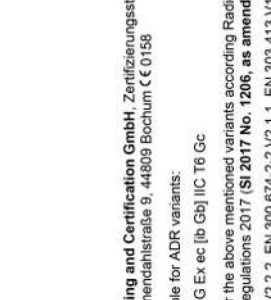

|                                       | DEKRA Testing and Certification GmbH, Zertifizierungsstelle<br>Bochum, Dinnendahlstraße 9, 44809 Bochum C 60158                                                                                                    |
|---------------------------------------|----------------------------------------------------------------------------------------------------|
| Marking of the equipment              | Only applicable for ADR variants:<br>(E) II 3 (2) G Ex ec [ib Gb] IIC T6 Gc                                                                                                    |
| Used standards                        | Applicable for the above mentioned variants according Radio<br>Equipment Regulations 2017 (SI 2017 No. 1206, as amended)<br>EN 300 328 V/2 2 2 EN 300 674-2-2 V/2 1 1 EN 303 413 V/2 2                                                                                                    |
|                                       | EN 301 489-1 V2.2.3, EN 301 489-3 V2.3.0 (Draft), EN 301 489<br>17 V3.2.5 (Draft), EN 301 489-19 V2.2.1                                                                                                    |
|                                       | EN 62368-1: 2014/AC: 2015/A11: 2017/AC:2017                                                                                                    |
|                                       | EN 62479:2010                                                                                                    |
|                                       | Applicable for the above mentioned ADR variants according<br>Potentially Explosive Atmospheres Regulations 2016 (UKSI<br>2016 No. 1107):                                                                                                    |
|                                       | EN IEC 60079-0:2018.<br>EN IEC 60079-7:2015/A1:2018.<br>EN 60079-11:2012                                                                                                    |
| Other used directives and regulations | Regulation (EU) No. 165/2014, Regulation (EU) 2016/799, ECE<br>R10 Rev. 06/02                                                                                                    |
| Villingen-Schwenningen, the           | August 15, 2024                                                                                                    |
| Continental Automotive Tecl           | hnologies GmbH                                                                                                    |
| Prene Bluher<br>Head of Homologation  | According to the second second |

https://www.fieet.vdo.com/support/ce-certificates/

Ontinental 3

Ekler

- Opsiyonel aksesuarlar
- DLK Smart Download Key

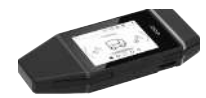

DLK Smart Download Key ile DTCO 4.1x'daki ve sürücü kartındaki verileri yasaya uygun olarak indirebilir ve arşivleyebilirsiniz.

Verilerin, VDO Fleet Online Portal'a yüklenmesi opsiyonel olarak mümkündür.

Sipariş numarası: 2910003149100

DLKPro Download Key S

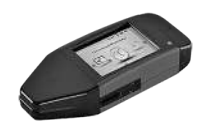

DLKPro Download Key S ile DTCO 4.1x'daki ve sürücü kartındaki verileri yasaya uygun olarak indirebilir ve arşivleyebilirsiniz.

Sipariş numarası: 2910002165200

► DLKPro Compact S

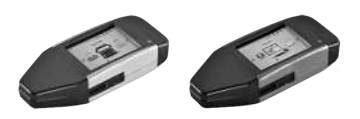

DLKPro Compact S ile DTCO 4.1x'daki ve sürücü kartındaki verileri yasaya uygun olarak indirebilir, arşivleyebilir ve görüntüleyebilirsiniz.

Sipariş numaraları

- Avrupa 2910002165300
- Avrupa (EE)- 2910002165400

► F

▶ Remote DL 4G

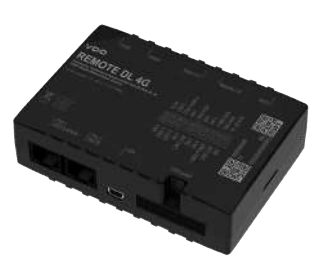

VDO'nun Remote DL 4G'ü ile indirilen verileri GPRS üzerinden filo yönetimi sisteminize ya da bir değerlendirme yazılımına aktarabilirsiniz.

Sipariş numarası: 2910002759400

## ► VDO Link

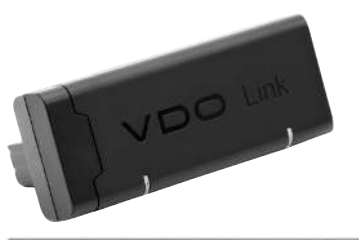

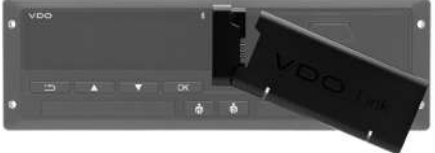

VDO Link, araç ve takograf verilerini, örneğin telematik ve yol ücreti tespiti için uzaktan ve gerçek zamanlı olarak çekebilmek için kullanılan bir ilave modüldür.

VDO Link, DTCO'ya takılır.

# Geçerliliği:

- Telematik, DTCO 4.1'den itibaren kullanılabilir.
- Yol ücreti tespiti, DTCO 4.1a'den itibaren kullanılabilir.

Sipariş numarası: AAA2201870110

## ► Temizlik kartları ve temizlik bezleri

Temizleme kartlarıyla DTCO 4.1x'nun kart yuvalarını temizleyebilirsiniz.

Temizlik bezleri sürücü ve/veya şirket kartlarının temizlenmesi içindir.

Sipariş numaraları:

- Temizlik kartları (12 kart): **A2C5951338266**
- Temizlik bezleri (12 bez): A2C5951184966
- Temizlik bezi seti (6 kart / 6 bez): A2C5951183866

# VDO Online Shop

VDO ürün ve hizmetleri için çevrimiçi mağazasına şu bağlantıdan ulaşabilirsiniz: www.fleet.vdo.com.

# Revizyon tablosu

Sürümlere genel bakış

| Revizyon tablosu                                                                                                    | Sürümlere genel ba   | akış Eldeki bu kullanma kılavuzu DTCO<br>takografın aşağıdaki sürümü için<br>geçerlidir: |
|----------------------------------------------------------------------------------------------------|----------------------|------------------------------------------------------------------------------------------|
| Mevcut son sürüm                                                                                                    | Kullanma kılavuzu    | Kullanma kılavuzundaki değişiklikler                                                     |
| Continental Automotive Technologies Gmtoff<br>Continental Automotive Technologies Gmtoff<br>Continental Automotive | BA00.1381.41 100 129 | Birinci baskı                                                                            |

| 5 | Mevcut son sürüm | Kullanma kılavuzu    | Ku | ıllanma kılavuzundaki değişiklikler                                                                                                    |
|---|------------------|----------------------|----|----------------------------------------------------------------------------------------------------|
| J |                  | BA00.1381.41 100 129 | DT | CO 4.1a sürümü                                                                                                    |
|   |                  |                      | •  | Geçerlilik kapsamının DTCO 4.1 ve DTCO 4.1a'ya<br>genişletilmesi.                                                                                                    |
|   |                  |                      | •  | DTCO örnek ekranlarının bazılarında güncelleme                                                                                                    |
|   |                  |                      | •  | Genel redaksiyonel değişiklikler QR kodu ve belge<br>dizini güncellendi (son sayfa)                                                                                                    |
|   |                  |                      | •  | Opsiyonel bir fonksiyon olan "Merkezi dil" tarifi eklendi<br>→ Merkezi dil (opsiyonel) [▶ 107]                                                                                                    |
|   |                  |                      | •  | Araç içi Bluetooth bağlantısı, Bluetooth cihazları<br>yönetimi, Bluetooth konfigürasyonu tarifleri eklendi<br>→ Araç içi Bluetooth bağlantısı [► 102]<br>→ Bluetooth cihazların yönetimi [► 104]<br>→ Bluetooth konfigürasyonu [► 104] |
|   |                  |                      | •  | VDO Link opsiyonel bir cihaz olarak eklendi<br>→ VDO Link [▶ 174]                                                                                                    |
|   |                  |                      | •  | Yol ücreti piktogramı eklendi                                                                                                    |
|   |                  |                      | •  | İşletim yazılımı sürümü genişletildi                                                                                                    |

| Mevcut son sürüm | Kullanma kılavuzu    | Kullanma kılavuzundaki değişiklikler                                                                         |
|------------------|----------------------|----------------------------------------------------------------------------------------------------|
| 4.1b             | BA00.1381.41 100 129 | DTCO 4.1b sürümü                                                                                             |
|                  |                      | <ul> <li>Yeni: Tamponlama pili hakkında notlar</li> <li>→ Tamponlama pili hakkında notlar [▶ 152]</li> </ul> |
|                  |                      | UTC zamanı sapması 20 dakika yerine 5 dakika                                                                 |
|                  |                      | <ul> <li>Yeni: "DTCO'nun bertarafı"</li> <li>→ Atık bertarafı [▶ 153]</li> </ul>                             |
|                  |                      | <ul> <li>"Uzaktan indirme" işleminin, günde 2 kez ile<br/>sınırlandırılması</li> </ul>                       |

# UYARI

Takografın sürüm durumunu, takograf monte edilmiş haldeyken alınan *"Teknik veriler"* raporunda bulabilirsiniz.

## UYARI

Bu kullanma kılavuzu DTCO takografın önceki sürümleri için uygun değildir.

# 16 Dizin

# nümerik

| 1. sürücü tanımı | 11 |
|------------------|----|

# Α

| AB 165/2014                            | 17     |
|----------------------------------------|--------|
| ADR varyantı                           | 21, 27 |
| Simge                                  | 21     |
| AETR anlaşması                         | 11     |
| Aktiviteler                            |        |
| Dinlenme süresi girişi ve ekleme       | 65     |
| ekleme - Kart takıldığında             | 56     |
| Aktiviteleri otomatik olarak ayarlayın | 43, 60 |
| Aktivitelerin ayarlanması              |        |
| Etkinliğin değiştirilmesi              | 60     |
| kart takıldığında                      | 58     |
| Aktivitelerin manuel olarak girilmesi  | 61     |
| Amaca uygun kullanım                   | 19     |
| Aracın çekilmesi                       | 101    |
| Araç ağırlığı                          | 106    |
| Araç içi Bluetooth bağlantısı          | 102    |
| Arızalar                               |        |
| Genel bakış                            | 117    |
| Mesaj                                  | 109    |
| AT 561/2006                            | 17     |
| AT/2006/22/                            |        |

| ATEX sertifikası | 163 |
|------------------|-----|
| Atık bertarafı   | 153 |

### В

| Bekleme               | 27  |
|-----------------------|-----|
| Bildirimler           | 122 |
| Arıza                 | 117 |
| Bluetooth             |     |
| eşleştirme            |     |
| Sembol                | 21  |
| Boşaltmanın girilmesi | 62  |

# С

| CE açıklaması          | 163  |
|------------------------|------|
| Calisma (calisma modu) | . 29 |
| Calişma süresi uyarısı | 118  |
| Çevrimiç mağaza        | 175  |

## D

| Diğer bağlantılar |     | 3    |
|-------------------|-----|------|
| Dijital imza      |     | 51   |
| Dil               |     |      |
| Elle ayarlama     |     | 82   |
| Gösterilen dil    |     | 49   |
| Kart takıldığında |     | 54   |
| Dimmer            | 25, | , 27 |
|                   |     |      |
#### Dizin

| DLK Smart Download Key | 173 |
|------------------------|-----|
| DLKPro Compact S       | 173 |
| DLKPro Download Key S  | 173 |
| DTCO sürümü            | 107 |

## Е

| Ekip halinde kullanım       | 11, 68 |
|-----------------------------|--------|
| Ekleme                      |        |
| elle - kartı yerleştirirken | 55     |
| Manuel giriş                | 64     |
| Ekran                       | 21, 25 |
| Elle ekleme                 |        |
| Kart takıldığında           | 55     |
| Erişim hakları              | 32     |
| Etkinliğin değiştirilmesi   | 25     |
| Ex cihaz                    | 27     |

## F

| Feribot/ Tren |     |
|---------------|-----|
| Giriş         | 100 |
| Mesaj         | 111 |

## G

| Geçerlilik alanından çıkılması (Out) | 111 |
|--------------------------------------|-----|
| Gerilim kesintisi                    | 156 |
| Giriş                                |     |

| 1. sürücü/ 2. sürücü – Başlanan ülke   | 97 |
|----------------------------------------|----|
| 1. Sürücü/ 2. Sürücü – Ülke            | 96 |
| Araç – Out Başlangıç / Bitiş 10        | 00 |
| Bitiş Ülkesi                           | 97 |
| Ek fonksiyonların etkinleştirilmesi 10 | 03 |
| Feribot/ Tren 10                       | 00 |
| Şirket yerel saati 10                  | 02 |
| Yerel saat 10                          | 01 |
| Giriş iptali                           | 59 |
| Gösterge                               |    |
| 1. Sürücü/ 2. Sürücü 10                | 05 |
| Araç 10                                | 06 |
| araç park halindeyken                  | 80 |
| Düşük/aşırı gerilim 1                  | 55 |
| Seyir halindeki standart göstergeler   | 45 |
| seyir halindeyken                      | 45 |
| Sürüş ve mola süreleri                 | 46 |
| VDO Counter (opsiyonel) 1              | 19 |

## Н

Т

| Hata bildirimleri | 117  |
|-------------------|------|
| Hata mesajları    | 109  |
| Hedef kitle       | . 12 |

| ITS verileri | . 1 | 1 |
|--------------|-----|---|
|--------------|-----|---|

16

#### Revizyon tablosu

| onayla                      | . 69 |
|-----------------------------|------|
| İzin verilen toplam ağırlık | 106  |
| İzinler                     | 163  |

## Κ

16

| Kabotaj                        | 62     |
|--------------------------------|--------|
| Kâğıt sıkışmasının giderilmesi | 128    |
| Kalibrasyon                    | 29     |
| Kapsam Dışı                    | 12     |
| Karma kullanım                 | 11     |
| Kart                           |        |
| kart alma                      | 49     |
| kart isteme                    | 64     |
| Kullanım                       | 50     |
| takma                          | 47     |
| Kart yuvası                    | 21, 25 |
| Kişisel veriler                | 11     |
| değiştir                       |        |
| Kombine tuş                    | 21, 25 |
| Kontak açık - Gösterge         | 45     |
| Kontak kapalı - Gösterge       | 47     |
| Kontrast                       | 25     |
| Kontrol (çalışma modu)         | 29     |
| Kontrol karti                  | 32     |
|                                |        |

#### Μ

| Manuel | giriş 6 | 64 |
|--------|---------|----|
|--------|---------|----|

| Aktivitelerin öncesine başka aktivitelerin eklenmesi 6 |
|--------------------------------------------------------|
| Aktivitelerin sürdürülmesi 66                          |
| Düzeltme olanağı 64                                    |
| Menü erişiminin engellenmesi                           |
| Menü İşlevleri                                         |
| çıkış – manuel 92                                      |
| çıkış – otomatik                                       |
| navigasyon                                             |
| Menü seviyeleri 88                                     |
| Menü tuşları 21, 25                                    |
| Menü içinde 4                                          |
| Merkezi dil 10                                         |
| Mesajlar 109                                           |
| Anlamı 109                                             |
| Ekrandaki gösterge 47                                  |
| Feribot/ Tren 11                                       |
| Nedenler                                               |
| Onaylayın 110                                          |
|                                                        |

# Ν

| NUTS0 | 35 |
|-------|----|

#### 0

| Olaylar - Genel görünüm              | 115 |
|--------------------------------------|-----|
| Out (geçerlilik alanından çıkılması) | 111 |
| Out of scope                         |     |

16

| girilmesi |     |    | 100  |
|-----------|-----|----|------|
| Ön arayüz | 11, | 21 | , 26 |

## Ρ

| Parlaklık          | 25 |
|--------------------|----|
| Piktogramlar       |    |
| Genel bakış        | 37 |
| Kombinasyonlar     | 39 |
| Plakanın girilmesi | 75 |
| Uygulama ile       | 27 |

## R

| Remote DL 4G 1           | 74 |
|--------------------------|----|
| Resmi plakanın girilmesi | 75 |

## S

| Semboller - Piktogramlar         |     |
|----------------------------------|-----|
| Sertifika - Süre sonu bildirimi  | 114 |
| Servis kartı                     |     |
| Servis ortakları                 | 12  |
| Servis tarafından veri yedekleme | 155 |
| Sınır geçişi                     | 35  |
| manuel                           | 58  |
| Standart gösterge (a)            | 45  |
| Standart göstergeler             | 80  |
| Sürücü kartı                     |     |

| Açıklama                                   |
|--------------------------------------------|
| Geçerlilik süresi 18                       |
| ilk yerleştirme                            |
| İşlevler                                   |
| kart alma                                  |
| Kartın ilk kez takılması 57                |
| Sürücünün yükümlülükleri 17                |
| Veriler                                    |
| Sürücü kartının sürelerinin görüntülenmesi |
| Sürücü/araç değişimi                       |
| Karma kullanim                             |
| Kartların takılması 68                     |
| Vardiya sonu 68                            |
| Sürümlere genel bakış 177                  |
| Sürüş süresi uyarısı 118                   |
| Bildirim 110                               |
| Sürüş ve mola süreleri 46                  |
| Şirket (işletim türü)                      |
| Şirket kartı                               |
| kart alma                                  |
| Kartın ilk kez takılması 73                |
| Numarayı görüntüle 106                     |
| Şirket kartının fonksiyonları 72           |
| Veriler                                    |
| Şirket yerel saati girişi 102              |
| Şirketin kaydedilmesi 74                   |

# 16

| т                                    |     |
|--------------------------------------|-----|
| Takograf kartı                       | 31  |
| kart alma                            | 49  |
| Otomatik çıkartma                    | 157 |
| takma                                | 47  |
| temizleyin                           | 151 |
| Takograflar için muayene yükümlülüğü | 151 |
| Tamponlama pili                      | 152 |
| Teknik Veriler                       | 159 |
| Temizlik                             | 151 |
| Temizlik bezleri (aksesuar)          | 175 |
| Temizlik kartları (aksesuar)         | 175 |

## U

| UKCA açıklaması          | 163 |
|--------------------------|-----|
| UTC zamanı               | 36  |
| Uyarı – Sürüş zamanı     | 118 |
| Uzaktan kumanda          |     |
| Uzaktan veri indirme     | 52  |
| Ülke - kart takıldığında | 56  |
| Ülke girişi - manuel     | 58  |
| Ülke kodları             |     |
| Genel bakış tablosu      | 42  |
| İspanyol bölgeleri       | 42  |
| Üretim durumu - Gösterge | 110 |
|                          |     |

#### V

| Vardiya başlangıcı                         | 54  |
|--------------------------------------------|-----|
| VDO Counter                                |     |
| Açıklama                                   | 82  |
| Çalışma süresi etkinliğindeki gösterge     | 86  |
| Dinlenme süresi etkinliğindeki göstergeler | 85  |
| Durum göstergesi                           | 87  |
| Gösterge                                   | 46  |
| Göstergesinin açıklaması                   | 83  |
| Günlük değerleri gösterme                  | 86  |
| Haftalık değerlerin gösterilmesi           | 87  |
| VDO Link 1                                 | 174 |
| VDO verileri                               | 11  |
| onayla                                     | 70  |
| Veri imzası                                | 51  |
| Veri kaydetme                              | 34  |
| Veri koruma                                | 10  |
| Veriler                                    |     |
| İndirme                                    | 51  |
| Kişisel verilerin korunması                | 69  |
| Kod                                        | 51  |
| Yığın bellekten veri indirme               | 52  |
|                                            |     |

Y

Yazdırma

| 1. Sürücü/ 2. Sürücü                  | . 92 |
|---------------------------------------|------|
| Aktiviteler                           | . 93 |
| Araç                                  | . 93 |
| D1/D2 durumu (opsiyonel)              | . 95 |
| Devir frekansı profilleri (opsiyonel) | . 96 |
| Günlük değer                          | . 94 |
| Hız profilleri (opsiyonel)            | . 96 |
| Hız sınırı aşımları                   | . 94 |
| Olaylar                               | . 93 |
| Olaylar [Araç]                        | . 94 |
| Takograf kartı bilgileri              | . 95 |
| Teknik veriler                        | . 94 |
| v grafiği                             | . 95 |
| Yazdırma: Günlük değer                | . 92 |
| Үаzıcı                                | . 21 |
| başlat                                | 126  |
| iptal                                 | 127  |
| Yazıcı kağıdının değiştirilmesi       | 127  |
| Yazılım sürümü                        | 107  |
| Yerel zaman - kart takıldığında       | . 56 |
| Yetkili kişi                          | . 12 |
| Yetkili kişiler                       | . 12 |
| Yığın bellek                          | . 34 |
| Tanım                                 | . 12 |
| Veri indirme                          | . 52 |
| Yol ücreti (menü)                     | 107  |
| Yükleme/ Boşaltma - menüsü            | 101  |
| Yüklemenin girilmesi                  | . 62 |

| Z               |    | 10 |
|-----------------|----|----|
| Zaman dilimleri | 36 | 10 |

# Dizin

Continental Automotive Technologies GmbH P.O. Box 1640 78006 Villingen-Schwenningen Germany www.fleet.vdo.com

AAA2242990000 / AAA2242990029 70122078 SPE 000 AD BA00.1381.41 100 129 Dil: Türkçe

Version 041b

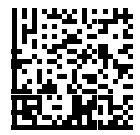

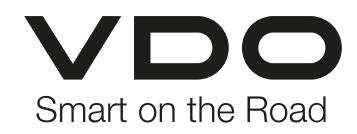